# Technical Bulletin

PAGE: 1/4

| Model: MET-C1 Color Controller E-22C D                            |                 |           | Date: 1      | 8-Oct-13 | No.: RD730001     |
|-------------------------------------------------------------------|-----------------|-----------|--------------|----------|-------------------|
| Subject: Important notes on installing the Color Controller E-22C |                 |           | Prepared by: | C.Tsuji  |                   |
| From: PP Solution Support Sec. PP Tech Service Dept.              |                 |           |              |          |                   |
| Classification:                                                   | Troubleshooting | Part info | ormation     | 🛛 Actior | n required        |
|                                                                   | Mechanical      | Electric  | al           | Servic   | e manual revision |
|                                                                   | Paper path      | Transm    | it/receive   | Retrot   | fit information   |
|                                                                   | Product Safety  | Other (   | )            | 🗌 Tier 2 |                   |

This Technical Bulletin contains important notes on installation of the Color Controller E-22C for Model Met-C1a/b/c/d/e.

### Approved Firmware for Model Met-C1 connected with the E-22C Controller

Make sure to upgrade the firmware modules for Model Met-C1 to the following versions or newer when installing the E-22C.

Supported initial firmware versions:

|             | Met-C1 a/b | Met-C1 a/b              | Met-C1 c/d/e | Met-C1 c/d/e            |
|-------------|------------|-------------------------|--------------|-------------------------|
|             |            | (smart operation panel) |              | (smart operation panel) |
| Engine      | D1475503M  | D1475503M               | D1495503M    | D1495503M               |
|             | (v1.25:08) | (v1.25:08)              | (v1.25:08)   | (v1.25:08)              |
| System/Copy | D1475550K  | D1465550H               | D1495550L    | D1485550H               |
|             | (v1.08)    | (v2.24)                 | (v1.12)      | (v2.24)                 |
| Scanner     | D1475560G  | D1465560D               |              |                         |
|             | (v01.05)   | (v2.14)                 |              |                         |

### SP settings for the E-22C Controller

As described in the service manual, change the following four SP values in Model Met-C1 when installing the E-22C.

### SP#: 5193-001

Value: 1 (Default: 0)

\* The valid external controller will be specified as "Fiery controller".

### SP#: 5895-001

Value: **1** (Default: 0)

\* This setting disables the pre-installed GW printer features.

GW printer features must be disabled to use the E-22C.

### Technical Bulletin

| Model: MET-C1 Color Controller E-22C Dat | ate |
|------------------------------------------|-----|
|------------------------------------------|-----|

No.: RD730001

18-Oct-13

### SP#: **4201-003**

SP#: **4201-004** 

Values: **15** (Default: 11)

\* These settings will optimize the engine print parameters for E-22C.

Note: All of the above modified SP values will be cleared and set back to the default value "0" if the "Erase All Memory" function is executed.

### System Software DVD/User DVD

System Software DVD and User DVD are included in the E-22C product package as accessories.

• Version number of the System software starts from Ver.1.1. This is common software for E-22B and E-22C.

| Version numbers printed on the DVD | E-22B     | E-22C     |
|------------------------------------|-----------|-----------|
| E-22B Ver.1.0                      | Supported | N/A       |
| E-22B/E-22C Ver.1.1                | Supported | Supported |

- Patch 1-1KPCFI is installed at the factory.
- Re-installation of system Ver.1.1 will automatically install patch 1-1KPCFI.
- The label on the System Software DVD is printed "For Service Only".
- USB Prep Tool (utility that enables system software installation from the USB drive) is provided via firmware download site.
   Use USB Prep Tool Ver.1.3.2 or newer.

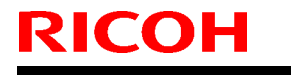

| Model: MET-C1 Color Controller E-22C | Date: 18-Oct-13 |
|--------------------------------------|-----------------|
|--------------------------------------|-----------------|

No.: RD730001

### Important notes on E-22C installation

Once you install and connect the E-22C with the copier (Met-C1 a/b/c/d/e), E-22C will be configured as follows during the initial boot-up.

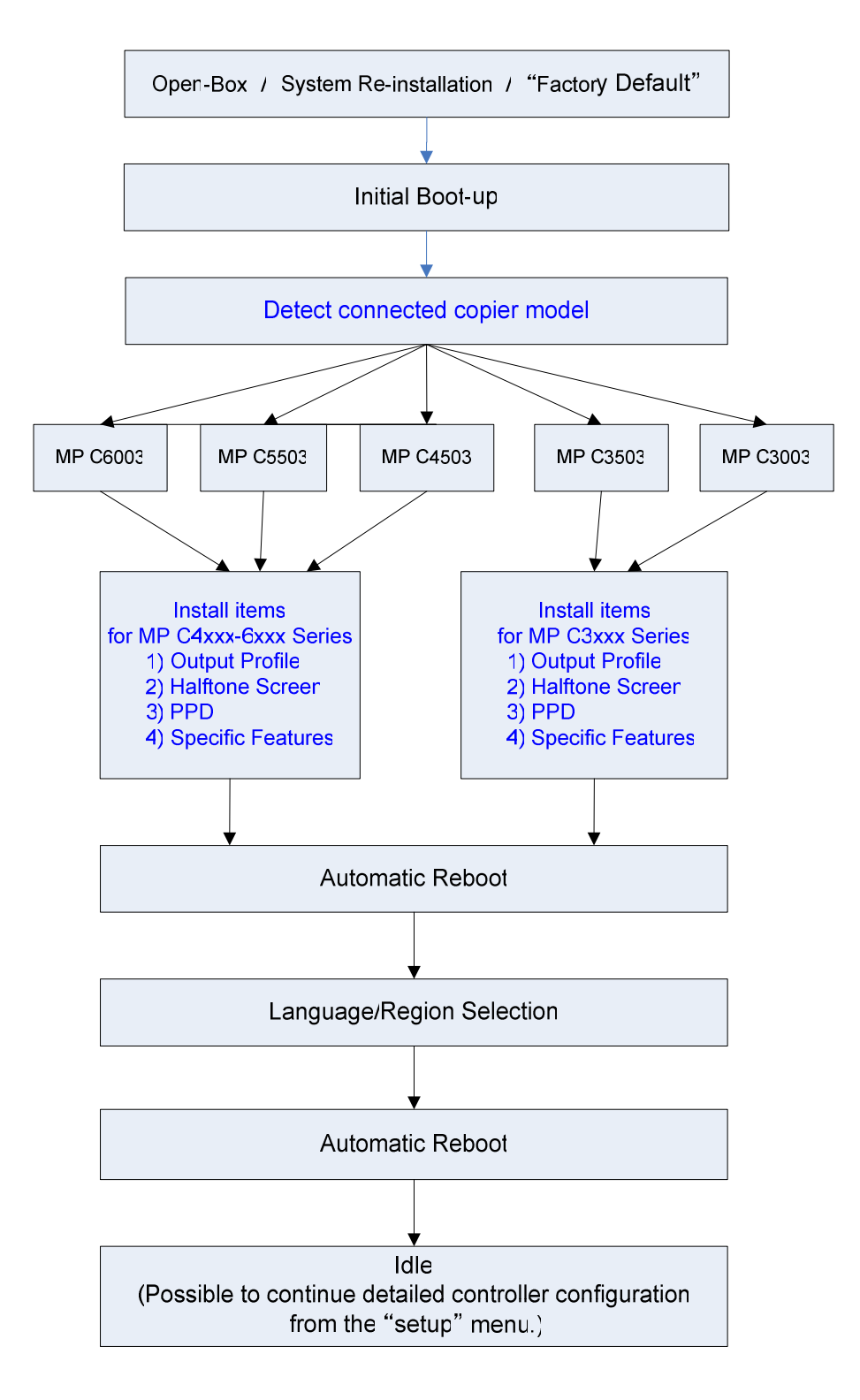

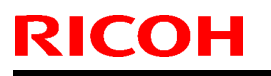

| Model: MET-C1 Color Controller E-22C Date | ate: 18-Oct-13 | No.: RD730001 |
|-------------------------------------------|----------------|---------------|
|-------------------------------------------|----------------|---------------|

### Compatibility table

| Copier to<br>be used<br>with E-22C                         | MP C6003 | MP C5503 | MP C4503 | MP C3503 | MP C3003 |
|------------------------------------------------------------|----------|----------|----------|----------|----------|
| Copier connected<br>during the initial<br>boot-up of E-22C |          |          |          |          |          |
| MP C6003                                                   | S        | S        | S        | NS       | NS       |
| MP C5503                                                   | S        | S        | S        | NS       | NS       |
| MP C4503                                                   | S        | S        | S        | NS       | NS       |
| MP C3503                                                   | NS       | NS       | NS       | S        | S        |
| MP C3003                                                   | NS       | NS       | NS       | S        | S        |

### S: Supported

**NS:** Not Supported. Execute "Factory Default" to support the copier.

Refer to the above compatibility table, if you plan to pre-install and pre-configure the E-22C before customer site installation, or if the copier model in use with the E-22C is to be changed.

For example, if the copier in use by the customer is C5503, E-22C needs to be preinstalled and pre-configured with a C5503 or C6003 or C4503.

### How to identify the copier model initially connected with the E-22C

Check the Output Profile name in the printed configuration sheet, Command WorkStation, etc.

| Use Media Defined Profile | On                                 |
|---------------------------|------------------------------------|
| Output Profile            | Fiery MP C3003-C3503<br>Normal v1F |
| Black Text and Graphics   | Pure Black On                      |

| Copier connected during the initial boot-up of E-22C | Output Profile Name  |
|------------------------------------------------------|----------------------|
| MP C6003/5503/4503                                   | Fiery MP C3003-C3503 |
|                                                      | Normal v1F           |
| MP C3503/3003                                        | Fiery MP C4503-C6003 |
|                                                      | Normal v1F           |

# Technical Bulletin

**PAGE: 1/1** 

| Model: MET-C1 Color Controller E-22C Dat             |                 |          | e: 25-Oct- | 13        | No.: RD730002 |                    |
|------------------------------------------------------|-----------------|----------|------------|-----------|---------------|--------------------|
| Subject: Release of USB PrepTool Ver.1.3.2           |                 |          | Prepare    | d by: C.T | suji          |                    |
| From: PP Solution Support Sec. PP Tech Service Dept. |                 |          |            |           |               |                    |
| Classification:                                      | Troubleshooting | Part inf | orma       | tion      | Action        | n required         |
|                                                      | Mechanical      | Electric | al         |           | Servic        | ce manual revision |
|                                                      | Paper path      | Transm   | it/rec     | eive      | Retrof        | fit information    |
|                                                      | Product Safety  | Other (  |            | )         | Tier 2        |                    |

This RTB is the release note for the USB Prep Tool Ver.1.3.2 that can be used when reinstalling the system software for E-22B.

### About USB Prep Tool

**USB Prep Tool** is utility software for service use only. This utility can be used when reinstall the system software by using a USB memory drive.

Supported OS

Windows 8 (32bit/64bit) Windows 7 (32bit/64bit) Windows Vista (32bit/64bit) Windows XP SP3

For details of usage of this utility, please read the "**Installing System Software Using a USB Drive**" in the E-22C service manual.

### **Installation Procedure**

- 1. If a previous version of USB prep tool is already installed in your PC, uninstall it.
- 2. Extract the PTWin7L132.exe, until you get the PT folder.
- 3. Open the PT folder.
- 4. Open the USBPrepTool\_1.3.2 folder.
- 5. Double click on the "Setup.exe" to install the application.
- 6. Check the legal notice and go through the installation.

# Technical Bulletin

| Model: MET-C1                                                                                                    | Color Controller E-22C        |           | Dat             | e: 10-Dec-13 | No.: RD730003      |
|----------------------------------------------------------------------------------------------------|-------------------------------|-----------|-----------------|--------------|--------------------|
| Subject: Patch (FIT188900.ps) release note for<br><b>Color Controller E-22B/E-22C</b> System<br>Software Version 1.1 |                               |           | Prepared by: Ch | isato Tsuji  |                    |
| From: PP Solutio                                                                                                    | n Support Sec. PP Tech Servic | ce Dept.  |                 |              |                    |
| Classification:                                                                                                    | Troubleshooting               | Part inf  | orma            | tion Action  | n required         |
|                                                                                                    | Mechanical                    | Electric  | al              | 🗌 Servi      | ce manual revision |
|                                                                                                    | Paper path                    | 🗌 Transm  | iit/rec         | eive 🗌 Retro | fit information    |
|                                                                                                    | Product Safety                | 🛛 Other ( |                 | )            |                    |

This RTB has been issued to announce the release notes for the patch "**FIT188900.ps**" for the Color Controller E-22B/E-22C system software version 1.1.

| Patch File   | Issue(s)                                                                                                    |
|--------------|----------------------------------------------------------------------------------------------------|
| FIT188900.ps | Color Controller E-22B:<br>Halftone simulation and Paper simulation are not available, even if the license of<br>EFI Fiery Graphic Arts Package Plus has been activated. |
|              | Note:<br>Printer Driver Ver.1.1.1 or later must be used as a combination to solve this issue.                                                                            |

Note: **FIT188900.ps** is a patch developed for a problem found on the E-22B, but needs to be installed also on the E-22C because the System Software is common for both of these products.

#### Before installing FIT188900.ps:

1. Read the known issues listed below before installing FIT188900.ps:

None

2. The following prerequisite(s) must be installed in the order specified before installing FIT188900.ps:

#### 1-1KPCFI.ps

3. This patch is exclusive and must be installed by itself and the server must be rebooted or restarted after its installation. After that, other patches can be installed.

- 1 Make sure that the Fiery controller has reached Idle.
- 2 Use Command WorkStation to import the patch file **FIT188900.ps** to the **Hold** queue and select **Process and Hold**.
- 3 Before rebooting the system, to ensure that the patch file is completely processed, **please wait up to 60 seconds** or until Command WorkStation shows that the file is done processing.
- 4 From Command WorkStation, choose Server-> Reboot Server, the system will then reboot at least twice because it's reconfiguring based on the engine it's connected to.
- 5 Wait until the Fiery controller reaches Idle and print the Configuration page.
- 6 Verify that the **System Updates Log** section contains the patch number **FIT188900**.

## Technical Bulletin

| Model: MET-C1 Color Controller E-22C                                                                                 |                               | Date      | Date: 10-Dec-13 |          | No.: RD730004 |                   |
|----------------------------------------------------------------------------------------------------|-------------------------------|-----------|-----------------|----------|---------------|-------------------|
| Subject: Patch (FIT198636.ps) release note for<br><b>Color Controller E-22B/E-22C</b> System<br>Software Version 1.1 |                               |           | Prepared by     | : Chi    | sato Tsuji    |                   |
| From: PP Solutio                                                                                                    | n Support Sec. PP Tech Servic | ce Dept.  |                 |          |               |                   |
| Classification:                                                                                                    | Troubleshooting               | Part inf  | orma            | tion 🗌 A | Action        | required          |
|                                                                                                    | 🔲 Mechanical                  | Electric  | al              |          | Servic        | e manual revision |
|                                                                                                    | Paper path                    | 🗌 Transm  | iit/rec         | eive 🗌 F | Retrof        | it information    |
|                                                                                                    | Product Safety                | 🛛 Other ( |                 | )        |               |                   |

This RTB has been issued to announce the release notes for the patch "**FIT198636.ps**" for the Color Controller E-22B/E-22C system software version 1.1.

| Patch File   | Issue(s)                                                                                                    |  |
|--------------|----------------------------------------------------------------------------------------------------|--|
| FIT198636.ps | This patch will fix the issues with the embedded printer driver on the system software of E-22B/E-22C.                                                                                   |  |
|              | <color controller="" e-22b="" e-22c=""></color>                                                                                                    |  |
|              | • If a Microsoft Excel file is saved after any operation that requires communication between the Excel application and E-22B/E-22C Ver.1.1 printer driver, the Excel file might corrupt. |  |
|              | <color controller="" e-22b="" only="">:</color>                                                                                                    |  |
|              | • Halftone simulation and Paper simulation are not available, even if the license of EFI Fiery Graphic Arts Package Plus has been activated.                                             |  |
|              | Note: Patch FIT188900.ps should be used as a combination for this issue.                                                                                                    |  |
|              | Chinese version printer driver was missing.                                                                                                    |  |

### Before installing FIT198636.ps:

1. Read the known issues listed below before installing FIT198636.ps:

None

**2.** The following prerequisite(s) must be installed in the order specified before installing FIT198636.ps:

#### 1-1KPCFI.ps

3. This patch is exclusive and must be installed by itself and the server must be rebooted or restarted after its installation. After that, other patches can be installed.

Date: 10-Dec-13

- 1 Make sure that the Fiery controller has reached Idle.
- 2 Use Command WorkStation to import the patch file **FIT198636**.ps to the **Hold** queue and select Process and Hold.
- 3 Before rebooting the system, to ensure that the patch file is completely processed, **please wait up** to 60 seconds or until Command WorkStation shows that the file is done processing.
- 4 From Command WorkStation, choose Server-> Restart Sever, the system will then reboot at least twice because it's reconfiguring based on the engine it's connected to.
- 5 Wait until the Fiery controller reaches Idle and print the Configuration page.
- 6 Verify that the System Updates Log section contains the patch number **FIT198636**.ps.

### Technical Bulletin

Reissued:17-Jan-14

| Model: MET-C1 Color Controller E-22C                                                                                 |  | e: 10-Dec-13               | No.: RD730004a |  |
|----------------------------------------------------------------------------------------------------|--|----------------------------|----------------|--|
| <b>RTB Correction</b><br>The items <b>colored in BLUE</b> have been corrected or added.                              |  |                            |                |  |
| Subject: Patch (FIT198636.ps) release note for<br><b>Color Controller E-22B/E-22C</b> System<br>Software Version 1.1 |  | Prepared by: Chisato Tsuji |                |  |
| From: PP Solution Support Sec. PP Tech Service Dept.                                                                 |  |                            |                |  |

| revision |
|----------|
| tion     |
|          |
|          |

**IMPORTANT NOTICE** 

This patch is no longer distributed to the field due to the following reason:

\* Installation of patch "FIT198636.ps" is unnecessary as the same fix is included in the succeeding patch "FIT201537.ps".

See RTB No.RD730005 for details of "FIT201537.ps".

This RTB has been issued to announce the release notes on the patch "**FIT198636.ps**" for the Color Controller E-22B/E-22C system software version 1.1.

| Patch File   | Issue(s)                                                                                                    |
|--------------|----------------------------------------------------------------------------------------------------|
| FIT198636.ps | This patch will fix the issues with the embedded printer driver on the system software of E-22B/E-22C.                                                                                                    |
|              | <color controller="" e-22b="" e-22c=""></color>                                                                                                    |
|              | <ul> <li>If a Microsoft Excel file is saved after any operation that requires<br/>communication between the Excel application and E-22B/E-22C Ver.1.1<br/>printer driver, the Excel file might corrupt.</li> </ul> |
|              | <color controller="" e-22b="" only="">:</color>                                                                                                    |
|              | <ul> <li>Halftone simulation and Paper simulation are not available, even if the<br/>license of EFI Fiery Graphic Arts Package Plus has been activated.</li> </ul>                                                 |
|              | Note: Patch FIT188900.ps should be used as a combination for this issue.                                                                                                    |
|              | Chinese version printer driver was missing.                                                                                                    |

### Reissued:17-Jan-14

| Model: MET-C1 Color Controller E-22C | Date: 10-Dec-13 | No.: RD730004a |
|--------------------------------------|-----------------|----------------|
|--------------------------------------|-----------------|----------------|

#### Before installing FIT198636.ps:

1. Read the known issues listed below before installing FIT198636.ps:

None

2. The following prerequisite(s) must be installed in the order specified before installing FIT198636.ps:

### 1-1KPCFI.ps

3. This patch is exclusive and must be installed by itself and the server must be rebooted or restarted after its installation. After that, other patches can be installed.

- 1 Make sure that the Fiery controller has reached Idle.
- 2 Use Command WorkStation to import the patch file **FIT198636**.ps to the **Hold** queue and select Process and Hold.
- 3 Before rebooting the system, to ensure that the patch file is completely processed, **please wait up** to 60 seconds or until Command WorkStation shows that the file is done processing.
- 4 From Command WorkStation, choose Server-> Restart Sever, the system will then reboot at least twice because it's reconfiguring based on the engine it's connected to.
- 5 Wait until the Fiery controller reaches Idle and print the Configuration page.
- 6 Verify that the System Updates Log section contains the patch number **FIT198636**.ps.

### Technical Bulletin

Reissued:17-Jan-14

| Model: CH-C1 Color Controller E-22C                     | Date: 10-Jan-14 | No.: RD730005a |
|---------------------------------------------------------|-----------------|----------------|
| RTB Correction                                          |                 |                |
| The items <b>colored in BLUE</b> have been corrected of | or added.       |                |

| Subject: Patch (FIT201537.ps) release note for<br><b>Color Controller E-22B/E-22C</b> System<br>Software Version 1.1 |                               | Prepare      | d by: Chisato Tsuji |                         |  |  |
|----------------------------------------------------------------------------------------------------|-------------------------------|--------------|---------------------|-------------------------|--|--|
| From: PP Solution Support Sec. PP Tech Service Dept.                                                                 |                               |              |                     |                         |  |  |
| Classification:                                                                                                    | Troubleshooting Part informat |              | tion                | Action required         |  |  |
|                                                                                                    | 🗌 Mechanical                  | Electrical   |                     | Service manual revision |  |  |
|                                                                                                    | Paper path                    | Transmit/rec | eive                | Retrofit information    |  |  |
|                                                                                                    | Product Safety                | 🛛 Other (    | )                   |                         |  |  |

This RTB has been issued to announce the release notes on the patch "**FIT201537.ps**" for the Color Controller E-22B/E-22C system software version 1.1.

| Patch File   | Issue(s)                                                                                                    |
|--------------|----------------------------------------------------------------------------------------------------|
| FIT201537.ps | This patch will fix the issues with the embedded printer driver on the system software of E-22B/E-22C.                                                                                                    |
|              | <color controller="" e-22b="" e-22c=""></color>                                                                                                    |
|              | <ul> <li>If a Microsoft Excel file is saved after any operation that requires<br/>communication between the Excel application and E-22B/E-22C Ver.1.1<br/>printer driver, the Excel file might corrupt.(*1)</li> </ul>     |
|              | <ul> <li>If FIT198636.ps patch is applied to the system, the printer driver which is<br/>embedded on the Color Controller E-22B/E-22C cannot be installed on a<br/>Windows 8 (64bit) or Windows Server 2012 PC.</li> </ul> |
|              | <color controller="" e-22b="" only="">:</color>                                                                                                    |
|              | <ul> <li>Halftone simulation and Paper simulation are not available, even if the<br/>license of EFI Fiery Graphic Arts Package Plus has been activated.(*1)</li> </ul>                                                     |
|              | Note: Patch FIT188900.ps should be used as a combination for this issue.                                                                                                    |
|              | Chinese version printer driver was missing.(*1)                                                                                                    |

\*1: Same fix was included in the previous patch FIT198636.ps

Reissued:17-Jan-14

Model: CH-C1 Color Controller E-22C Date: 10-Jan-14 No.: RD730005a

### Before installing FIT201537.ps:

1. Read the known issues listed below before installing FIT201537.ps:

**FIT201537.ps** contains same fix as FIT198636.ps and will also fix the problem caused by the FIT198636.ps.

- 1) You can install the FIT 201537.ps on the system which have already FIT198636.ps installed. (Configuration B)
- If FIT198636.ps is not yet installed on the system, you can skip the installation of FIT198636.ps. (Configuration A)

Both configurations will be supported:

| Configuration A | Configuration B |  |  |
|-----------------|-----------------|--|--|
| System Ver.1.1  | System Ver.1.1  |  |  |
| 1) 1-1KPCFI.ps  | 1) 1-1KPCFI.ps  |  |  |
| 2) FIT188900.ps | 2) FIT188900.ps |  |  |
| 3) FIT201537.ps | 3) FIT198636.ps |  |  |
| -               | 4) FIT201537.ps |  |  |

2. The following prerequisite(s) must be installed in the order specified before installing FIT201537.ps:

### 1-1KPCFI.ps

Note: 1-1KPCFI.ps is a patch which will automatically be installed with the system software ver.1.1x This patch is also used for upgrading the system of E-22B from Ver.1.0 to Ver.1.1x

3. This patch is exclusive and must be installed by itself and the server must be rebooted or restarted after its installation. After that, other patches can be installed.

- 1 Make sure that the Fiery controller has reached Idle.
- 2 Use Command WorkStation to import the patch file **FIT201537**.ps to the **Hold** queue and select Process and Hold.
- 3 Before rebooting the system, to ensure that the patch file is completely processed, **please wait up** to 60 seconds or until Command WorkStation shows that the file is done processing.
- 4 From Command WorkStation, choose Server-> Restart Sever, the system will then reboot at least twice because it's reconfiguring based on the engine it's connected to.
- 5 Wait until the Fiery controller reaches Idle and print the Configuration page.
- 6 Verify that the System Updates Log section contains the patch number **FIT201537**.ps.

Technical Bulletin

PAGE: 1/2

Reissued: 25-Apr-14

| Model: MET-C1 Color Controller E-22C | Date: 15-Apr-14 | No.: RD730006a |
|--------------------------------------|-----------------|----------------|
|--------------------------------------|-----------------|----------------|

### **RTB Correction**

### The items **colored in BLUE** have been corrected or added.

| Subject: Composite Patch 01 (FIT207662.ps) release notes<br>for Color Controller E-22B/E-22C System<br>Software Version 1.1 |                                                                                                    | Prepared                                       | by: Chisato Tsuji |                                                                                                    |
|----------------------------------------------------------------------------------------------------|----------------------------------------------------------------------------------------------------|------------------------------------------------|-------------------|----------------------------------------------------------------------------------------------------|
| From: PP Solution Support Sec. PP Tech Service Dept.                                                                        |                                                                                                    |                                                |                   |                                                                                                    |
| Classification:                                                                                                    | <ul> <li>Troubleshooting</li> <li>Mechanical</li> <li>Paper path</li> <li>Product Safety</li> </ul> | Part information<br>Electrical<br>Transmit/rec | tion<br>eive<br>) | <ul> <li>Action required</li> <li>Service manual revision</li> <li>Retrofit information</li> </ul> |

This RTB has been issued to announce the release notes on the patch "**FIT207662.ps**" for the Color Controller E-22B/E-22C **system software version 1.1**.

| Patch File   | Issue(s)                                                                                                    |  |  |  |  |  |
|--------------|----------------------------------------------------------------------------------------------------|--|--|--|--|--|
| FIT207662.ps | <color controller="" e-22b="" e-22c=""></color>                                                                                                    |  |  |  |  |  |
|              | <ul> <li>If a Scan document is loaded in SEF direction, "Erase Border" works upside down.</li> <li>"2-color print mapping" is not displayed. (*1)</li> <li>Job cannot be cancelled, if a paper jam occurs during the job cancellation.</li> <li>If the system runs out of toner while printing a job, the job cannot be recovered.</li> <li>Print quality of small black texts and thin lines degrades and becomes worse than "Normal", if "Best" is selected for Text/Graph. (*1)</li> </ul> |  |  |  |  |  |
|              | <color controller="" e-22b="" only=""></color>                                                                                                    |  |  |  |  |  |
|              | <ul> <li>Supports Staple/Booklet/Fold/Punch options with paper fed from the bypass tray.(*1)</li> <li>Punch/Staple/Saddle-stitch function is available with coated paper on SR4090/SR4100.(SR5100S/5110S only) (*1)</li> <li>"200dot + Fine Text" is falsely described as "200line + Fine Text" in the halftone printer driver setting. (MP C6502/C8002 only)</li> </ul>                                                                                                    |  |  |  |  |  |
|              | *1: PS Printer Driver Ver.1.1.2 / PCL Printer Driver Ver. 1.1.0.0 or later should be used with this patch set.                                                                                                    |  |  |  |  |  |
|              | <old corrections=""></old>                                                                                                    |  |  |  |  |  |
|              | In addition to the new fixes, this composite patch contains the following fix patch released previously:                                                                                                    |  |  |  |  |  |
|              | FIT188900.ps                                                                                                    |  |  |  |  |  |

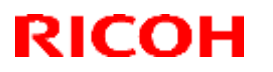

### Technical Bulletin

### Reissued: 25-Apr-14

| Model: MET-C1 Color Controller E-22C | Date: 15-Apr-14 | No.: RD730006a |
|--------------------------------------|-----------------|----------------|
|--------------------------------------|-----------------|----------------|

#### Important Notes

1. The following prerequisites must be installed in the order specified before the **FIT207662.ps** is installed:

### • 1-1KPCFI.ps

#### Note:

This patch is pre-installed when Color Controller E-22B/E-22C Ver.1.1 is shipped out from the factory.

Also in the following cases, this patch name will appear on the configuration sheet.

- 1.) System software Ver.1.1 was installed on the controller by using the system software DVD Ver. 1.1x (1-1KPCFI.ps will be installed automatically in such case).
- 2.) For E-22B only:

Composite Patch 03 for E-22B Ver.1.0 (1-1KPCFI.ps) has been installed to upgrade the system from Ver.1.0 to Ver.1.1.

- 2. Do NOT install any of the following patch(es) after installing the FIT207662.ps patch.
  - FIT188900.ps FIT198636.ps FIT201537.ps
- 3. This patch is exclusive, it must be installed by itself, and the server must be rebooted once. After that, other patches can be installed on the server.
- 4. In the case where the customer needs to install a patch which was previously skipped in the patch order, it is necessary to reinstall the system.

- 1 Make sure that the Fiery controller has reached Idle.
- 2 Use Command WorkStation to import the patch file **FIT207662.ps** to the Hold queue connection, Select **FIT207662.ps** on hold queue, go to Action menu and select Process and Hold.
- 3 Before rebooting the system, to ensure that the patch file is completely processed, please wait up to 60 seconds or until Command WorkStation shows that the file is done processing.
- 4 From Command WorkStation, choose Server-> Reboot Server, or from the Fiery LCD, select Restart Fiery -> Restart System.
- 5 Wait until the Fiery controller reaches Idle and print the Configuration page.
- 6 Verify that the **System Updates Log** section contains the patch number **FIT207662.ps**.

## Technical Bulletin

| Model: MET-C1 Color Controller E-22C Date                                                                      |                                                                                                    |                                                     | e: 16-Apr-14          | No.: RD730007                        |                                                     |
|----------------------------------------------------------------------------------------------------|----------------------------------------------------------------------------------------------------|-----------------------------------------------------|-----------------------|--------------------------------------|-----------------------------------------------------|
| Subject: Patch (FIT208783.ps) release notes for Color<br>Controller E-22B/E-22C System Software<br>Version 1.1 |                                                                                                    |                                                     | Prepared by: Chi      | sato Tsuji                           |                                                     |
| From: PP Solution Support Sec. PP Tech Service Dept.                                                           |                                                                                                    |                                                     |                       |                                      |                                                     |
| Classification:                                                                                                | <ul> <li>Troubleshooting</li> <li>Mechanical</li> <li>Paper path</li> <li>Product Safety</li> </ul> | ☐ Part info<br>☐ Electrica<br>☐ Transm<br>☑ Other ( | ormai<br>al<br>it/rec | tion Action<br>Servic<br>eive Retrot | n required<br>ce manual revision<br>fit information |

This RTB has been issued to announce the release notes on the patch "**FIT208783.ps**" for the Color Controller E-22B/E-22C **system software version 1.1**.

| Patch File   | Issue(s)                                                                  |
|--------------|---------------------------------------------------------------------------|
| FIT208783.ps | This patch will replace the current embedded printer driver on the system |
|              | software of E-22B/E-22C with PS printer driver (Win/Mac) Ver.1.1.2.       |

#### Before installing FIT208783.ps:

- 1. The following prerequisite(s) must be installed in the order specified before installing FIT208783.ps:
  - 1-1KPCFI.ps
  - FIT207662.ps (Composite Patch01 for System Software Ver.1.1)

#### Note:

The 1-1KPCFI.ps is already applied when Color Controller E-22B/E-22C Ver.1.1 is shipped out from the factory.

Also in the following cases, 1-1KPCFI.ps will appear on the configuration sheet.

- 1.) System software Ver.1.1 was installed on the controller by using the system software DVD Ver. 1.1x (1-1KPCFI.ps will be applied automatically in such case).
- 2.) For E-22B only: Composite Patch 03(1-1KPCFI.ps) has been applied to upgrade the system from Ver.1.0 to
- Ver.1.1.
- 2. The fixes included in the following previous released patches are included in this patch.

FIT198636.ps FIT201537.ps

Accordingly, the above patches do not have to be installed after updating system version 1.1 with **FIT208783.ps.** 

- 3. This patch is exclusive, it must be installed by itself, and the server must be rebooted or restarted once. After that, other patches can be applied to the server.
- 4. In the case where the customer needs to install a patch which was previously skipped in the patch order, it is necessary to reinstall the system.

| Model: MET-C1 Color | Controller E-22C |
|---------------------|------------------|
|---------------------|------------------|

Date: 16-Apr-14

- 1 Make sure that the Fiery controller has reached Idle.
- 2 Use Command WorkStation to import the patch file FIT208783.ps to the Hold queue and select Process and Hold.
- 3 Before rebooting the system, to ensure that the patch file is completely processed, **please wait up to 60** seconds or until Command WorkStation shows that the file is done processing.
- 4 From Command WorkStation, choose Server-> Restart Sever, the system will then reboot at least twice because it's reconfiguring based on the engine it's connected to.
- 5 Wait until the Fiery controller reaches Idle and print the Configuration page.
- 6 Verify that the System Updates Log section contains the patch number FIT208783.ps.

# Technical Bulletin

| Model: MET-C1 Color Controller E-22C Date                                                                      |                                                                                                    |                                  | e: 29-May-14          | No.: RD730008                        |                                                     |
|----------------------------------------------------------------------------------------------------|----------------------------------------------------------------------------------------------------|----------------------------------|-----------------------|--------------------------------------|-----------------------------------------------------|
| Subject: Patch (FIT201733.ps) release notes for Color<br>Controller E-22B/E-22C System Software<br>Version 1.1 |                                                                                                    |                                  | Prepared by: Chi      | sato Tsuji                           |                                                     |
| From: PP Solution Support Sec. PP Tech Service Dept.                                                           |                                                                                                    |                                  |                       |                                      |                                                     |
| Classification:                                                                                                | <ul> <li>Troubleshooting</li> <li>Mechanical</li> <li>Paper path</li> <li>Product Safety</li> </ul> | Part info<br>Electrica<br>Transm | ormai<br>al<br>it/rec | tion Action<br>Servic<br>eive Retrot | n required<br>se manual revision<br>fit information |

This RTB has been issued to announce the release notes on the patch "**FIT201733.ps**" for the Color Controller E-22B/E-22C **system software version 1.1**.

| Issue(s)                                                                      |
|-------------------------------------------------------------------------------|
| erprint to a white object cannot be canceled by selecting Composite overprint |
| e                                                                             |

#### Before installing FIT201733.ps:

- 1. The following prerequisite(s) must be installed in the order specified before installing **FIT201733.ps**:
  - 1-1KPCFI.ps
  - FIT207662.ps (Composite Patch01 for System Software Ver.1.1)
  - FIT208783.ps

#### Note:

The 1-1KPCFI.ps is already applied when Color Controller E-22B/E-22C Ver.1.1 is shipped out from the factory.

Also in the following cases, 1-1KPCFI.ps will appear on the configuration sheet.

- 1.) System software Ver.1.1 was installed on the controller by using the system software DVD Ver. 1.1x (1-1KPCFI.ps will be applied automatically in such case).
- 2.) For E-22B only:

Composite Patch 03(1-1KPCFI.ps) has been applied to upgrade the system from Ver.1.0 to Ver.1.1.

- 2. This patch is not exclusive, it can be installed along with other patches concurrently, and one server Reboot or Restart is sufficient for all patches to take effect on the system.
- 3. In the case where the customer needs to install a patch which was previously skipped in the patch order, it is necessary to reinstall the system.

Date: 29-May-14

- 1 Make sure that the Fiery controller has reached Idle.
- 2 Use Command WorkStation to import the patch file FIT201733.ps to the Direct queue.
- 3 Before rebooting the system, to ensure that the patch file is completely processed, please wait up to 60 seconds or until Command WorkStation shows that the file is done processing.
- 4 From Command WorkStation, choose Server-> Reboot Server, or from the Fiery LCD, select Restart Fiery -> Restart System.
- 5 Wait until the Fiery controller reaches Idle and print the Configuration page.
- 6 Verify that the **System Updates Log** section contains the patch number **FIT201733**.

# Technical Bulletin

| Model: MET-C1 Color Controller E-22C Date                                                                      |                                                                                                    |                                 | e: 29-May-14          | No.: RD730009                        |                                                     |
|----------------------------------------------------------------------------------------------------|----------------------------------------------------------------------------------------------------|---------------------------------|-----------------------|--------------------------------------|-----------------------------------------------------|
| Subject: Patch (FIT205307.ps) release notes for Color<br>Controller E-22B/E-22C System Software<br>Version 1.1 |                                                                                                    |                                 | Prepared by: Chi      | sato Tsuji                           |                                                     |
| From: PP Solution Support Sec. PP Tech Service Dept.                                                           |                                                                                                    |                                 |                       |                                      |                                                     |
| Classification:                                                                                                | <ul> <li>Troubleshooting</li> <li>Mechanical</li> <li>Paper path</li> <li>Product Safety</li> </ul> | Part info<br>Electric<br>Transm | ormai<br>al<br>it/rec | tion Action<br>Servic<br>eive Retrot | n required<br>se manual revision<br>fit information |

This RTB has been issued to announce the release notes on the patch "**FIT205307.ps**" for the Color Controller E-22B/E-22C **system software version 1.1**.

| Patch File   | Issue(s)                      |
|--------------|-------------------------------|
| FIT205307.ps | E-22C Only:                   |
|              | Spot-On install does not work |

Note: **FIT205307.ps** is a patch developed for a problem found on the E-22C, but needs to be installed also on the E-22B because the System Software is common for both of these products.

### Before installing FIT205307.ps:

- 1. The following prerequisite(s) must be installed in the order specified before installing FIT205307.ps:
  - 1-1KPCFI.ps
  - FIT207662.ps (Composite Patch01 for System Software Ver.1.1)
  - FIT208783.ps

#### Note:

The 1-1KPCFI.ps is already applied when Color Controller E-22B/E-22C Ver.1.1 is shipped out from the factory.

Also in the following cases, 1-1KPCFI.ps will appear on the configuration sheet.

- 1.) System software Ver.1.1 was installed on the controller by using the system software DVD Ver. 1.1x (1-1KPCFI.ps will be applied automatically in such case).
- 2.) For E-22B only:

Composite Patch 03(1-1KPCFI.ps) has been applied to upgrade the system from Ver.1.0 to Ver.1.1.

- 2. This patch is not exclusive, it can be installed along with other patches concurrently, and one server Reboot or Restart is sufficient for all patches to take effect on the system.
- 3. In the case where the customer needs to install a patch which was previously skipped in the patch order, it is necessary to reinstall the system.

Date: 29-May-14

- 1 Make sure that the Fiery controller has reached Idle.
- 2 Use Command WorkStation to import the patch file **FIT205307.ps** to the **Direct** queue.
- 3 Before rebooting the system, to ensure that the patch file is completely processed, please wait up to 60 seconds or until Command WorkStation shows that the file is done processing.
- 4 From Command WorkStation, choose Server-> Reboot Server, or from the Fiery LCD, select Restart Fiery -> Restart System.
- 5 Wait until the Fiery controller reaches Idle and print the Configuration page.
- 6 Verify that the **System Updates Log** section contains the patch number **FIT205307**.

# Technical Bulletin

| Model: MET-C1 Color Controller E-22C Date                                                                      |                                                                                                    |                                                                                          | e: 29-May-14           | No.: RD730010                        |                                                     |
|----------------------------------------------------------------------------------------------------|----------------------------------------------------------------------------------------------------|------------------------------------------------------------------------------------------|------------------------|--------------------------------------|-----------------------------------------------------|
| Subject: Patch (FIT205398.ps) release notes for Color<br>Controller E-22B/E-22C System Software<br>Version 1.1 |                                                                                                    |                                                                                          | Prepared by: Chi       | isato Tsuji                          |                                                     |
| From: PP Solution Support Sec. PP Tech Service Dept.                                                           |                                                                                                    |                                                                                          |                        |                                      |                                                     |
| Classification:                                                                                                | <ul> <li>Troubleshooting</li> <li>Mechanical</li> <li>Paper path</li> <li>Product Safety</li> </ul> | <ul> <li>□ Part info</li> <li>□ Electric</li> <li>□ Transm</li> <li>○ Other (</li> </ul> | ormal<br>al<br>iit/rec | tion Action<br>Servic<br>eive Retrof | n required<br>ce manual revision<br>fit information |

This RTB has been issued to announce the release notes on the patch "**FIT205398.ps**" for the Color Controller E-22B/E-22C **system software version 1.1**.

| Patch File   | Issue(s)                                                 |
|--------------|----------------------------------------------------------|
| FIT205398.ps | Extra tab pages in output when printing mixed media job. |

#### Before installing FIT205398.ps:

- 1. The following prerequisite(s) must be installed in the order specified before installing FIT205398.ps:
  - 1-1KPCFI.ps
  - FIT207662.ps (Composite Patch01 for System Software Ver.1.1)
  - FIT208783.ps

#### Note:

The 1-1KPCFI.ps is already applied when Color Controller E-22B/E-22C Ver.1.1 is shipped out from the factory.

Also in the following cases, 1-1KPCFI.ps will appear on the configuration sheet.

- 1.) System software Ver.1.1 was installed on the controller by using the system software DVD Ver. 1.1x (1-1KPCFI.ps will be applied automatically in such case).
- 2.) For E-22B only:

Composite Patch 03(1-1KPCFI.ps) has been applied to upgrade the system from Ver.1.0 to Ver.1.1.

- 2. This patch is not exclusive, it can be installed along with other patches concurrently, and one server Reboot or Restart is sufficient for all patches to take effect on the system.
- 3. In the case where the customer needs to install a patch which was previously skipped in the patch order, it is necessary to reinstall the system.

Date: 29-May-14

- 1 Make sure that the Fiery controller has reached Idle.
- 2 Use Command WorkStation to import the patch file **FIT205398.ps** to the **Direct** queue.
- 3 Before rebooting the system, to ensure that the patch file is completely processed, please wait up to 60 seconds or until Command WorkStation shows that the file is done processing.
- 4 From Command WorkStation, choose Server-> Reboot Server, or from the Fiery LCD, select Restart Fiery -> Restart System.
- 5 Wait until the Fiery controller reaches Idle and print the Configuration page.
- 6 Verify that the **System Updates Log** section contains the patch number **FIT205398**.

# Technical Bulletin

| Model: MET-C1 Color Controller E-22C Date                                                                      |                                                                                                    |                                                     | e: 29-May-14          | No.: RD730011                        |                                                     |
|----------------------------------------------------------------------------------------------------|----------------------------------------------------------------------------------------------------|-----------------------------------------------------|-----------------------|--------------------------------------|-----------------------------------------------------|
| Subject: Patch (FIT197425.ps) release notes for Color<br>Controller E-22B/E-22C System Software<br>Version 1.1 |                                                                                                    |                                                     | Prepared by: Chi      | sato Tsuji                           |                                                     |
| From: PP Solution Support Sec. PP Tech Service Dept.                                                           |                                                                                                    |                                                     |                       |                                      |                                                     |
| Classification:                                                                                                | <ul> <li>Troubleshooting</li> <li>Mechanical</li> <li>Paper path</li> <li>Product Safety</li> </ul> | ☐ Part info<br>☐ Electrica<br>☐ Transm<br>☑ Other ( | ormat<br>al<br>it/rec | tion Action<br>Servic<br>eive Retrof | n required<br>be manual revision<br>fit information |

This RTB has been issued to announce the release notes on the patch "**FIT197425.ps**" for the Color Controller E-22B/E-22C **system software version 1.1**.

| Patch File   | Issue(s)                                                         |
|--------------|------------------------------------------------------------------|
| FIT197425.ps | Abnormal image may be printed when Image Quality is set to Best. |

### Before installing FIT197425.ps:

- 1. The following prerequisite(s) must be installed in the order specified before installing FIT197425.ps:
  - 1-1KPCFI.ps
  - FIT207662.ps (Composite Patch01 for System Software Ver.1.1)
  - FIT208783.ps

#### Note:

The 1-1KPCFI.ps is already applied when Color Controller E-22B/E-22C Ver.1.1 is shipped out from the factory.

Also in the following cases, 1-1KPCFI.ps will appear on the configuration sheet.

- 1.) System software Ver.1.1 was installed on the controller by using the system software DVD Ver. 1.1x (1-1KPCFI.ps will be applied automatically in such case).
- 2.) For E-22B only:

Composite Patch 03(1-1KPCFI.ps) has been applied to upgrade the system from Ver.1.0 to Ver.1.1.

- 2. This patch is not exclusive, it can be installed along with other patches concurrently, and one server Reboot or Restart is sufficient for all patches to take effect on the system.
- 3. In the case where the customer needs to install a patch which was previously skipped in the patch order, it is necessary to reinstall the system.

Date: 29-May-14

- 1 Make sure that the Fiery controller has reached Idle.
- 2 Use Command WorkStation to import the patch file **FIT197425.ps** to the **Direct** queue.
- 3 Before rebooting the system, to ensure that the patch file is completely processed, please wait up to 60 seconds or until Command WorkStation shows that the file is done processing.
- 4 From Command WorkStation, choose Server-> Reboot Server, or from the Fiery LCD, select Restart Fiery -> Restart System.
- 5 Wait until the Fiery controller reaches Idle and print the Configuration page.
- 6 Verify that the **System Updates Log** section contains the patch number **FIT197425**.

# Technical Bulletin

| Model: MET-C1 Color Controller E-22C Date                                                                      |                                                                                                    |                                 | e: 12-Jun-14          | No.: RD730012                        |                                                     |
|----------------------------------------------------------------------------------------------------|----------------------------------------------------------------------------------------------------|---------------------------------|-----------------------|--------------------------------------|-----------------------------------------------------|
| Subject: Patch (FIT205059.ps) release notes for Color<br>Controller E-22B/E-22C System Software<br>Version 1.1 |                                                                                                    |                                 | Prepared by: Chi      | sato Tsuji                           |                                                     |
| From: PP Solution Support Sec. PP Tech Service Dept.                                                           |                                                                                                    |                                 |                       |                                      |                                                     |
| Classification:                                                                                                | <ul> <li>Troubleshooting</li> <li>Mechanical</li> <li>Paper path</li> <li>Product Safety</li> </ul> | Part info<br>Electric<br>Transm | ormai<br>al<br>it/rec | tion Action<br>Servic<br>eive Retrof | n required<br>be manual revision<br>"it information |

This RTB has been issued to announce the release notes on the patch "**FIT205059.ps**" for the Color Controller E-22B/E-22C **system software version 1.1**.

| Patch File   | Issue(s)                                    |
|--------------|---------------------------------------------|
| FIT205059.ps | Fiery driver shows out of paper or offline. |

#### Before installing FIT205059.ps:

- 1. The following prerequisite(s) must be installed in the order specified before installing FIT205059.ps:
  - 1-1KPCFI.ps
  - FIT207662.ps (Composite Patch01 for System Software Ver.1.1)
  - FIT208783.ps

#### Note:

The 1-1KPCFI.ps is already applied when Color Controller E-22B/E-22C Ver.1.1 is shipped out from the factory.

Also in the following cases, 1-1KPCFI.ps will appear on the configuration sheet.

- 1.) System software Ver.1.1 was installed on the controller by using the system software DVD Ver. 1.1x (1-1KPCFI.ps will be applied automatically in such case).
- 2.) For E-22B only:

Composite Patch 03(1-1KPCFI.ps) has been applied to upgrade the system from Ver.1.0 to Ver.1.1.

- 2. This patch is not exclusive, it can be installed along with other patches concurrently, and one server Reboot or Restart is sufficient for all patches to take effect on the system.
- 3. In the case where the customer needs to install a patch which was previously skipped in the patch order, it is necessary to reinstall the system.

Date: 12-Jun-14

- 1 Make sure that the Fiery controller has reached Idle.
- 2 Use Command WorkStation to import the patch file **FIT205059.ps** to the **Direct** queue.
- 3 Before rebooting the system, to ensure that the patch file is completely processed, please wait up to 60 seconds or until Command WorkStation shows that the file is done processing.
- 4 From Command WorkStation, choose Server-> Reboot Server, or from the Fiery LCD, select Restart Fiery -> Restart System.
- 5 Wait until the Fiery controller reaches Idle and print the Configuration page.
- 6 Verify that the **System Updates Log** section contains the patch number **FIT205059**.

# Technical Bulletin

| Model: MET-C1 Color Controller E-22C Date                                                                      |                                                                                                    |                                 | e: 12-Jun-14          | No.: RD730013                        |                                                     |
|----------------------------------------------------------------------------------------------------|----------------------------------------------------------------------------------------------------|---------------------------------|-----------------------|--------------------------------------|-----------------------------------------------------|
| Subject: Patch (FIT193224.ps) release notes for Color<br>Controller E-22B/E-22C System Software<br>Version 1.1 |                                                                                                    |                                 | Prepared by: Chi      | sato Tsuji                           |                                                     |
| From: PP Solution                                                                                              | n Support Sec. PP Tech Service                                                                      | e Dept.                         |                       |                                      |                                                     |
| Classification:                                                                                                | <ul> <li>Troubleshooting</li> <li>Mechanical</li> <li>Paper path</li> <li>Product Safety</li> </ul> | Part info<br>Electric<br>Transm | ormai<br>al<br>it/rec | tion Action<br>Servic<br>eive Retrot | n required<br>se manual revision<br>fit information |

This RTB has been issued to announce the release notes on the patch "**FIT193224.ps**" for the Color Controller E-22B/E-22C **system software version 1.1**.

| Patch File         | Issue(s)                                                                                                    |
|--------------------|----------------------------------------------------------------------------------------------------|
| FIT193224.ps       | E-22C only:                                                                                                    |
|                    | Although EFI Graphic Arts Basic Plus Package is not installed, Halftone Simulation setting appears in Command WorkStation. |
| Nista EIT102004 ma | is a notab developed for a problem found on the E 000, but peeds to be installed                                           |

Note: **FIT193224.ps** is a patch developed for a problem found on the E-22C, but needs to be installed also on the E-22B because the System Software is common for both of these products.

#### Before installing FIT193224.ps:

- 1. The following prerequisite(s) must be installed in the order specified before installing FIT193224.ps:
  - 1-1KPCFI.ps
  - FIT207662.ps (Composite Patch01 for System Software Ver.1.1)
  - FIT208783.ps

#### Note:

The 1-1KPCFI.ps is already applied when Color Controller E-22B/E-22C Ver.1.1 is shipped out from the factory.

Also in the following cases, 1-1KPCFI.ps will appear on the configuration sheet.

- 1.) System software Ver.1.1 was installed on the controller by using the system software DVD Ver. 1.1x (1-1KPCFI.ps will be applied automatically in such case).
- 2.) For E-22B only: Composite Patch 03(1-1KPCFI.ps) has been applied to upgrade the system from Ver.1.0 to Ver.1.1.
- 2. This patch is not exclusive, it can be installed along with other patches concurrently, and one server Reboot or Restart is sufficient for all patches to take effect on the system.
- 3. In the case where the customer needs to install a patch which was previously skipped in the patch order, it is necessary to reinstall the system.

Date: 12-Jun-14

- 1 Make sure that the Fiery controller has reached Idle.
- 2 Use Command WorkStation to import the patch file **FIT193224.ps** to the **Direct** queue.
- 3 Before rebooting the system, to ensure that the patch file is completely processed, please wait up to 60 seconds or until Command WorkStation shows that the file is done processing.
- 4 From Command WorkStation, choose Server-> Reboot Server, or from the Fiery LCD, select Restart Fiery -> Restart System.
- 5 Wait until the Fiery controller reaches Idle and print the Configuration page.
- 6 Verify that the System Updates Log section contains the patch number FIT193224.

# Technical Bulletin

| Model: MET-C1 Color Controller E-22C Date                                                                      |                                                                                                    |                                                                                          | e: 12-Jun-14          | No.: RD730014                        |                                                     |
|----------------------------------------------------------------------------------------------------|----------------------------------------------------------------------------------------------------|------------------------------------------------------------------------------------------|-----------------------|--------------------------------------|-----------------------------------------------------|
| Subject: Patch (FIT199086.ps) release notes for Color<br>Controller E-22B/E-22C System Software<br>Version 1.1 |                                                                                                    |                                                                                          | Prepared by: Chi      | sato Tsuji                           |                                                     |
| From: PP Solutio                                                                                               | n Support Sec. PP Tech Service                                                                      | e Dept.                                                                                  |                       |                                      |                                                     |
| Classification:                                                                                                | <ul> <li>Troubleshooting</li> <li>Mechanical</li> <li>Paper path</li> <li>Product Safety</li> </ul> | <ul> <li>□ Part info</li> <li>□ Electric</li> <li>□ Transm</li> <li>□ Other (</li> </ul> | ormat<br>al<br>it/rec | tion Action<br>Servic<br>eive Retrof | n required<br>se manual revision<br>fit information |

This RTB has been issued to announce the release notes on the patch "**FIT199086.ps**" for the Color Controller E-22B/E-22C **system software version 1.1**.

| Patch File   | Issue(s)                                                                                 |
|--------------|------------------------------------------------------------------------------------------|
| FIT199086.ps | Patch to address incompatibility issue between the Configure application and JRE 1.7u51. |

### Before installing FIT199086.ps:

- 1. The following prerequisite(s) must be installed in the order specified before installing **FIT199086.ps**:
  - 1-1KPCFI.ps
  - FIT207662.ps (Composite Patch01 for System Software Ver.1.1)
  - FIT208783.ps

#### Note:

The 1-1KPCFI.ps is already applied when Color Controller E-22B/E-22C Ver.1.1 is shipped out from the factory.

Also in the following cases, 1-1KPCFI.ps will appear on the configuration sheet.

- 1.) System software Ver.1.1 was installed on the controller by using the system software DVD Ver. 1.1x (1-1KPCFI.ps will be applied automatically in such case).
- 2.) For E-22B only:

Composite Patch 03(1-1KPCFI.ps) has been applied to upgrade the system from Ver.1.0 to Ver.1.1.

- 2. This patch is not exclusive, it can be installed along with other patches concurrently, and one server Reboot or Restart is sufficient for all patches to take effect on the system.
- 3. In the case where the customer needs to install a patch which was previously skipped in the patch order, it is necessary to reinstall the system.

Date: 12-Jun-14

### Patch installation instructions:

- 1 Make sure that the Fiery controller has reached Idle.
- 2 Use Command WorkStation to import the patch file **FIT199086.ps** to the **Direct** queue.
- 3 Before rebooting the system, to ensure that the patch file is completely processed, please wait up to 60 seconds or until Command WorkStation shows that the file is done processing.
- 4 From Command WorkStation, choose Server-> Reboot Server, or from the Fiery LCD, select Restart Fiery -> Restart System.
- 5 Wait until the Fiery controller reaches Idle and print the Configuration page.
- 6 Verify that the **System Updates Log** section contains the patch number **FIT199086**.

### Fiery Patch Addendum

This patch will make the Fiery compatible with Java Runtime Environment (JRE) 1.7u51 and above versions installed in client machine. After applying patch to the Fiery Servers, Fiery Configure application for Fiery Servers can be launched from Microsoft Windows and Apple Inc. Macintosh OSX client machine as well.

### Known Limitations:

- After installing/updating the JRE 1.7u51 on Macintosh OSX client machine, sometimes Safari browser does not recognize newly installed Java due to this user may unable to launch Configure application from Safari browser. To resolve this problem, please try the below mentioned options:
  - Reboot the Macintosh OSX client machine manually, after installing/updating the JRE 1.7u51.
  - Enable the Java Web contents from Safari browser Preferences -> Security tab. Please see the below Screenshot - 1.

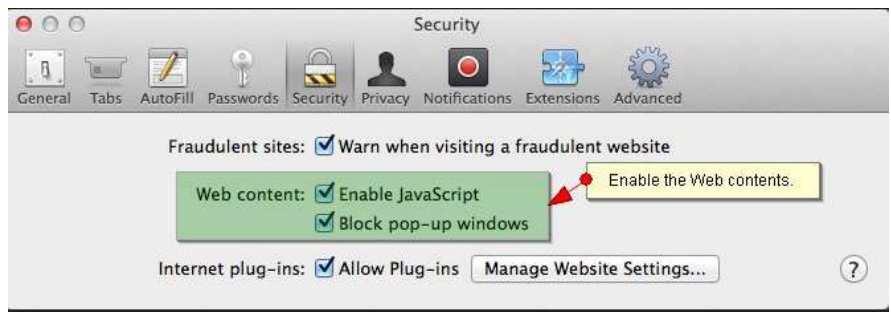

<sup>(</sup>Screenshot - 1)

• Enable the Java from System Preferences -> Java Control Panel -> Security tab. Please see the below Screenshot - 2.

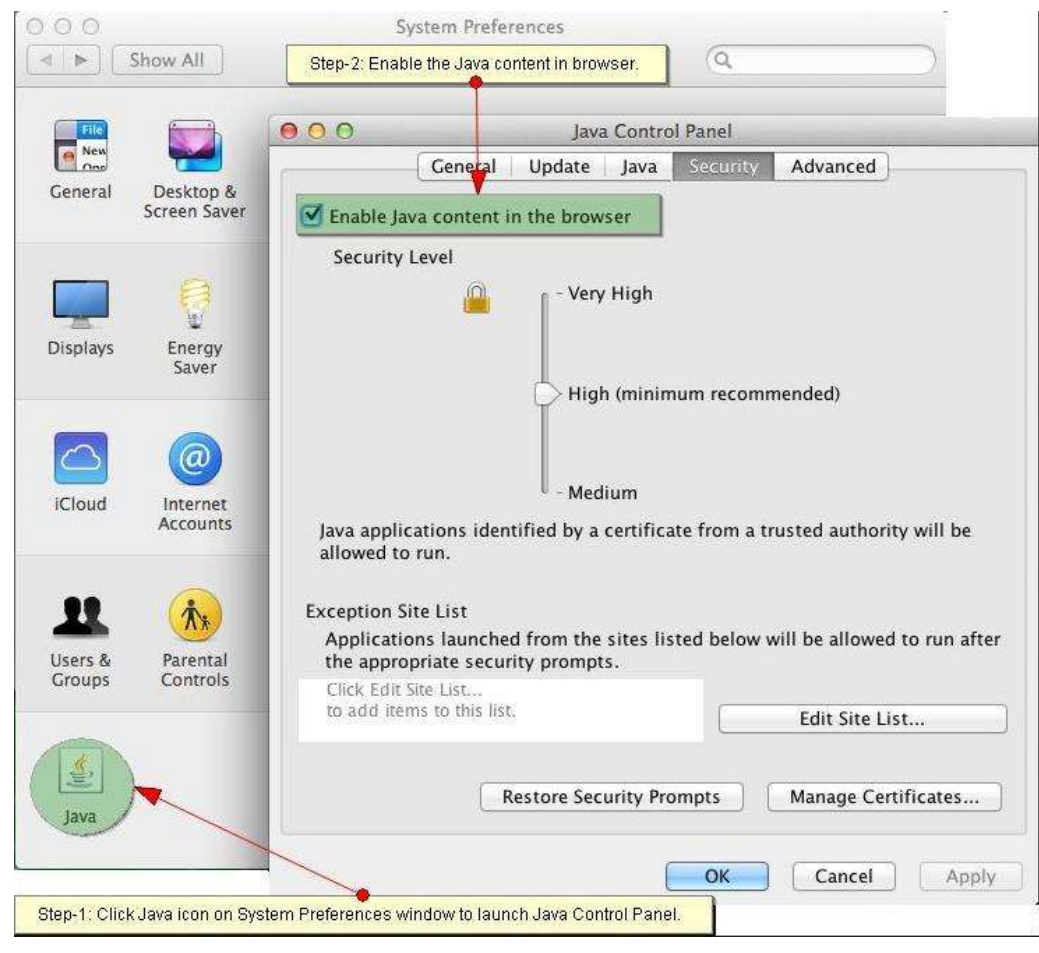

(Screenshot - 2)

- If Safari 5.x browser does not recognize Java 7, please update the Safari 5.x to Safari 6.x version. Or use Firefox browser to launch Configure application.
- To avoid security vulnerability, Apple has added restriction on Safari browser for signed Java applet to access local directories. Backup/Restore functionality of Configure requires access to local directory to read/write file. To remove the above restriction please do the following steps:
  - 1. Launch Preferences window from Safari and open the Security tab.
  - 2. Click on "Manage Website Settings..." button.
  - 3. Select "Java" from left hand side applications list.
  - 4. Select "Run in Unsafe Mode" from drop down for a particular Fiery.
  - 5. Click "Trust" button on pop-up window for confirmation.

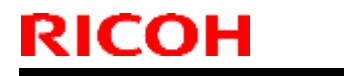

### Technical Bulletin

Model: MET-C1 Color Controller E-22C

000 Security 6 50 Java Allow websites to use this plug-in with the settings below: QuickTime Version 7.7.3 Ask Configured Websites Block ✓ Allow 6 Allow Always 0 Run in Safe Mode Fiery IP displayed here. 4 Step-2: Select the Run in Safe Mode and Step-3: Click on Trust button Step-1: Select Java from list of applications. -"Java" is set to run in unsafe mode for some websites. Flug-ins in unsafe mode can access your documents and data. When visiting other websites: Ask + Done (Screenshot - 3)

# Technical Bulletin

| Model: MET-C1 Color Controller E-22C Date                                                                      |                                                                                                    |                                                     | e: 12-Jun-14          | No.: RD730015                        |                                                     |
|----------------------------------------------------------------------------------------------------|----------------------------------------------------------------------------------------------------|-----------------------------------------------------|-----------------------|--------------------------------------|-----------------------------------------------------|
| Subject: Patch (FIT188899.ps) release notes for Color<br>Controller E-22B/E-22C System Software<br>Version 1.1 |                                                                                                    |                                                     | Prepared by: Chi      | sato Tsuji                           |                                                     |
| From: PP Solution Support Sec. PP Tech Service Dept.                                                           |                                                                                                    |                                                     |                       |                                      |                                                     |
| Classification:                                                                                                | <ul> <li>Troubleshooting</li> <li>Mechanical</li> <li>Paper path</li> <li>Product Safety</li> </ul> | ☐ Part info<br>☐ Electrica<br>☐ Transm<br>☑ Other ( | ormai<br>al<br>it/rec | tion Action<br>Servic<br>eive Retrof | n required<br>se manual revision<br>fit information |

This RTB has been issued to announce the release notes on the patch "**FIT188899.ps**" for the Color Controller E-22B/E-22C **system software version 1.1**.

| Patch File   | Issue(s)                                                                                    |
|--------------|---------------------------------------------------------------------------------------------|
| FIT188899.ps | When printing a PDF file via Command WorkStation, an error occurs and it cannot be printed. |

### Before installing FIT188899.ps:

- 1. The following prerequisite(s) must be installed in the order specified before installing **FIT188899.ps**:
  - 1-1KPCFI.ps
  - FIT207662.ps (Composite Patch01 for System Software Ver.1.1)
  - FIT208783.ps

#### Note:

The 1-1KPCFI.ps is already applied when Color Controller E-22B/E-22C Ver.1.1 is shipped out from the factory.

Also in the following cases, 1-1KPCFI.ps will appear on the configuration sheet.

- 1.) System software Ver.1.1 was installed on the controller by using the system software DVD Ver. 1.1x (1-1KPCFI.ps will be applied automatically in such case).
- 2.) For E-22B only:

Composite Patch 03(1-1KPCFI.ps) has been applied to upgrade the system from Ver.1.0 to Ver.1.1.

- 2. This patch is not exclusive, it can be installed along with other patches concurrently, and one server Reboot or Restart is sufficient for all patches to take effect on the system.
- 3. In the case where the customer needs to install a patch which was previously skipped in the patch order, it is necessary to reinstall the system.

Date: 12-Jun-14

- 1 Make sure that the Fiery controller has reached Idle.
- 2 Use Command WorkStation to import the patch file **FIT188899.ps** to the **Direct** queue.
- 3 Before rebooting the system, to ensure that the patch file is completely processed, please wait up to 60 seconds or until Command WorkStation shows that the file is done processing.
- 4 From Command WorkStation, choose Server-> Reboot Server, or from the Fiery LCD, select Restart Fiery -> Restart System.
- 5 Wait until the Fiery controller reaches Idle and print the Configuration page.
- 6 Verify that the **System Updates Log** section contains the patch number **FIT188899**.

# Technical Bulletin

| Model: MET-C1 Color Controller E-22C Date                                                                      |                                                                                                    |                                                    | e: 12-Jun-14          | No.: RD730016                        |                                                     |
|----------------------------------------------------------------------------------------------------|----------------------------------------------------------------------------------------------------|----------------------------------------------------|-----------------------|--------------------------------------|-----------------------------------------------------|
| Subject: Patch (FIT207512.ps) release notes for Color<br>Controller E-22B/E-22C System Software<br>Version 1.1 |                                                                                                    |                                                    | Prepared by: Chi      | sato Tsuji                           |                                                     |
| From: PP Solution Support Sec. PP Tech Service Dept.                                                           |                                                                                                    |                                                    |                       |                                      |                                                     |
| Classification:                                                                                                | <ul> <li>Troubleshooting</li> <li>Mechanical</li> <li>Paper path</li> <li>Product Safety</li> </ul> | ☐ Part info<br>☐ Electric<br>☐ Transm<br>⊠ Other ( | ormat<br>al<br>it/rec | tion Action<br>Servic<br>eive Retrof | n required<br>se manual revision<br>fit information |

This RTB has been issued to announce the release notes on the patch "**FIT207512.ps**" for the Color Controller E-22B/E-22C **system software version 1.1**.

| Patch File   | Issue(s)                                                                                                    |
|--------------|----------------------------------------------------------------------------------------------------|
| FIT207512.ps | When the power of the copier is turned off, the connection between Command WorkStation and E-22B/E-22C is lost. |

### Before installing FIT207512.ps:

- 1. The following prerequisite(s) must be installed in the order specified before installing FIT207512.ps:
  - 1-1KPCFI.ps
  - FIT207662.ps (Composite Patch01 for System Software Ver.1.1)
  - FIT208783.ps

#### Note:

The 1-1KPCFI.ps is already applied when Color Controller E-22B/E-22C Ver.1.1 is shipped out from the factory.

Also in the following cases, 1-1KPCFI.ps will appear on the configuration sheet.

- 1.) System software Ver.1.1 was installed on the controller by using the system software DVD Ver. 1.1x (1-1KPCFI.ps will be applied automatically in such case).
- 2.) For E-22B only:

Composite Patch 03(1-1KPCFI.ps) has been applied to upgrade the system from Ver.1.0 to Ver.1.1.

2. Do NOT install any of the following patch(es) after installing the **FIT207512.ps** patch. If you must install any of the patch(es) below, do so before installing the **FIT207512.ps** patch:

FIT188899.ps FIT205059.ps

- 3. This patch is not exclusive, it can be installed along with other patches concurrently, and one server Reboot or Restart is sufficient for all patches to take effect on the system.
- 4. In the case where the customer needs to install a patch which was previously skipped in the patch order, it is necessary to reinstall the system.

Date: 12-Jun-14

- 1 Make sure that the Fiery controller has reached Idle.
- 2 Use Command WorkStation to import the patch file **FIT207512.ps** to the **Direct** queue.
- 3 Before rebooting the system, to ensure that the patch file is completely processed, please wait up to 60 seconds or until Command WorkStation shows that the file is done processing.
- 4 From Command WorkStation, choose Server-> Reboot Server, or from the Fiery LCD, select Restart Fiery -> Restart System.
- 5 Wait until the Fiery controller reaches Idle and print the Configuration page.
- 6 Verify that the **System Updates Log** section contains the patch number **FIT207512**.
## Technical Bulletin

| Model: MET-C1 Color Controller E-22C Date                                                                      |                                                                                                    | e: 12-Jun-14                                       | No.: RD730017         |                                      |                                                     |
|----------------------------------------------------------------------------------------------------|----------------------------------------------------------------------------------------------------|----------------------------------------------------|-----------------------|--------------------------------------|-----------------------------------------------------|
| Subject: Patch (FIT210030.ps) release notes for Color<br>Controller E-22B/E-22C System Software<br>Version 1.1 |                                                                                                    |                                                    | Prepared by: Chi      | sato Tsuji                           |                                                     |
| From: PP Solution Support Sec. PP Tech Service Dept.                                                           |                                                                                                    |                                                    |                       |                                      |                                                     |
| Classification:                                                                                                | <ul> <li>Troubleshooting</li> <li>Mechanical</li> <li>Paper path</li> <li>Product Safety</li> </ul> | ☐ Part info<br>☐ Electric<br>☐ Transm<br>⊠ Other ( | ormai<br>al<br>it/rec | tion Action<br>Servic<br>eive Retrof | n required<br>se manual revision<br>fit information |

This RTB has been issued to announce the release notes on the patch "**FIT210030.ps**" for the Color Controller E-22B/E-22C **system software version 1.1**.

| Patch File   | Issue(s)                                                                                                    |
|--------------|----------------------------------------------------------------------------------------------------|
| FIT210030.ps | E-22B with Pro C5100S/5110S only:<br>Maximum custom size for long format paper with SR4090/SR4110/SR4100 finishers<br>is supported. |
|              |                                                                                                    |

Note: **FIT210030.ps** is a patch developed for a problem found on the E-22B, but needs to be installed also on the E-22B because the System Software is common for both of these products.

### Before installing FIT210030.ps:

- The following prerequisite(s) must be installed in the order specified before installing **FIT210030.ps**:
  - 1-1KPCFI.ps
  - FIT207662.ps (Composite Patch01 for System Software Ver.1.1)
  - FIT208783.ps

#### Note:

The 1-1KPCFI.ps is already applied when Color Controller E-22B/E-22C Ver.1.1 is shipped out from the factory.

Also in the following cases, 1-1KPCFI.ps will appear on the configuration sheet.

1.) System software Ver.1.1 was installed on the controller by using the system software DVD Ver. 1.1x (1-1KPCFI.ps will be applied automatically in such case).

- Do NOT install any of the following patch(es) after installing the **FIT210030.ps** patch. If you must install any of the patch(es) below, do so before installing the **FIT210030.ps** patch:
  - FIT207512.ps
  - FIT205059.ps
  - FIT188899.ps
- This patch is not exclusive, it can be installed along with other patches concurrently, and one server Reboot or Restart is sufficient for all patches to take effect on the system.

# RICOH Technical Bulletin PAGE: 2/2

| Model: MET-C1 Color Controller E-22C | Date: 12-Jun-14 | No.: RD730017 |
|--------------------------------------|-----------------|---------------|
|--------------------------------------|-----------------|---------------|

• In the case where the customer needs to install a patch which was previously skipped in the patch order, it is necessary to reinstall the system.

- 1 Make sure that the Fiery controller has reached Idle.
- 2 Use Command WorkStation to import the patch file **FIT210030.ps** to the **Direct** queue.
- 3 Before rebooting the system, to ensure that the patch file is completely processed, please wait up to 60 seconds or until Command WorkStation shows that the file is done processing.
- 4 From Command WorkStation, choose Server-> Reboot Server, or from the Fiery LCD, select Restart Fiery -> Restart System.
- 5 Wait until the Fiery controller reaches Idle and print the Configuration page.
- 6 Verify that the **System Updates Log** section contains the patch number **FIT210030**.

## Technical Bulletin

| Model: MET-C1 Color Controller E-22C Date                                                                      |                                                                                                    | e: 12-Jun-14                                       | No.: RD730018         |                                      |                                                     |
|----------------------------------------------------------------------------------------------------|----------------------------------------------------------------------------------------------------|----------------------------------------------------|-----------------------|--------------------------------------|-----------------------------------------------------|
| Subject: Patch (FIT205739.ps) release notes for Color<br>Controller E-22B/E-22C System Software<br>Version 1.1 |                                                                                                    |                                                    | Prepared by: Chi      | sato Tsuji                           |                                                     |
| From: PP Solution Support Sec. PP Tech Service Dept.                                                           |                                                                                                    |                                                    |                       |                                      |                                                     |
| Classification:                                                                                                | <ul> <li>Troubleshooting</li> <li>Mechanical</li> <li>Paper path</li> <li>Product Safety</li> </ul> | ☐ Part info<br>☐ Electric<br>☐ Transm<br>☑ Other ( | ormai<br>al<br>it/rec | tion Action<br>Servic<br>eive Retrof | n required<br>se manual revision<br>fit information |

This RTB has been issued to announce the release notes on the patch "**FIT205739.ps**" for the Color Controller E-22B/E-22C **system software version 1.1**.

| Patch File   | Issue(s)                                                                                                    |
|--------------|----------------------------------------------------------------------------------------------------|
| FIT205739.ps | E-22C only:<br>The job with resolution 600 dpi is printed as 1200 dpi by PCL driver.<br>As a result, the print speed is slow. |

Note: **FIT205739.ps** is a patch developed for a problem found on the E-22C, but needs to be installed also on the E-22B because the System Software is common for both of these products.

### Before installing FIT205739.ps:

- 1. The following prerequisite(s) must be installed in the order specified before installing FIT205739.ps:
  - 1-1KPCFI.ps
  - FIT207662.ps (Composite Patch01 for System Software Ver.1.1)
  - FIT208783.ps

#### Note:

The 1-1KPCFI.ps is already applied when Color Controller E-22B/E-22C Ver.1.1 is shipped out from the factory.

Also in the following cases, 1-1KPCFI.ps will appear on the configuration sheet.

1.) System software Ver.1.1 was installed on the controller by using the system software DVD Ver. 1.1x (1-1KPCFI.ps will be applied automatically in such case).

- 2. This patch is not exclusive, it can be installed along with other patches concurrently, and one server Reboot or Restart is sufficient for all patches to take effect on the system.
- 3. In the case where the customer needs to install a patch which was previously skipped in the patch order, it is necessary to reinstall the system.

Date: 12-Jun-14

- 1 Make sure that the Fiery controller has reached Idle.
- 2 Use Command WorkStation to import the patch file **FIT205739.ps** to the **Direct** queue.
- 3 Before rebooting the system, to ensure that the patch file is completely processed, please wait up to 60 seconds or until Command WorkStation shows that the file is done processing.
- 4 From Command WorkStation, choose Server-> Reboot Server, or from the Fiery LCD, select Restart Fiery -> Restart System.
- 5 Wait until the Fiery controller reaches Idle and print the Configuration page.
- 6 Verify that the **System Updates Log** section contains the patch number **FIT205739**.

### Technical Bulletin

| Model: MET-C1 Color Controller E-22C Date                                                                      |                                                                                                    | e: 12-Jun-14                                       | No.: RD730019         |                                      |                                                     |
|----------------------------------------------------------------------------------------------------|----------------------------------------------------------------------------------------------------|----------------------------------------------------|-----------------------|--------------------------------------|-----------------------------------------------------|
| Subject: Patch (FIT204174.ps) release notes for Color<br>Controller E-22B/E-22C System Software<br>Version 1.1 |                                                                                                    |                                                    | Prepared by: Chi      | sato Tsuji                           |                                                     |
| From: PP Solution Support Sec. PP Tech Service Dept.                                                           |                                                                                                    |                                                    |                       |                                      |                                                     |
| Classification:                                                                                                | <ul> <li>Troubleshooting</li> <li>Mechanical</li> <li>Paper path</li> <li>Product Safety</li> </ul> | ☐ Part info<br>☐ Electric<br>☐ Transm<br>⊠ Other ( | ormai<br>al<br>it/rec | tion Action<br>Servic<br>eive Retrof | n required<br>se manual revision<br>fit information |

This RTB has been issued to announce the release notes on the patch "**FIT204174.ps**" for the Color Controller E-22B/E-22C **system software version 1.1**.

| Patch File   | lssue(s)                                                                              |
|--------------|---------------------------------------------------------------------------------------|
| FIT204174.ps | Part of printer driver setting may not work correctly when the job is later edited by |
| _            | Impose.                                                                               |

### Before installing FIT204174.ps:

1. The following prerequisite(s) must be installed in the order specified before installing FIT204174.ps:

- 1-1KPCFI.ps
- FIT207662.ps (Composite Patch01 for System Software Ver.1.1)
- FIT208783.ps

#### Note:

The 1-1KPCFI.ps is already applied when Color Controller E-22B/E-22C Ver.1.1 is shipped out from the factory.

Also in the following cases, 1-1KPCFI.ps will appear on the configuration sheet.

- 1.) System software Ver.1.1 was installed on the controller by using the system software DVD Ver. 1.1x (1-1KPCFI.ps will be applied automatically in such case).
- 2.) For E-22B only:

- 2. This patch is not exclusive, it can be installed along with other patches concurrently, and one server Reboot or Restart is sufficient for all patches to take effect on the system.
- 3. In the case where the customer needs to install a patch which was previously skipped in the patch order, it is necessary to reinstall the system.

Date: 12-Jun-14

- 1 Make sure that the Fiery controller has reached Idle.
- 2 Use Command WorkStation to import the patch file **FIT204174.ps** to the **Direct** queue.
- 3 Before rebooting the system, to ensure that the patch file is completely processed, please wait up to 60 seconds or until Command WorkStation shows that the file is done processing.
- 4 From Command WorkStation, choose Server-> Reboot Server, or from the Fiery LCD, select Restart Fiery -> Restart System.
- 5 Wait until the Fiery controller reaches Idle and print the Configuration page.
- 6 Verify that the **System Updates Log** section contains the patch number **FIT204174**.

### Technical Bulletin

### Reissued: 19-Jun-14

| Model: MET-C1 Color Controller E-22C | Date: 12-Jun-14 | No.: RD730020a |
|--------------------------------------|-----------------|----------------|
|--------------------------------------|-----------------|----------------|

### **RTB Correction**

The items **colored in BLUE** have been corrected or added.

| Subject: Patch (1-1K9UOW.ps) release notes for Color<br>Controller E-22B/E-22C System Software<br>Version 1.1 |                                                                                                    | Prepared                                                                                        | l by: Chisato Tsuji |                                                                                                    |
|----------------------------------------------------------------------------------------------------|----------------------------------------------------------------------------------------------------|-------------------------------------------------------------------------------------------------|---------------------|----------------------------------------------------------------------------------------------------|
| From: PP Solution Support Sec. PP Tech Service Dept.                                                          |                                                                                                    |                                                                                                 |                     |                                                                                                    |
| Classification:                                                                                               | <ul> <li>Troubleshooting</li> <li>Mechanical</li> <li>Paper path</li> <li>Product Safety</li> </ul> | <ul> <li>Part information</li> <li>Electrical</li> <li>Transmit/rec</li> <li>Other (</li> </ul> | tion<br>eive<br>)   | <ul> <li>Action required</li> <li>Service manual revision</li> <li>Retrofit information</li> </ul> |

This RTB has been issued to announce the release notes on the patch "**1-1K9UOW.ps**" for the Color Controller E-22B/E-22C **system software version 1.1**.

| Patch File  | Issue(s)                                   |
|-------------|--------------------------------------------|
| 1-1K9UOW.ps | 200 dot screen won't be applied correctly. |

#### **Important Notes:**

- 1-1K9UOW.ps was originally released as the 2nd patch for E-22B Ver.1.0 and was also pre-installed to units manufactured from June to October 2013.
   However, this patch was falsely excluded from the composite patch upon the release of Ver.1.1.
   To correct this fault, please make sure to install this patch after FIT204174.ps, even if 1-1K9UOW is described on the patch list of the configuration sheet.
- This patch should be applied not only on E-22B Ver.1.1, but also on E-22C Ver.1.1, because the System Software is common for both of these products.

### Before installing 1-1K9UOW.ps:

- 1. The following prerequisite(s) must be installed in the order specified before installing 1-1K9UOW.ps:
  - 1-1KPCFI.ps
  - FIT207662.ps (Composite Patch01 for System Software Ver.1.1)
  - FIT208783.ps
  - FIT204174.ps

#### Note:

The 1-1KPCFI.ps is already applied when Color Controller E-22B/E-22C Ver.1.1 is shipped out from the factory.

Also in the following cases, 1-1KPCFI.ps will appear on the configuration sheet.

- 1.) System software Ver.1.1 was installed on the controller by using the system software DVD Ver. 1.1x (1-1KPCFI.ps will be applied automatically in such case).
- 2.) For E-22B only:

## Technical Bulletin

PAGE: 2/2

### Reissued: 19-Jun-14

| Model: MET-C1 Color Controller E-22C | Date: 12-Jun-14 | No.: RD730020a |
|--------------------------------------|-----------------|----------------|
|                                      |                 |                |

- 2. This patch is exclusive. It must be installed by itself, and the server must be rebooted once. After the reboot, other patches may be installed.
- 3. In the case where the customer needs to install a patch which was previously skipped in the patch order, it is necessary to reinstall the system.

- 1 Make sure that the Fiery controller has reached Idle.
- 2 Use Command WorkStation to import the patch file **1-1K9UOW.ps** to the **Direct** queue.
- 3 Before rebooting the system, to ensure that the patch file is completely processed, please wait up to 60 seconds or until Command WorkStation shows that the file is done processing.
- 4 From Command WorkStation, choose Server-> Reboot Server, or from the Fiery LCD, select Restart Fiery -> Restart System.
- 5 Wait until the Fiery controller reaches Idle and print the Configuration page.
- 6 Verify that the **System Updates Log** section contains the patch number **1-1K9UOW**.

## Technical Bulletin

| Model: MET-C1 Color Controller E-22C Date                                                                      |                                                                                                    | e: 07-Jul-14                                                                             | No.: RD730021          |                                      |                                                     |
|----------------------------------------------------------------------------------------------------|----------------------------------------------------------------------------------------------------|------------------------------------------------------------------------------------------|------------------------|--------------------------------------|-----------------------------------------------------|
| Subject: Patch (FIT205403.ps) release notes for Color<br>Controller E-22B/E-22C System Software<br>Version 1.1 |                                                                                                    |                                                                                          | Prepared by: Chi       | isato Tsuji                          |                                                     |
| From: PP Solution Support Sec. PP Tech Service Dept.                                                           |                                                                                                    |                                                                                          |                        |                                      |                                                     |
| Classification:                                                                                                | <ul> <li>Troubleshooting</li> <li>Mechanical</li> <li>Paper path</li> <li>Product Safety</li> </ul> | <ul> <li>□ Part info</li> <li>□ Electric</li> <li>□ Transm</li> <li>○ Other (</li> </ul> | ormal<br>al<br>iit/rec | tion Action<br>Servic<br>eive Retrot | n required<br>be manual revision<br>fit information |

This RTB has been issued to announce the release notes on the patch "**FIT205403.ps**" for the Color Controller E-22B/E-22C **system software version 1.1**.

| Patch File   | Issue(s)                                                                                                    |
|--------------|----------------------------------------------------------------------------------------------------|
| FIT205403.ps | <ul> <li>Tray priority "Driver/Command" is not honored. This tray priority could cause<br/>problems where the image is falsely rotated 90 degrees.</li> </ul> |

### Before installing FIT205403.ps:

- 1. The following prerequisite(s) must be installed in the order specified before installing FIT205403.ps:
  - 1-1KPCFI.ps
  - FIT207662.ps (Composite Patch01 for System Software Ver.1.1)
  - FIT208783.ps

#### Note:

The 1-1KPCFI.ps is already applied when Color Controller E-22B/E-22C Ver.1.1 is shipped out from the factory.

Also in the following cases, 1-1KPCFI.ps will appear on the configuration sheet.

- 1.) System software Ver.1.1 was installed on the controller by using the system software DVD Ver. 1.1x (1-1KPCFI.ps will be applied automatically in such case).
- 2.) For E-22B only:

- 2. Do NOT install any of the following patch(es) after installing the **FIT205403.ps** patch. If you must install any of the patch(es) below, do so before installing the **FIT205403.ps** patch:
  - FIT188899.ps
  - FIT205059.ps
  - FIT207512.ps
- 3. This patch is not exclusive, it can be installed along with other patches concurrently, and one server Reboot or Restart is sufficient for all patches to take effect on the system.
- 4. In the case where the customer needs to install a patch which was previously skipped in the patch order, it is necessary to reinstall the system.

Date: 07-Jul-14

- 1 Make sure that the Fiery controller has reached Idle.
- 2 Use Command WorkStation to import the patch file **FIT205403.ps** to the **Direct** queue.
- 3 Before rebooting the system, to ensure that the patch file is completely processed, please wait up to 60 seconds or until Command WorkStation shows that the file is done processing.
- 4 From Command WorkStation, choose Server-> Reboot Server, or from the Fiery LCD, select Restart Fiery -> Restart System.
- 5 Wait until the Fiery controller reaches Idle and print the Configuration page.
- 6 Verify that the System Updates Log section contains the patch number FIT205403.

## Technical Bulletin

| Model: MET-C1 Color Controller E-22C Date                                                                      |                                                                                                    | e: 07-Jul-14                    | No.: RD730022         |                                      |                                                     |
|----------------------------------------------------------------------------------------------------|----------------------------------------------------------------------------------------------------|---------------------------------|-----------------------|--------------------------------------|-----------------------------------------------------|
| Subject: Patch (FIT215057.ps) release notes for Color<br>Controller E-22B/E-22C System Software<br>Version 1.1 |                                                                                                    |                                 | Prepared by: Chi      | sato Tsuji                           |                                                     |
| From: PP Solution Support Sec. PP Tech Service Dept.                                                           |                                                                                                    |                                 |                       |                                      |                                                     |
| Classification:                                                                                                | <ul> <li>Troubleshooting</li> <li>Mechanical</li> <li>Paper path</li> <li>Product Safety</li> </ul> | Part info<br>Electric<br>Transm | ormat<br>al<br>it/rec | tion Action<br>Servic<br>eive Retrot | n required<br>ce manual revision<br>fit information |

This RTB has been issued to announce the release notes on the patch "**FIT215057.ps**" for the Color Controller E-22B/E-22C **system software version 1.1**.

| Patch File   |   | lssue(s)                                                                       |
|--------------|---|--------------------------------------------------------------------------------|
| FIT215057.ps | • | The B/W counter falsely counts up blank data printed from the Interposer Tray. |
|              |   |                                                                                |

Note: **FIT215057.ps** is a patch developed for a problem found on the E-22B, but needs to be installed also on the E-22C because the System Software is common for both of these products.

### Before installing FIT215057.ps:

- 1. The following prerequisite(s) must be installed in the order specified before installing FIT215057.ps:
  - 1-1KPCFI.ps
  - FIT207662.ps (Composite Patch01 for System Software Ver.1.1)
  - FIT208783.ps

#### Note:

The 1-1KPCFI.ps is already applied when Color Controller E-22B/E-22C Ver.1.1 is shipped out from the factory.

Also in the following cases, 1-1KPCFI.ps will appear on the configuration sheet.

- 1.) System software Ver.1.1 was installed on the controller by using the system software DVD Ver. 1.1x (1-1KPCFI.ps will be applied automatically in such case).
- 2.) For E-22B only:

- 2. Do <u>NOT</u> install any of the following patch(es) after installing the **FIT215057.ps** patch. If you must install any of the patch(es) below, do so <u>before</u> installing the **FIT215057.ps** patch:
  - FIT205403.ps
  - FIT207512.ps
  - FIT205059.ps
  - FIT188899.ps
- 3. This patch is not exclusive, it can be installed along with other patches concurrently, and one server Reboot or Restart is sufficient for all patches to take effect on the system.
- 4. In the case where the customer needs to install a patch which was previously skipped in the patch order, it is necessary to reinstall the system.

Date: 07-Jul-14

- 1 Make sure that the Fiery controller has reached Idle.
- 2 Use Command WorkStation to import the patch file **FIT215057.ps** to the **Direct** queue.
- 3 Before rebooting the system, to ensure that the patch file is completely processed, please wait up to 60 seconds or until Command WorkStation shows that the file is done processing.
- 4 From Command WorkStation, choose Server-> Reboot Server, or from the Fiery LCD, select Restart Fiery -> Restart System.
- 5 Wait until the Fiery controller reaches Idle and print the Configuration page.
- 6 Verify that the **System Updates Log** section contains the patch number **FIT215057**.

## Technical Bulletin

| Model: MET-C1 Color Controller E-22C Date                                                                      |                                                                                                    | e: 07-Jul-14                                       | No.: RD730023         |                                      |                                                     |
|----------------------------------------------------------------------------------------------------|----------------------------------------------------------------------------------------------------|----------------------------------------------------|-----------------------|--------------------------------------|-----------------------------------------------------|
| Subject: Patch (FIT213666.ps) release notes for Color<br>Controller E-22B/E-22C System Software<br>Version 1.1 |                                                                                                    |                                                    | Prepared by: Chi      | sato Tsuji                           |                                                     |
| From: PP Solution Support Sec. PP Tech Service Dept.                                                           |                                                                                                    |                                                    |                       |                                      |                                                     |
| Classification:                                                                                                | <ul> <li>Troubleshooting</li> <li>Mechanical</li> <li>Paper path</li> <li>Product Safety</li> </ul> | ☐ Part info<br>☐ Electric<br>☐ Transm<br>⊠ Other ( | ormat<br>al<br>it/rec | tion Action<br>Servic<br>eive Retrof | n required<br>se manual revision<br>fit information |

This RTB has been issued to announce the release notes on the patch "**FIT213666.ps**" for the Color Controller E-22B/E-22C **system software version 1.1**.

| Patch File   | Issue(s)                                          |
|--------------|---------------------------------------------------|
| FIT213666.ps | Output is blank, if printed in some custom sizes. |

### Before installing FIT213666.ps:

- 1. The following prerequisite(s) must be installed in the order specified before installing **FIT213666.ps**:
  - 1-1KPCFI.ps
  - FIT207662.ps (Composite Patch01 for System Software Ver.1.1)
  - FIT208783.ps
  - FIT210030.ps

#### Note:

The 1-1KPCFI.ps is already applied when Color Controller E-22B/E-22C Ver.1.1 is shipped out from the factory.

Also in the following cases, 1-1KPCFI.ps will appear on the configuration sheet.

- 1.) System software Ver.1.1 was installed on the controller by using the system software DVD Ver. 1.1x (1-1KPCFI.ps will be applied automatically in such case).
- 2.) For E-22B only:

- 2. Do <u>NOT</u> install any of the following patch(es) after installing the **FIT213666.ps** patch. If you must install any of the patch(es) below, do so <u>before</u> installing the **FIT213666.ps** patch:
  - FIT215057.ps
  - FIT205403.ps
  - FIT207512.ps
  - FIT205059.ps
  - FIT188899.ps
- 3. This patch is not exclusive, it can be installed along with other patches concurrently, and one server Reboot or Restart is sufficient for all patches to take effect on the system.
- 4. In the case where the customer needs to install a patch which was previously skipped in the patch order, it is necessary to reinstall the system.

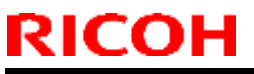

# Technical Bulletin

| Model: MET-C1 Color Controller E-22C D | Date: 07-Jul-14 | No.: RD730023 |
|----------------------------------------|-----------------|---------------|
|----------------------------------------|-----------------|---------------|

Date: 07-Jul-14

- 1 Make sure that the Fiery controller has reached Idle.
- 2 Use Command WorkStation to import the patch file **FIT213666.ps** to the **Direct** queue.
- 3 Before rebooting the system, to ensure that the patch file is completely processed, please wait up to 60 seconds or until Command WorkStation shows that the file is done processing.
- 4 From Command WorkStation, choose Server-> Reboot Server, or from the Fiery LCD, select Restart Fiery -> Restart System.
- 5 Wait until the Fiery controller reaches Idle and print the Configuration page.
- 6 Verify that the **System Updates Log** section contains the patch number **FIT213666**.

## Technical Bulletin

| Model: MET-C1 Color Controller E-22C Date                                                                      |                                                                                                    | e: 07-Jul-14                    | No.: RD730024          |                                      |                                                     |
|----------------------------------------------------------------------------------------------------|----------------------------------------------------------------------------------------------------|---------------------------------|------------------------|--------------------------------------|-----------------------------------------------------|
| Subject: Patch (FIT217010.ps) release notes for Color<br>Controller E-22B/E-22C System Software<br>Version 1.1 |                                                                                                    |                                 | Prepared by: Chi       | sato Tsuji                           |                                                     |
| From: PP Solution Support Sec. PP Tech Service Dept.                                                           |                                                                                                    |                                 |                        |                                      |                                                     |
| Classification:                                                                                                | <ul> <li>Troubleshooting</li> <li>Mechanical</li> <li>Paper path</li> <li>Product Safety</li> </ul> | Part info<br>Electric<br>Transm | ormal<br>al<br>iit/rec | tion Action<br>Servic<br>eive Retrot | n required<br>ce manual revision<br>fit information |

This RTB has been issued to announce the release notes on the patch "**FIT217010.ps**" for the Color Controller E-22B/E-22C **system software version 1.1**.

| Patch File   | Issue(s)                                            |
|--------------|-----------------------------------------------------|
| FIT217010.ps | Printer does not resume from the Energy Saver mode. |

### Before installing FIT217010.ps:

- 1. The following prerequisite(s) must be installed in the order specified before installing **FIT217010.ps**:
  - 1-1KPCFI.ps
  - FIT207662.ps (Composite Patch01 for System Software Ver.1.1)
  - FIT208783.ps

#### Note:

The 1-1KPCFI.ps is already applied when Color Controller E-22B/E-22C Ver.1.1 is shipped out from the factory.

Also in the following cases, 1-1KPCFI.ps will appear on the configuration sheet.

- 1.) System software Ver.1.1 was installed on the controller by using the system software DVD Ver. 1.1x (1-1KPCFI.ps will be applied automatically in such case).
- 2.) For E-22B only: Composite Patch 03(1-1KPCFI.ps) has been applied to
  - Composite Patch 03(1-1KPCFI.ps) has been applied to upgrade the system from Ver.1.0 to Ver.1.1.
- 2. Do NOT install any of the following patch(es) after installing the **FIT217010.ps** patch. If you must install any of the patch(es) below, do so before installing the **FIT217010.ps** patch:
  - None
- 3. This patch is not exclusive, it can be installed along with other patches concurrently, and one server Reboot or Restart is sufficient for all patches to take effect on the system.
- 4. In the case where the customer needs to install a patch which was previously skipped in the patch order, it is necessary to reinstall the system.

Date: 07-Jul-14

- 1 Make sure that the Fiery controller has reached Idle.
- 2 Use Command WorkStation to import the patch file **FIT217010.ps** to the **Direct** queue.
- 3 Before rebooting the system, to ensure that the patch file is completely processed, please wait up to 60 seconds or until Command WorkStation shows that the file is done processing.
- 4 From Command WorkStation, choose Server-> Reboot Server, or from the Fiery LCD, select Restart Fiery -> Restart System.
- 5 Wait until the Fiery controller reaches Idle and print the Configuration page.
- 6 Verify that the **System Updates Log** section contains the patch number **FIT217010**.

### Technical Bulletin

Reissued: 08-Jan-15

| Model: MET-C1 Color Controller E-22C Da | Date: 07-Jul-14 | No.: RD730025a |
|-----------------------------------------|-----------------|----------------|
|-----------------------------------------|-----------------|----------------|

#### **RTB Reissue:**

| The items in <i>red bold italics</i> were added. |  |
|--------------------------------------------------|--|
|--------------------------------------------------|--|

| Subject: Patch (FIT218649.ps) release notes for Color<br>Controller E-22B/E-22C System Software<br>Version 1.1 |                                                                                                    |                                                                                                 | Prepared by: Chis                       | ato Tsuji                                  |
|----------------------------------------------------------------------------------------------------|----------------------------------------------------------------------------------------------------|-------------------------------------------------------------------------------------------------|-----------------------------------------|--------------------------------------------|
| From: 3rd PP Teo                                                                                               | ch Service Sect., PP Tech Ser                                                                       | vice Dept.                                                                                      |                                         |                                            |
| Classification:                                                                                                | <ul> <li>Troubleshooting</li> <li>Mechanical</li> <li>Paper path</li> <li>Product Safety</li> </ul> | <ul> <li>Part information</li> <li>Electrical</li> <li>Transmit/rec</li> <li>Other (</li> </ul> | tion Action<br>Service<br>eive Retrofit | required<br>manual revision<br>information |

This RTB has been issued to announce the release notes on the patch "**FIT218649.ps**" for the Color Controller E-22B/E-22C **system software version 1.1**.

| Patch File   | Issue(s)                                                                                                    |
|--------------|----------------------------------------------------------------------------------------------------|
| FIT218649.ps | • E-22B only:<br>If a job is run using paper unsupported in both size and weight with SR4110<br>included in the configuration, the operation panel displays "printing" instead<br>of an error message. |

Note: **FIT218649.ps** is a patch developed for a problem found on the E-22B, but needs to be installed also on the E-22C because the System Software is common for both of these products.

### Before installing FIT218649.ps:

- 1. The following prerequisite(s) must be installed in the order specified before installing FIT218649.ps:
  - 1-1KPCFI.ps
  - FIT207662.ps (Composite Patch01 for System Software Ver.1.1)
  - FIT208783.ps
  - FIT210030.ps

#### Note:

The 1-1KPCFI.ps is already applied when Color Controller E-22B/E-22C Ver.1.1 is shipped out from the factory.

Also in the following cases, 1-1KPCFI.ps will appear on the configuration sheet.

1.) System software Ver.1.1 was installed on the controller by using the system software DVD Ver. 1.1x (1-1KPCFI.ps will be applied automatically in such case).

2.) For E-22B only:

### Reissued: 08-Jan-15

| Model: MET-C1 Color Controller E-22C | Date: 07-Jul-14 | No.: RD730025a |
|--------------------------------------|-----------------|----------------|
|                                      |                 |                |

- 2. Do <u>NOT</u> install any of the following patch(es) after installing the **FIT218649.ps** patch. If you must install any of the patch(es) below, do so <u>before</u> installing the **FIT218649.ps** patch:
  - FIT188899.ps
  - FIT205059.ps
  - FIT207512.ps
  - FIT215057.ps
  - FIT205403.ps
  - FIT215294.ps (\*1)
  - FIT213666.ps

### Note (\*1):

FIT215294.ps was originally released as a customer specific patch, but later became obsolete because the same fix was provided in a succeeding patch.

- 3. This patch is not exclusive, it can be installed along with other patches concurrently, and one server Reboot or Restart is sufficient for all patches to take effect on the system.
- 4. In the case where the customer needs to install a patch which was previously skipped in the patch order, it is necessary to reinstall the system.

- 1 Make sure that the Fiery controller has reached Idle.
- 2 Use Command WorkStation to import the patch file **FIT218649.ps** to the **Direct** queue.
- 3 Before rebooting the system, to ensure that the patch file is completely processed, please wait up to 60 seconds or until Command WorkStation shows that the file is done processing.
- 4 From Command WorkStation, choose Server-> Reboot Server, or from the Fiery LCD, select Restart Fiery -> Restart System.
- 5 Wait until the Fiery controller reaches Idle and print the Configuration page.
- 6 Verify that the **System Updates Log** section contains the patch number **FIT218649**.

### Technical Bulletin

Reissued: 08-Jan-15

| Model: MET-C1 Color Controller E-22C | Date: 07-Jul-14 | No.: RD730026 |
|--------------------------------------|-----------------|---------------|
|--------------------------------------|-----------------|---------------|

#### **RTB Reissue**

| The items in <i>red bold italics</i> were add | ed. |
|-----------------------------------------------|-----|
|-----------------------------------------------|-----|

| Subject: Patch (FIT219608.ps) release notes for Color<br>Controller E-22B/E-22C System Software<br>Version 1.1 |                                                                                                    | Prepared by: Chisato Tsuji                    |                                                                               |
|----------------------------------------------------------------------------------------------------|----------------------------------------------------------------------------------------------------|-----------------------------------------------|-------------------------------------------------------------------------------|
| From: 3rd PP Tee                                                                                               | ch Service Sect., PP Tech S                                                                         | Service Dept.                                 |                                                                               |
| Classification:                                                                                                | <ul> <li>Troubleshooting</li> <li>Mechanical</li> <li>Paper path</li> <li>Product Safety</li> </ul> | Part informat Electrical Transmit/rec Other ( | tion Action required<br>Service manual revision<br>eeive Retrofit information |

This RTB has been issued to announce the release notes on the patch "**FIT219608.ps**" for the Color Controller E-22B/E-22C **system software version 1.1**.

| Patch File   | Issue(s)                                                                                                    |
|--------------|----------------------------------------------------------------------------------------------------|
| FIT219608.ps | <ul> <li>Fiery controller does not restart when C5100S/C5110S attempts to resume<br/>printing after a shutdown by the weekly timer setting.</li> </ul> |

### Before installing FIT219608.ps:

- 1. The following prerequisite(s) must be installed in the order specified before installing FIT219608.ps:
  - 1-1KPCFI.ps
  - FIT207662.ps (Composite Patch01 for System Software Ver.1.1)
  - FIT208783.ps
  - FIT210030.ps

#### Note:

The 1-1KPCFI.ps is already applied when Color Controller E-22B/E-22C Ver.1.1 is shipped out from the factory.

Also in the following cases, 1-1KPCFI.ps will appear on the configuration sheet.

- 1.) System software Ver.1.1 was installed on the controller by using the system software DVD Ver. 1.1x (1-1KPCFI.ps will be applied automatically in such case).
- 2.) For E-22B only:

- 2. Do <u>NOT</u> install any of the following patch(es) after installing the **FIT219608.ps** patch. If you must install any of the patch(es) below, do so <u>before</u> installing the **FIT219608.ps** patch:
  - FIT188899.ps
  - FIT205059.ps
  - FIT207512.ps
  - FIT215057.ps
  - FIT205403.ps

### Technical Bulletin

### Reissued: 08-Jan-15

| Model: MET-C1 Color Controller E-22C | Date: 07-Jul-14 | No.: RD730026a |
|--------------------------------------|-----------------|----------------|
|--------------------------------------|-----------------|----------------|

- FIT215294.ps (\* 1)
- FIT213666.ps
- FIT218649.ps

Note (\* 1):

FIT215294.ps was originally released as a customer specific patch, but later became obsolete because the same fix was provided in a succeeding patch.

- 3. This patch is not exclusive, it can be installed along with other patches concurrently, and one server Reboot or Restart is sufficient for all patches to take effect on the system.
- 4. In the case where the customer needs to install a patch which was previously skipped in the patch order, it is necessary to reinstall the system.

- 1 Make sure that the Fiery controller has reached Idle.
- 2 Use Command WorkStation to import the patch file **FIT219608.ps** to the **Direct** queue.
- 3 Before rebooting the system, to ensure that the patch file is completely processed, please wait up to 60 seconds or until Command WorkStation shows that the file is done processing.
- 4 From Command WorkStation, choose Server-> Reboot Server, or from the Fiery LCD, select Restart Fiery -> Restart System.
- 5 Wait until the Fiery controller reaches Idle and print the Configuration page.
- 6 Verify that the **System Updates Log** section contains the patch number **FIT219608**.

## Technical Bulletin

| Model: MET-C1 Color Controller E-22C Date                                                                      |                                                                                                    | e: 19-Aug-14                    | No.: RD730027         |                                      |                                                     |
|----------------------------------------------------------------------------------------------------|----------------------------------------------------------------------------------------------------|---------------------------------|-----------------------|--------------------------------------|-----------------------------------------------------|
| Subject: Patch (FIT188895.ps) release notes for Color<br>Controller E-22B/E-22C System Software<br>Version 1.1 |                                                                                                    | Prepared by: Chi                | sato Tsuji            |                                      |                                                     |
| From: PP Solutio                                                                                               | n Support Sec. PP Tech Service                                                                      | e Dept.                         |                       |                                      |                                                     |
| Classification:                                                                                                | <ul> <li>Troubleshooting</li> <li>Mechanical</li> <li>Paper path</li> <li>Product Safety</li> </ul> | Part info<br>Electric<br>Transm | ormai<br>al<br>it/rec | tion Action<br>Servic<br>eive Retrof | n required<br>se manual revision<br>"it information |

This RTB has been issued to announce the release notes on the patch "**FIT188895.ps**" for the Color Controller E-22B/E-22C **system software version 1.1**.

| Patch File   | Issue(s)                                                            |
|--------------|---------------------------------------------------------------------|
| FIT188895.ps | Character corruption caused by bug in the Adobe PDF to PS converter |

### Before installing FIT188895.ps:

- 1. The following prerequisite(s) must be installed in the order specified before installing FIT188895.ps:
  - 1-1KPCFI.ps
  - FIT207662.ps (Composite Patch01 for System Software Ver.1.1)
  - FIT208783.ps

#### Note:

The 1-1KPCFI.ps is already applied when Color Controller E-22B/E-22C Ver.1.1 is shipped out from the factory.

Also in the following cases, 1-1KPCFI.ps will appear on the configuration sheet.

- 1.) System software Ver.1.1 was installed on the controller by using the system software DVD Ver. 1.1x (1-1KPCFI.ps will be applied automatically in such case).
- 2.) For E-22B only:

Composite Patch 03(1-1KPCFI.ps) has been applied to upgrade the system from Ver.1.0 to Ver.1.1.

2. Do <u>NOT</u> install any of the following patch(es) after installing the **FIT188895.ps** patch. If you must install any of the patch(es) below, do so <u>before</u> installing the **FIT188895.ps** patch:

None.

- 3. This patch is not exclusive, it can be installed along with other patches concurrently, and one server Reboot or Restart is sufficient for all patches to take effect on the system.
- 4. In the case where the customer needs to install a patch which was previously skipped in the patch order, it is necessary to reinstall the system.

Date: 19-Aug-14

No.: RD730027

- 1 Make sure that the Fiery controller has reached Idle.
- 2 Use Command WorkStation to import the patch file **FIT188895.ps** to the **Direct** queue.
- 3 Before rebooting the system, to ensure that the patch file is completely processed, please wait up to 60 seconds or until Command WorkStation shows that the file is done processing.
- 4 From Command WorkStation, choose Server-> Reboot Server, or from the Fiery LCD, select Restart Fiery -> Restart System.
- 5 Wait until the Fiery controller reaches Idle and print the Configuration page.
- 6 Verify that the System Updates Log section contains the patch number FIT188895.

### Technical Bulletin

Reissued: 08-Jan-15

| Model: MET-C1 Color Controller E-22C | Date: 04-Sep-14 | No.: RD730028a |
|--------------------------------------|-----------------|----------------|
|--------------------------------------|-----------------|----------------|

#### **RTB Reissue**

| The items in <i>red bold italics</i> we | re added. |  |
|-----------------------------------------|-----------|--|
|-----------------------------------------|-----------|--|

| Subject: Patch (FIT218683.ps) release notes for Color<br>Controller E-22B/E-22C System Software<br>Version 1.1 |                                                                                                    | Prepared by: Chisato Tsuji                    |                                                                               |
|----------------------------------------------------------------------------------------------------|----------------------------------------------------------------------------------------------------|-----------------------------------------------|-------------------------------------------------------------------------------|
| From: 3rd PP Teo                                                                                               | ch Service Sect., PP Tech S                                                                         | Service Dept.                                 |                                                                               |
| Classification:                                                                                                | <ul> <li>Troubleshooting</li> <li>Mechanical</li> <li>Paper path</li> <li>Product Safety</li> </ul> | Part informat Electrical Transmit/rec Other ( | tion Action required<br>Service manual revision<br>eeive Retrofit information |

This RTB has been issued to announce the release notes on the patch "**FIT218683.ps**" for the Color Controller E-22B/E-22C **system software version 1.1**.

| Patch File   | Issue(s)                                                                                              |
|--------------|----------------------------------------------------------------------------------------------------|
| FIT218683.ps | If a merged job containing odd number pages is submitted, printer stalls and status remains Printing. |

### Before installing FIT218683.ps:

- 1. The following prerequisite(s) must be installed in the order specified before installing FIT218683.ps:
  - 1-1KPCFI.ps
  - FIT207662.ps (Composite Patch01 for System Software Ver.1.1)
  - FIT208783.ps
  - FIT210030.ps

#### Note:

The 1-1KPCFI.ps is already applied when Color Controller E-22B/E-22C Ver.1.1 is shipped out from the factory.

Also in the following cases, 1-1KPCFI.ps will appear on the configuration sheet.

1.) System software Ver.1.1 was installed on the controller by using the system software DVD Ver. 1.1x (1-1KPCFI.ps will be applied automatically in such case).

2.) For E-22B only:

### Reissued: 08-Jan-15

| Model: MET-C1 Color Controller E-22C Date: 04-Sep-14 No.: | RD730028a |
|-----------------------------------------------------------|-----------|
|-----------------------------------------------------------|-----------|

2. Do <u>NOT</u> install any of the following patch(es) after installing the **FIT218683.ps** patch. If you must install any of the patch(es) below, do so <u>before</u> installing the **FIT218683.ps** patch:

- FIT219608.ps
- FIT218649.ps
- FIT188899.ps
- FIT205059.ps
- FIT207512.ps
- FIT215057.ps
- FIT205403.ps
- FIT215294.ps (\* 1)
- FIT213666.ps

#### Note (\* 1): FIT215294.ps was originally released as a customer specific patch, but later became obsolete because the same fix was provided in a succeeding patch.

- 3. This patch is not exclusive, it can be installed along with other patches concurrently, and one server Reboot or Restart is sufficient for all patches to take effect on the system.
- 4. In the case where the customer needs to install a patch which was previously skipped in the patch order, it is necessary to reinstall the system.

- 1 Make sure that the Fiery controller has reached Idle.
- 2 Use Command WorkStation to import the patch file **FIT218683.ps** to the **Direct** queue.
- 3 Before rebooting the system, to ensure that the patch file is completely processed, please wait up to 60 seconds or until Command WorkStation shows that the file is done processing.
- 4 From Command WorkStation, choose Server-> Reboot Server, or from the Fiery LCD, select Restart Fiery -> Restart System.
- 5 Wait until the Fiery controller reaches Idle and print the Configuration page.
- 6 Verify that the **System Updates Log** section contains the patch number **FIT218683**.

## Technical Bulletin

| Model: MET-C1 Color Controller E-22C Date                                                                      |                                                                                                    | e: 04-Sep-14                    | No.: RD730029         |                                      |                                                     |
|----------------------------------------------------------------------------------------------------|----------------------------------------------------------------------------------------------------|---------------------------------|-----------------------|--------------------------------------|-----------------------------------------------------|
| Subject: Patch (FIT208690.ps) release notes for Color<br>Controller E-22B/E-22C System Software<br>Version 1.1 |                                                                                                    | Prepared by: Chi                | isato Tsuji           |                                      |                                                     |
| From: PP Solutio                                                                                               | n Support Sec. PP Tech Servic                                                                       | e Dept.                         |                       |                                      |                                                     |
| Classification:                                                                                                | <ul> <li>Troubleshooting</li> <li>Mechanical</li> <li>Paper path</li> <li>Product Safety</li> </ul> | Part info<br>Electric<br>Transm | ormat<br>al<br>it/rec | tion Action<br>Servic<br>eive Retrot | n required<br>ce manual revision<br>fit information |

This RTB has been issued to announce the release notes on the patch "**FIT208690.ps**" for the Color Controller E-22B/E-22C **system software version 1.1**.

| Patch File   | Issue(s)                                                                                                    |
|--------------|----------------------------------------------------------------------------------------------------|
| FIT208690.ps | Scan To SMB: General SMB operation error.' alert message appears and cannot be connect to the Mac OS X 10.9 shared folder. |

### Before installing FIT208690.ps:

- 1. Known issues listed below, read before installing **FIT208690.ps** patch:
  - Set correct date and time on server as well as client machine before applying the patch for the fix to take effect.
- 2. The following prerequisite(s) must be installed in the order specified before installing FIT208690.ps:
  - 1-1KPCFI.ps
  - FIT207662.ps (Composite Patch01 for System Software Ver.1.1)
  - FIT208783.ps

#### Note:

The 1-1KPCFI.ps is already applied when Color Controller E-22B/E-22C Ver.1.1 is shipped out from the factory.

Also in the following cases, 1-1KPCFI.ps will appear on the configuration sheet.

1.) System software Ver.1.1 was installed on the controller by using the system software DVD Ver. 1.1x (1-1KPCFI.ps will be applied automatically in such case).

#### 2.) For E-22B only:

Composite Patch 03(1-1KPCFI.ps) has been applied to upgrade the system from Ver.1.0 to Ver.1.1.

3. Do <u>NOT</u> install any of the following patch(es) after installing the **FIT208690.ps** patch. If you must install any of the patch(es) below, do so <u>before</u> installing the **FIT208690.ps** patch:

#### • None

- 4. This patch is not exclusive, it can be installed along with other patches concurrently, and one server Reboot or Restart is sufficient for all patches to take effect on the system.
- 5. In the case where the customer needs to install a patch which was previously skipped in the patch order,

Date: 04-Sep-14

it is necessary to reinstall the system.

- 1 Make sure that the Fiery controller has reached Idle.
- 2 Use Command WorkStation to import the patch file FIT208690.ps to the Direct queue.
- 3 Before rebooting the system, to ensure that the patch file is completely processed, please wait up to 60 seconds or until Command WorkStation shows that the file is done processing.
- 4 From Command WorkStation, choose Server-> Reboot Server, or from the Fiery LCD, select Restart Fiery -> Restart System.
- 5 Wait until the Fiery controller reaches Idle and print the Configuration page.
- 6 Verify that the **System Updates Log** section contains the patch number **FIT208690**.

## Technical Bulletin

| Model: MET-C1 Color Controller E-22C Date                                                                      |                                                                                                    | e: 09-Sep-14                                       | No.: RD730030         |                                      |                                                     |
|----------------------------------------------------------------------------------------------------|----------------------------------------------------------------------------------------------------|----------------------------------------------------|-----------------------|--------------------------------------|-----------------------------------------------------|
| Subject: Patch (FIT215252.ps) release notes for Color<br>Controller E-22B/E-22C System Software<br>Version 1.1 |                                                                                                    | Prepared by: Chi                                   | sato Tsuji            |                                      |                                                     |
| From: PP Solutio                                                                                               | n Support Sec. PP Tech Service                                                                      | Dept.                                              |                       |                                      |                                                     |
| Classification:                                                                                                | <ul> <li>Troubleshooting</li> <li>Mechanical</li> <li>Paper path</li> <li>Product Safety</li> </ul> | ☐ Part info<br>☐ Electric<br>☐ Transm<br>☑ Other ( | ormai<br>al<br>it/rec | tion Action<br>Servic<br>eive Retrof | n required<br>se manual revision<br>fit information |

This RTB has been issued to announce the release notes on the patch "**FIT215252.ps**" for the Color Controller E-22B/E-22C **system software version 1.1**.

| Patch File   | Issue(s)                                                                                 |
|--------------|------------------------------------------------------------------------------------------|
| FIT215252.ps | Pages cannot be rotated to the portrait orientation when printing imposed jobs from Mac. |

### Before installing FIT215252.ps:

1. Known issues listed below, read before installing **FIT215252.ps** patch:

### • None.

- 2. The following prerequisite(s) must be installed in the order specified before installing FIT215252.ps:
  - 1-1KPCFI.ps
  - FIT207662.ps (Composite Patch01 for System Software Ver.1.1)
  - FIT208783.ps
  - FIT204174.ps

#### Note:

The 1-1KPCFI.ps is already applied when Color Controller E-22B/E-22C Ver.1.1 is shipped out from the factory.

Also in the following cases, 1-1KPCFI.ps will appear on the configuration sheet.

1.) System software Ver.1.1 was installed on the controller by using the system software DVD Ver. 1.1x (1-1KPCFI.ps will be applied automatically in such case).

### 2.) For E-22B only:

Composite Patch 03(1-1KPCFI.ps) has been applied to upgrade the system from Ver.1.0 to Ver.1.1.

3. Do <u>NOT</u> install any of the following patch(es) after installing the **FIT215252.ps** patch. If you must install any of the patch(es) below, do so <u>before</u> installing the **FIT215252.ps** patch:

### None

- 4. This patch is not exclusive, it can be installed along with other patches concurrently, and one server Reboot or Restart is sufficient for all patches to take effect on the system.
- 5. In the case where the customer needs to install a patch which was previously skipped in the patch order,

Date: 09-Sep-14

No.: RD730030

it is necessary to reinstall the system.

- 1 Make sure that the Fiery controller has reached Idle.
- 2 Use Command WorkStation to import the patch file **FIT215252.ps** to the **Direct** queue.
- 3 Before rebooting the system, to ensure that the patch file is completely processed, please wait up to 60 seconds or until Command WorkStation shows that the file is done processing.
- 4 From Command WorkStation, choose Server-> Reboot Server, or from the Fiery LCD, select Restart Fiery -> Restart System.
- 5 Wait until the Fiery controller reaches Idle and print the Configuration page.
- 6 Verify that the **System Updates Log** section contains the patch number **FIT215252**.

## Technical Bulletin

| Model: MET-C1 Color Controller E-22C Date                                                                      |                                                                                                    | e: 03-Oct-14                    | No.: RD730031         |                                      |                                                     |
|----------------------------------------------------------------------------------------------------|----------------------------------------------------------------------------------------------------|---------------------------------|-----------------------|--------------------------------------|-----------------------------------------------------|
| Subject: Patch (FIT222326.ps) release notes for Color<br>Controller E-22B/E-22C System Software<br>Version 1.1 |                                                                                                    | Prepared by: Chi                | isato Tsuji           |                                      |                                                     |
| From: PP Solutio                                                                                               | n Support Sec. PP Tech Servic                                                                       | e Dept.                         |                       |                                      |                                                     |
| Classification:                                                                                                | <ul> <li>Troubleshooting</li> <li>Mechanical</li> <li>Paper path</li> <li>Product Safety</li> </ul> | Part info<br>Electric<br>Transm | ormai<br>al<br>it/rec | tion Action<br>Servic<br>eive Retrot | n required<br>ce manual revision<br>fit information |

This RTB has been issued to announce the release notes on the patch "FIT222326.ps" for the Color Controller E-22B/E-22C system software version 1.1.

| Patch File   | Issue(s)                                                                            |
|--------------|-------------------------------------------------------------------------------------|
| FIT222326.ps | E-22C only:<br>"Use maximum printer density" option is missing from Job Properties. |

### Before installing FIT222326.ps:

1. Known issues listed below, read before installing **FIT222326.ps** patch:

#### • None.

- 2. The following prerequisite(s) must be installed in the order specified before installing FIT222326.ps:
  - 1-1KPCFI.ps
  - FIT207662.ps (Composite Patch01 for System Software Ver.1.1)
  - FIT208783.ps

#### Note:

The 1-1KPCFI.ps is already applied when Color Controller E-22B/E-22C Ver.1.1 is shipped out from the factory.

Also in the following cases, 1-1KPCFI.ps will appear on the configuration sheet.

1.) System software Ver.1.1 was installed on the controller by using the system software DVD Ver. 1.1x (1-1KPCFI.ps will be applied automatically in such case).

### 2.) For E-22B only:

Composite Patch 03(1-1KPCFI.ps) has been applied to upgrade the system from Ver.1.0 to Ver.1.1.

3. Do <u>NOT</u> install any of the following patch(es) after installing the **FIT222326.ps** patch. If you must install any of the patch(es) below, do so <u>before</u> installing the **FIT222326.ps** patch:

### • None

- 4. This patch is not exclusive, it can be installed along with other patches concurrently, and one server Reboot or Restart is sufficient for all patches to take effect on the system.
- 5. In the case where the customer needs to install a patch which was previously skipped in the patch order,

| Model: MET-C1 Color Controller E-22C | Date: 03-Oct-14 |
|--------------------------------------|-----------------|
|--------------------------------------|-----------------|

it is necessary to reinstall the system.

- 1 Make sure that the Fiery controller has reached Idle.
- 2 Use Command WorkStation to import the patch file **FIT222326.ps** to the **Direct** queue.
- 3 Before rebooting the system, to ensure that the patch file is completely processed, please wait up to 60 seconds or until Command WorkStation shows that the file is done processing.
- 4 From Command WorkStation, choose Server-> Reboot Server, or from the Fiery LCD, select Restart Fiery -> Restart System.
- 5 Wait until the Fiery controller reaches Idle and print the Configuration page.
- 6 Verify that the **System Updates Log** section contains the patch number **FIT222326**.

## Technical Bulletin

| Model: MET-C1 Color Controller E-22C Date                                                                      |                                                                                                    | e: 05-Nov-14                                        | No.: RD730032         |                                      |                                                     |
|----------------------------------------------------------------------------------------------------|----------------------------------------------------------------------------------------------------|-----------------------------------------------------|-----------------------|--------------------------------------|-----------------------------------------------------|
| Subject: Patch (FIT221038.ps) release notes for Color<br>Controller E-22B/E-22C System Software<br>Version 1.1 |                                                                                                    | Prepared by: Chi                                    | sato Tsuji            |                                      |                                                     |
| From: 3rd PP Tee                                                                                               | ch Service Sect., PP Tech Servi                                                                     | ce Dept.                                            |                       |                                      |                                                     |
| Classification:                                                                                                | <ul> <li>Troubleshooting</li> <li>Mechanical</li> <li>Paper path</li> <li>Product Safety</li> </ul> | ☐ Part info<br>☐ Electrica<br>☐ Transm<br>⊠ Other ( | ormat<br>al<br>it/rec | tion Action<br>Servic<br>eive Retrof | n required<br>se manual revision<br>fit information |

This RTB has been issued to announce the release notes on the patch "**FIT221038.ps**" for the Color Controller E-22B/E-22C **system software version 1.1**.

| Patch File   | Issue(s)                                                                                                    |
|--------------|----------------------------------------------------------------------------------------------------|
| FIT221038.ps | Print position shifts on some pages, if the image shift and mixed media options are specified in the Fiery driver. |

### Before installing FIT221038.ps:

1. Known issues listed below, read before installing **FIT221038.ps** patch:

### • None.

- 2. The following prerequisite(s) must be installed in the order specified before installing FIT221038.ps:
  - 1-1KPCFI.ps
  - FIT207662.ps (Composite Patch01 for System Software Ver.1.1)
  - FIT208783.ps

#### Note:

The 1-1KPCFI.ps is already applied when Color Controller E-22B/E-22C Ver.1.1 is shipped out from the factory.

Also in the following cases, 1-1KPCFI.ps will appear on the configuration sheet.

- 1.) System software Ver.1.1 was installed on the controller by using the system software DVD Ver. 1.1x (1-1KPCFI.ps will be applied automatically in such case).
- For E-22B only: Composite Patch 03(1-1KPCFI.ps) has been applied to upgrade the system from Ver.1.0 to Ver.1.1.
- 3. Do <u>NOT</u> install any of the following patch(es) after installing the **FIT221038.ps** patch. If you must install any of the patch(es) below, do so <u>before</u> installing the **FIT221038.ps** patch:

### None

- 4. This patch is not exclusive, it can be installed along with other patches concurrently, and one server Reboot or Restart is sufficient for all patches to take effect on the system.
- 5. In the case where the customer needs to install a patch which was previously skipped in the patch order, it is necessary to reinstall the system.

Date: 05-Nov-14

- 1 Make sure that the Fiery controller has reached Idle.
- 2 Use Command WorkStation to import the patch file **FIT221038.ps** to the **Direct** queue.
- 3 Before rebooting the system, to ensure that the patch file is completely processed, please wait up to 60 seconds or until Command WorkStation shows that the file is done processing.
- 4 From Command WorkStation, choose Server-> Reboot Server, or from the Fiery LCD, select Restart Fiery -> Restart System.
- 5 Wait until the Fiery controller reaches Idle and print the Configuration page.
- 6 Verify that the System Updates Log section contains the patch number FIT221038.

## Technical Bulletin

| Model: MET-C1 Color Controller E-22C Date                                                                         |                                                                                                    | e: 05-Nov-14                    | No.: RD730033          |                                     |                                                     |
|----------------------------------------------------------------------------------------------------|----------------------------------------------------------------------------------------------------|---------------------------------|------------------------|-------------------------------------|-----------------------------------------------------|
| Subject: Patch (FIT100225646.ps) release notes for<br>Color Controller E-22B/E-22C System Software<br>Version 1.1 |                                                                                                    | Prepared by: Chi                | isato Tsuji            |                                     |                                                     |
| From: 3rd PP Teo                                                                                                  | ch Service Sect., PP Tech Serv                                                                      | vice Dept.                      |                        |                                     |                                                     |
| Classification:                                                                                                   | <ul> <li>Troubleshooting</li> <li>Mechanical</li> <li>Paper path</li> <li>Product Safety</li> </ul> | Part info<br>Electric<br>Transm | ormat<br>al<br>iit/rec | tion Action<br>Servic<br>eive Retro | n required<br>ce manual revision<br>fit information |

This RTB has been issued to announce the release notes on the patch "**FIT100225646.ps**" for the Color Controller E-22B/E-22C **system software version 1.1**.

| Patch File      | Issue(s)                                                                                                    |
|-----------------|----------------------------------------------------------------------------------------------------|
| FIT100225646.ps | Tray Alignment buttons on Command WorkStation are greyed out, if the Bypass tray is selected on the engine operation panel. |

### Before installing FIT100225646.ps:

- 1. Known issues listed below, read before installing **FIT100225646.ps** patch:
  - Cannot execute tray alignment for bypass tray for long edge feed paper when Bypass Tray Priotity is set to Driver Command.
     To execute tray alignment on long edge feed paper set Bypass Tray Priotiry to Panel Setting (Engine Panel-> Fiery-> Setup-> Jobs-> Engine Handling-> Bypass Tray Priority: Panel Setting)
- 2. The following prerequisite(s) must be installed in the order specified before installing **FIT100225646.ps**:
  - 1-1KPCFI.ps
  - FIT207662.ps (Composite Patch01 for System Software Ver.1.1)
  - FIT208783.ps

#### Note:

The 1-1KPCFI.ps is already applied when Color Controller E-22B/E-22C Ver.1.1 is shipped out from the factory.

Also in the following cases, 1-1KPCFI.ps will appear on the configuration sheet.

1.) System software Ver.1.1 was installed on the controller by using the system software DVD Ver. 1.1x (1-1KPCFI.ps will be applied automatically in such case).

2.) For E-22B only:

Composite Patch 03(1-1KPCFI.ps) has been applied to upgrade the system from Ver.1.0 to Ver.1.1.

3. Do <u>NOT</u> install any of the following patch(es) after installing the **FIT100225646.ps** patch. If you must install any of the patch(es) below, do so <u>before</u> installing the **FIT100225646.ps** patch:

### None

4. This patch is not exclusive, it can be installed along with other patches concurrently, and one server Reboot or Restart is sufficient for all patches to take effect on the system.

# **RICOH** Technical Bulletin

| Model: MET-C1 Color Controller E-22C | Date: 05-Nov-14 | No.: RD730033 |
|--------------------------------------|-----------------|---------------|
|--------------------------------------|-----------------|---------------|

5. In the case where the customer needs to install a patch which was previously skipped in the patch order, it is necessary to reinstall the system.

- 1 Make sure that the Fiery controller has reached Idle.
- 2 Use Command WorkStation to import the patch file **FIT100225646.ps** to the **Direct** queue.
- 3 Before rebooting the system, to ensure that the patch file is completely processed, please wait up to 60 seconds or until Command WorkStation shows that the file is done processing.
- 4 From Command WorkStation, choose Server-> Reboot Server, or from the Fiery LCD, select Restart Fiery -> Restart System.
- 5 Wait until the Fiery controller reaches Idle and print the Configuration page.
- 6 Verify that the **System Updates Log** section contains the patch number **FIT100225646**.

## Technical Bulletin

| Model: MET-C1 (                                                                                                | Color Controller E-22C                                                                              |                                                    | Date                  | e: 12-Dec-14                         | No.: RD730034                                       |
|----------------------------------------------------------------------------------------------------|----------------------------------------------------------------------------------------------------|----------------------------------------------------|-----------------------|--------------------------------------|-----------------------------------------------------|
| Subject: Patch (FIT219793.ps) release notes for Color<br>Controller E-22B/E-22C System Software<br>Version 1.1 |                                                                                                    | r                                                  | Prepared by: Chi      | sato Tsuji                           |                                                     |
| From: 3rd PP Tech Service Sect., PP Tech Service Dept.                                                         |                                                                                                    |                                                    |                       |                                      |                                                     |
| Classification:                                                                                                | <ul> <li>Troubleshooting</li> <li>Mechanical</li> <li>Paper path</li> <li>Product Safety</li> </ul> | ☐ Part info<br>☐ Electric<br>☐ Transm<br>⊠ Other ( | ormat<br>al<br>it/rec | tion Action<br>Servic<br>eive Retrof | n required<br>se manual revision<br>fit information |

This RTB has been issued to announce the release notes on the patch "**FIT219793.ps**" for the Color Controller E-22B/E-22C **system software version 1.1**.

| Patch File   | Issue(s)                                                                                        |
|--------------|-------------------------------------------------------------------------------------------------|
| FIT219793.ps | Blank pages might be generated in the job while RIPping due to a failure of the PS interpreter. |

### Before installing FIT219793.ps:

- 1. Known issues listed below, read before installing FIT219793.ps patch:
  - None
- 2. The following prerequisite(s) must be installed in the order specified before installing FIT219793.ps:
  - 1-1KPCFI.ps
  - FIT207662.ps (Composite Patch01 for System Software Ver.1.1)
  - FIT208783.ps
  - FIT221038.ps

#### Note:

The 1-1KPCFI.ps is already applied when Color Controller E-22B/E-22C Ver.1.1 is shipped out from the factory.

Also in the following cases, 1-1KPCFI.ps will appear on the configuration sheet.

- 1.) System software Ver.1.1 was installed on the controller by using the system software DVD Ver. 1.1x (1-1KPCFI.ps will be applied automatically in such case).
- 2.) For E-22B only: Composite Patch 03(1-1KPCFI.ps) has been applied to upgrade the system from Ver.1.0 to Ver.1.1.
- 3. Do <u>NOT</u> install any of the following patch(es) after installing the **FIT219793.ps** patch. If you must install any of the patch(es) below, do so <u>before</u> installing the **FIT219793.ps** patch:

### FIT205398.ps

- 4. This patch is not exclusive, it can be installed along with other patches concurrently, and one server Reboot or Restart is sufficient for all patches to take effect on the system.
- 5. In the case where the customer needs to install a patch which was previously skipped in the patch order, it is necessary to reinstall the system.
Date: 12-Dec-14

No.: RD730034

- 1 Make sure that the Fiery controller has reached Idle.
- 2 Use Command WorkStation to import the patch file **FIT219793.ps** to the **Direct** queue.
- 3 Before rebooting the system, to ensure that the patch file is completely processed, please wait up to 60 seconds or until Command WorkStation shows that the file is done processing.
- 4 From Command WorkStation, choose Server-> Reboot Server, or from the Fiery LCD, select Restart Fiery -> Restart System.
- 5 Wait until the Fiery controller reaches Idle and print the Configuration page.
- 6 Verify that the System Updates Log section contains the patch number FIT219793.

# Technical Bulletin

| Model: MET-C1 Color Controller E-22C                                                                              |                                                                                                    |                                 | Date                   | e: 12-Dec-14                        | No.: RD730035                                       |
|----------------------------------------------------------------------------------------------------|----------------------------------------------------------------------------------------------------|---------------------------------|------------------------|-------------------------------------|-----------------------------------------------------|
| Subject: Patch (FIT100627991.ps) release notes for<br>Color Controller E-22B/E-22C System Software<br>Version 1.1 |                                                                                                    |                                 | Prepared by: Chi       | sato Tsuji                          |                                                     |
| From: 3rd PP Tech Service Sect., PP Tech Service Dept.                                                            |                                                                                                    |                                 |                        |                                     |                                                     |
| Classification:                                                                                                   | <ul> <li>Troubleshooting</li> <li>Mechanical</li> <li>Paper path</li> <li>Product Safety</li> </ul> | Part info<br>Electric<br>Transm | ormal<br>al<br>iit/rec | tion Action<br>Servic<br>eive Retro | n required<br>be manual revision<br>fit information |

This RTB has been issued to announce the release notes on the patch "**FIT100627991.ps**" for the Color Controller E-22B/E-22C **system software version 1.1**.

| Patch File      | Issue(s)                                                                                                    |
|-----------------|----------------------------------------------------------------------------------------------------|
| FIT100627991.ps | OS7 compatibility reference patch for E-22B/E-22C.<br>1) Jobs cannot be printed from an iOS 7 device with authentication enabled.<br>2) RIP error occurs while processing some web pages. |

### Before installing FIT100627991.ps:

1. Known issues listed below, read before installing **FIT100627991.ps** patch:

#### • None

- 2. The following prerequisite(s) must be installed in the order specified before installing FIT100627991.ps:
  - 1-1KPCFI.ps
  - FIT207662.ps (Composite Patch01 for System Software Ver.1.1)
  - FIT208783.ps

#### Note:

The 1-1KPCFI.ps is already applied when Color Controller E-22B/E-22C Ver.1.1 is shipped out from the factory.

Also in the following cases, 1-1KPCFI.ps will appear on the configuration sheet.

1.) System software Ver.1.1 was installed on the controller by using the system software DVD Ver. 1.1x (1-1KPCFI.ps will be applied automatically in such case).

3. Do <u>NOT</u> install any of the following patch(es) after installing the **FIT100627991.ps** patch. If you must install any of the patch(es) below, do so <u>before</u> installing the **FIT100627991.ps** patch:

#### None

- 4. This patch is not exclusive, it can be installed along with other patches concurrently, and one server Reboot or Restart is sufficient for all patches to take effect on the system.
- 5. In the case where the customer needs to install a patch which was previously skipped in the patch order, it is necessary to reinstall the system.

<sup>2.)</sup> For E-22B only: Composite Patch 03(1-1KPCFI.ps) has been applied to upgrade the system from Ver.1.0 to Ver.1.1.

Date: 12-Dec-14

- 1 Make sure that the Fiery controller has reached Idle.
- 2 Use Command WorkStation to import the patch file **FIT100627991.ps** to the **Direct** queue.
- 3 Before rebooting the system, to ensure that the patch file is completely processed, please wait up to 60 seconds or until Command WorkStation shows that the file is done processing.
- 4 From Command WorkStation, choose Server-> Reboot Server, or from the Fiery LCD, select Restart Fiery -> Restart System.
- 5 Wait until the Fiery controller reaches Idle and print the Configuration page.
- 6 Verify that the System Updates Log section contains the patch number FIT100627991.

## Technical Bulletin

Reissued: 08-Jan-15

| Model: MET-C1 Color Controller E-22C | Date: 12-Dec-14 | No.: RD730036a |
|--------------------------------------|-----------------|----------------|

#### **RTB Reissue**

The items in *red bold italics* were added.

| Subject: Patch (FIT100650421.ps) release notes for<br>Color Controller E-22B/E-22C System Software<br>Version 1.1 |                                                                                                    |                                                | Prepared by: Chisato Tsuji                                                  |
|----------------------------------------------------------------------------------------------------|----------------------------------------------------------------------------------------------------|------------------------------------------------|-----------------------------------------------------------------------------|
| From: 3rd PP Tech Service Sect., PP Tech Service Dept.                                                            |                                                                                                    |                                                |                                                                             |
| Classification:                                                                                                   | <ul> <li>Troubleshooting</li> <li>Mechanical</li> <li>Paper path</li> <li>Product Safety</li> </ul> | Part informat Electrical Transmit/rect Other ( | ion Action required<br>Service manual revision<br>eive Retrofit information |

This RTB has been issued to announce the release notes on the patch "**FIT100650421.ps**" for the Color Controller E-22B/E-22C **system software version 1.1**.

| Patch File      | Issue(s)                                                                                                    |
|-----------------|----------------------------------------------------------------------------------------------------|
| FIT100650421.ps | <e-22b only=""></e-22b>                                                                                      |
|                 | If paper runs out on the Plockmatic Cover Feeder 5010e, printing does not resume even after refilling paper. |

### Before installing FIT100650421.ps:

1. Known issues listed below, read before installing FIT100650421.ps patch:

#### • None

- 2. The following prerequisite(s) must be installed in the order specified before installing FIT100650421.ps:
  - 1-1KPCFI.ps
  - FIT207662.ps (Composite Patch01 for System Software Ver.1.1)
  - FIT208783.ps
  - FIT210030.ps

#### Note:

The 1-1KPCFI.ps is already applied when Color Controller E-22B/E-22C Ver.1.1 is shipped out from the factory.

Also in the following cases, 1-1KPCFI.ps will appear on the configuration sheet.

- 1.) System software Ver.1.1 was installed on the controller by using the system software DVD Ver. 1.1x (1-1KPCFI.ps will be applied automatically in such case).
- 2.) For E-22B only:

Composite Patch 03(1-1KPCFI.ps) has been applied to upgrade the system from Ver.1.0 to Ver.1.1.

- 3. Do <u>NOT</u> install any of the following patch(es) after installing the **FIT100650421.ps** patch. If you must install any of the patch(es) below, do so <u>before</u> installing the **FIT100650421.ps** patch:
  - FIT188899.ps
  - FIT205059.ps
  - FIT215294.ps (\* 1)

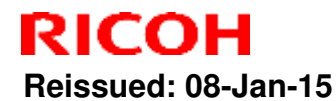

## Technical Bulletin

Model: MET-C1 Color Controller E-22C

Date: 12-Dec-14

No.: RD730036a

- FIT213666.ps
- FIT218405.ps (\* 1)
- FIT218649.ps
  FIT219608.ps
- FIT219608.ps
   FIT218683.ps
- FI1218683.ps

*Note (\* 1): FIT215294.ps and FIT218405.ps were originally released as customer specific patches, but later became obsolete because the same fixes were provided in succeeding patches.* 

- 4. This patch is not exclusive, it can be installed along with other patches concurrently, and one server Reboot or Restart is sufficient for all patches to take effect on the system.
- 5. In the case where the customer needs to install a patch which was previously skipped in the patch order, it is necessary to reinstall the system.

- 1 Make sure that the Fiery controller has reached Idle.
- 2 Use Command WorkStation to import the patch file **FIT100650421.ps** to the **Direct** queue.
- 3 Before rebooting the system, to ensure that the patch file is completely processed, please wait up to 60 seconds or until Command WorkStation shows that the file is done processing.
- 4 From Command WorkStation, choose Server-> Reboot Server, or from the Fiery LCD, select Restart Fiery -> Restart System.
- 5 Wait until the Fiery controller reaches Idle and print the Configuration page.
- 6 Verify that the **System Updates Log** section contains the patch number **FIT100650421**.

# Technical Bulletin

| Model: MET-C1 Color Controller E-22C Date                                                                      |                                                                                                    |                                 | e: 12-Dec-14          | No.: RD730037                        |                                                     |
|----------------------------------------------------------------------------------------------------|----------------------------------------------------------------------------------------------------|---------------------------------|-----------------------|--------------------------------------|-----------------------------------------------------|
| Subject: Patch (FIT222973.ps) release notes for Color<br>Controller E-22B/E-22C System Software<br>Version 1.1 |                                                                                                    |                                 | Prepared by: Chi      | sato Tsuji                           |                                                     |
| From: 3rd PP Tech Service Sect., PP Tech Service Dept.                                                         |                                                                                                    |                                 |                       |                                      |                                                     |
| Classification:                                                                                                | <ul> <li>Troubleshooting</li> <li>Mechanical</li> <li>Paper path</li> <li>Product Safety</li> </ul> | Part info<br>Electric<br>Transm | ormai<br>al<br>it/rec | tion Action<br>Servic<br>eive Retrof | n required<br>be manual revision<br>fit information |

This RTB has been issued to announce the release notes on the patch "**FIT222973.ps**" for the Color Controller E-22B/E-22C **system software version 1.1**.

| Patch File   | Issue(s)                                                    |
|--------------|-------------------------------------------------------------|
| FIT222973.ps | Fiery Patch to address OpenSSL security update to v.0.9.8za |

### Before installing FIT222973.ps:

- 1. Known issues listed below, read before installing **FIT222973.ps** patch:
  - None
- 2. The following prerequisite(s) must be installed in the order specified before installing FIT222973.ps:
  - 1-1KPCFI.ps
  - FIT207662.ps (Composite Patch01 for System Software Ver.1.1)
  - FIT208783.ps

#### Note:

The 1-1KPCFI.ps is already applied when Color Controller E-22B/E-22C Ver.1.1 is shipped out from the factory.

Also in the following cases, 1-1KPCFI.ps will appear on the configuration sheet.

- 1.) System software Ver.1.1 was installed on the controller by using the system software DVD Ver. 1.1x (1-1KPCFI.ps will be applied automatically in such case).
- For E-22B only: Composite Patch 03(1-1KPCFI.ps) has been applied to upgrade the system from Ver.1.0 to Ver.1.1.
- 3. Do <u>NOT</u> install any of the following patch(es) after installing the **FIT222973.ps** patch. If you must install any of the patch(es) below, do so <u>before</u> installing the **FIT222973.ps** patch:

#### None

- 4. This patch is not exclusive, it can be installed along with other patches concurrently, and one server Reboot or Restart is sufficient for all patches to take effect on the system.
- 5. In the case where the customer needs to install a patch which was previously skipped in the patch order, it is necessary to reinstall the system.

Date: 12-Dec-14

- 1 Make sure that the Fiery controller has reached Idle.
- 2 Use Command WorkStation to import the patch file **FIT222973.ps** to the **Direct** queue.
- 3 Before rebooting the system, to ensure that the patch file is completely processed, please wait up to 60 seconds or until Command WorkStation shows that the file is done processing.
- 4 From Command WorkStation, choose Server-> Reboot Server, or from the Fiery LCD, select Restart Fiery -> Restart System.
- 5 Wait until the Fiery controller reaches Idle and print the Configuration page.
- 6 Verify that the System Updates Log section contains the patch number FIT222973.

# Technical Bulletin

| Model: MET-C1 Color Controller E-22C Dat                                                                          |                                                                                                    |                                 | e: 12-Dec-14           | No.: RD730038                        |                                                     |
|----------------------------------------------------------------------------------------------------|----------------------------------------------------------------------------------------------------|---------------------------------|------------------------|--------------------------------------|-----------------------------------------------------|
| Subject: Patch (FIT100731817.ps) release notes for<br>Color Controller E-22B/E-22C System Software<br>Version 1.1 |                                                                                                    |                                 | Prepared by: Chi       | isato Tsuji                          |                                                     |
| From: 3rd PP Tech Service Sect., PP Tech Service Dept.                                                            |                                                                                                    |                                 |                        |                                      |                                                     |
| Classification:                                                                                                   | <ul> <li>Troubleshooting</li> <li>Mechanical</li> <li>Paper path</li> <li>Product Safety</li> </ul> | Part info<br>Electric<br>Transm | ormal<br>al<br>iit/rec | tion Action<br>Servic<br>eive Retrot | n required<br>ce manual revision<br>fit information |

This RTB has been issued to announce the release notes on the patch "**FIT100731817.ps**" for the Color Controller E-22B/E-22C **system software version 1.1**.

| Patch File      | Issue(s)                                                                                        |
|-----------------|-------------------------------------------------------------------------------------------------|
| FIT100731817.ps | Blank pages might be generated in the job while RIPping due to a failure of the PS interpreter. |

### Before installing FIT100731817.ps:

- 1. Known issues listed below, read before installing **FIT100731817.ps** patch:
  - None
- 2. The following prerequisite(s) must be installed in the order specified before installing FIT100731817.ps:
  - 1-1KPCFI.ps
  - FIT207662.ps (Composite Patch01 for System Software Ver.1.1)
  - FIT208783.ps
  - FIT221038.ps

#### Note:

The 1-1KPCFI.ps is already applied when Color Controller E-22B/E-22C Ver.1.1 is shipped out from the factory.

Also in the following cases, 1-1KPCFI.ps will appear on the configuration sheet.

- 1.) System software Ver.1.1 was installed on the controller by using the system software DVD Ver. 1.1x (1-1KPCFI.ps will be applied automatically in such case).
- For E-22B only: Composite Patch 03(1-1KPCFI.ps) has been applied to upgrade the system from Ver.1.0 to Ver.1.1.
- 3. Do <u>NOT</u> install any of the following patch(es) after installing the **FIT100731817.ps** patch. If you must install any of the patch(es) below, do so <u>before</u> installing the **FIT100731817.ps** patch:

### None

- 4. This patch is not exclusive, it can be installed along with other patches concurrently, and one server Reboot or Restart is sufficient for all patches to take effect on the system.
- 5. In the case where the customer needs to install a patch which was previously skipped in the patch order, it is necessary to reinstall the system.

Date: 12-Dec-14

- 1 Make sure that the Fiery controller has reached Idle.
- 2 Use Command WorkStation to import the patch file **FIT100731817.ps** to the **Direct** queue.
- 3 Before rebooting the system, to ensure that the patch file is completely processed, please wait up to 60 seconds or until Command WorkStation shows that the file is done processing.
- 4 From Command WorkStation, choose Server-> Reboot Server, or from the Fiery LCD, select Restart Fiery -> Restart System.
- 5 Wait until the Fiery controller reaches Idle and print the Configuration page.
- 6 Verify that the **System Updates Log** section contains the patch number **FIT100731817**.

# Technical Bulletin

| Model: MET Color Controller E-22C                                                                                 |                                                                                                    |                                 | Date                   | e: 13-Jan-15                 | No.: RD730039                                           |
|----------------------------------------------------------------------------------------------------|----------------------------------------------------------------------------------------------------|---------------------------------|------------------------|------------------------------|---------------------------------------------------------|
| Subject: Patch (FIT100713757.ps) release notes for<br>Color Controller E-22B/E-22C System Software<br>Version 1.1 |                                                                                                    |                                 | Prepared by: C         | hisato Tsuji                 |                                                         |
| From: 3rd PP Tech Service Sect., PP Tech Service Dept.                                                            |                                                                                                    |                                 |                        |                              |                                                         |
| Classification:                                                                                                   | <ul> <li>Troubleshooting</li> <li>Mechanical</li> <li>Paper path</li> <li>Product Safety</li> </ul> | Part info<br>Electric<br>Transm | ormat<br>al<br>iit/rec | tion Activ<br>Serveeive Retr | on required<br>vice manual revision<br>ofit information |

This RTB has been issued to announce the release notes on the patch "**FIT100713757.ps**" for the Color Controller E-22B/E-22C **system software version 1.1**.

| Patch File      | Issue(s)                                                                                                   |
|-----------------|----------------------------------------------------------------------------------------------------|
| FIT100713757.ps | Printing does not start and results in SC911, if the job is sent while a scanning operation is in process. |

### Before installing FIT100713757.ps:

- 1. Known issues listed below, read before installing **FIT100713757.ps** patch:
  - None
- 2. The following prerequisite(s) must be installed in the order specified before installing FIT100713757.ps:
  - 1-1KPCFI.ps
  - FIT207662.ps (Composite Patch01 for System Software Ver.1.1)
  - FIT208783.ps
  - FIT221038.ps

#### Note:

The 1-1KPCFI.ps is already applied when Color Controller E-22B/E-22C Ver.1.1 is shipped out from the factory.

Also in the following cases, 1-1KPCFI.ps will appear on the configuration sheet.

- 1.) System software Ver.1.1 was installed on the controller by using the system software DVD Ver. 1.1x (1-1KPCFI.ps will be applied automatically in such case).
- 2.) For E-22B only:

Composite Patch 03(1-1KPCFI.ps) has been applied to upgrade the system from Ver.1.0 to Ver.1.1.

Date: 13-Jan-15

No.: RD730039

- 3. Do <u>NOT</u> install any of the following patch(es) after installing the **FIT100713757.ps** patch. If you must install any of the patch(es) below, do so <u>before</u> installing the **FIT100713757.ps** patch:
  - FIT218683.ps
  - FIT219608.ps
  - FIT218649.ps
  - FIT188899.ps
  - FIT205059.ps
  - FIT207512.psFIT215057.ps
  - FIT215057.ps
     FIT205403.ps
  - FIT213666.ps
- 4. This patch is not exclusive, it can be installed along with other patches concurrently, and one server Reboot or Restart is sufficient for all patches to take effect on the system.
- 5. In the case where the customer needs to install a patch which was previously skipped in the patch order, it is necessary to reinstall the system.

- 1 Make sure that the Fiery controller has reached Idle.
- 2 Use Command WorkStation to import the patch file **FIT100713757.ps** to the **Direct** queue.
- 3 Before rebooting the system, to ensure that the patch file is completely processed, please wait up to 60 seconds or until Command WorkStation shows that the file is done processing.
- 4 From Command WorkStation, choose Server-> Reboot Server, or from the Fiery LCD, select Restart Fiery -> Restart System.
- 5 Wait until the Fiery controller reaches Idle and print the Configuration page.
- 6 Verify that the **System Updates Log** section contains the patch number **FIT100713757**.

# Technical Bulletin

| Model: MET-C1 Color Controller E-22C Da                                                                           |                                                                                                    |                                 | Dat                    | e: 13-Jan-15                        | No.: RD730040                                       |
|----------------------------------------------------------------------------------------------------|----------------------------------------------------------------------------------------------------|---------------------------------|------------------------|-------------------------------------|-----------------------------------------------------|
| Subject: Patch (FIT100698425.ps) release notes for<br>Color Controller E-22B/E-22C System Software<br>Version 1.1 |                                                                                                    |                                 | Prepared by: Ch        | isato Tsuji                         |                                                     |
| From: 3rd PP Tech Service Sect., PP Tech Service Dept.                                                            |                                                                                                    |                                 |                        |                                     |                                                     |
| Classification:                                                                                                   | <ul> <li>Troubleshooting</li> <li>Mechanical</li> <li>Paper path</li> <li>Product Safety</li> </ul> | Part info<br>Electric<br>Transm | ormai<br>al<br>iit/rec | tion Action<br>Servio<br>eive Retro | n required<br>ce manual revision<br>fit information |

This RTB has been issued to announce the release notes on the patch "**FIT100698425.ps**" for the Color Controller E-22B/E-22C **system software version 1.1**.

| Patch File      | Issue(s)                                                                                   |
|-----------------|--------------------------------------------------------------------------------------------|
| FIT100698425.ps | Linux OS was updated in the Fiery system software.<br>This will fix the shell shock issue. |

### Before installing FIT100698425.ps:

- 1. Known issues listed below, read before installing **FIT100698425.ps** patch:
  - When the E-22B/E-22C is connected to the internet (without proxy server), this patch may be automatically applied to the E-22B/E-22C in early December of 2014.
     If you find this patch ID already applied to E-22B/E-22C, there is no need to apply again.
  - This patch is an independent patch. Any patch can be applied after this patch.
- 2. The following prerequisite(s) must be installed in the order specified before installing **FIT100698425.ps**:

#### None

3. Do <u>NOT</u> install any of the following patch(es) after installing the **FIT100698425.ps** patch. If you must install any of the patch(es) below, do so <u>before</u> installing the **FIT100698425.ps** patch:

### None

- 4. This patch is not exclusive, it can be installed along with other patches concurrently, and one server Reboot or Restart is sufficient for all patches to take effect on the system.
- 5. In the case where the customer needs to install a patch which was previously skipped in the patch order, it is necessary to reinstall the system.

- 1 Make sure that the Fiery controller has reached Idle.
- 2 Use Command WorkStation to import the patch file **FIT100698425.ps** to the **Direct** queue.
- 3 Before rebooting the system, to ensure that the patch file is completely processed, please wait up to 60 seconds or until Command WorkStation shows that the file is done processing.
- 4 From Command WorkStation, choose Server-> Reboot Server, or from the Fiery LCD, select Restart Fiery -> Restart System.
- 5 Wait until the Fiery controller reaches Idle and print the Configuration page.
- 6 Verify that the **System Updates Log** section contains the patch number **FIT100698425**.

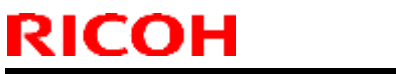

# Technical Bulletin

| Model: MET-C1 Color Controller E-22C | Date: 13-Jan-15 | No.: RD730040 |
|--------------------------------------|-----------------|---------------|
|--------------------------------------|-----------------|---------------|

## Technical Bulletin

### Reissued: 17-Feb-15

| Model: MET-C1 Color Controller E-22C Date                                                                         |                                                                                                    |                                                    | e: 13-Jan-15          |                            | No.: RD730041a       |                                                 |
|----------------------------------------------------------------------------------------------------|----------------------------------------------------------------------------------------------------|----------------------------------------------------|-----------------------|----------------------------|----------------------|-------------------------------------------------|
| RTB Reissue<br>The items in <b>re</b> c                                                                           | d bold italics were corre                                                                           | cted.                                              |                       |                            |                      |                                                 |
| Subject: Patch (FIT100801716.ps) release notes for<br>Color Controller E-22B/E-22C System Software<br>Version 1.1 |                                                                                                    |                                                    |                       | Prepared by: Chisato Tsuji |                      |                                                 |
| From: 3rd PP Ter                                                                                                  | ch Service Sect., PP Tech Se                                                                        | rvice Dept.                                        |                       |                            |                      |                                                 |
| Classification:                                                                                                   | <ul> <li>Troubleshooting</li> <li>Mechanical</li> <li>Paper path</li> <li>Product Safety</li> </ul> | ☐ Part info<br>☐ Electric<br>☐ Transm<br>☑ Other ( | ormat<br>al<br>it/rec | tion<br>eive<br>)          | Action Servic Retrof | required<br>e manual revision<br>it information |

This RTB has been issued to announce the release notes on the patch "**FIT100801716.ps**" for the Color Controller E-22B/E-22C **system software version 1.1**.

| Patch File      | Issue(s)                                                                                                    |
|-----------------|----------------------------------------------------------------------------------------------------|
| FIT100801716.ps | If the network is disconnected, for example, by physically disconnecting the<br>network cable or powering off/on the network hub/router, Client PC may not<br>connect to the controller or may be connected in an improper state,<br>requiring a controller reboot. |

#### Before installing FIT100801716.ps:

- 1. Known issues listed below, read before installing FIT100801716.ps patch:
  - None
  - This patch requires an additional reboot to be effective. Reboot the system twice after the patch has been applied.
- 2. The following prerequisite(s) must be installed in the order specified before installing FIT100801716.ps:
  - 1-1KPCFI.ps
  - FIT207662.ps (Composite Patch01 for System Software Ver.1.1)
  - FIT208783.ps

#### Note:

The 1-1KPCFI.ps is already applied when Color Controller E-22B/E-22C Ver.1.1 is shipped out from the factory.

Also in the following cases, 1-1KPCFI.ps will appear on the configuration sheet.

- 1.) System software Ver.1.1 was installed on the controller by using the system software DVD Ver. 1.1x (1-1KPCFI.ps will be applied automatically in such case).
- 2.) For E-22B only:

Composite Patch 03(1-1KPCFI.ps) has been applied to upgrade the system from Ver.1.0 to Ver.1.1.

3. Do <u>NOT</u> install any of the following patch(es) after installing the **FIT100801716.ps** patch. If you must install any of the patch(es) below, do so <u>before</u> installing the **FIT100801716.ps** patch:

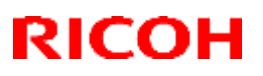

### Reissued: 17-Feb-15

| Model: MET-C1 Color Controller E-22C | Date: 13-Jan-15 | No.: RD730041a |
|--------------------------------------|-----------------|----------------|
|                                      |                 |                |
|                                      |                 |                |

#### None

4. This patch is not exclusive, it can be installed along with other patches concurrently, and one server Reboot or Restart is sufficient for all patches to take effect on the system. This patch is exclusive, do not install along with other patches concurrently, and two server Reboots or Restarts are required to become effective on the system.

5. In the case where the customer needs to install a patch which was previously skipped in the patch order, it is necessary to reinstall the system.

- 1 Make sure that the Fiery controller has reached Idle.
- 2 Use Command WorkStation to import the patch file **FIT100801716.ps** to the **Direct** queue.
- 3 Before rebooting the system, to ensure that the patch file is completely processed, please wait up to 60 seconds or until Command WorkStation shows that the file is done processing.
- 4 From Command WorkStation, choose Server-> Reboot Server, or from the Fiery LCD, select Restart Fiery -> Restart System.
- 5 When the Fiery controller reaches Idle, repeat step 4.
- 6 Wait until the Fiery controller reaches Idle and print the Configuration page.
- 7 Verify that the System Updates Log section contains the patch number FIT100801716.

# Technical Bulletin

| Model: MET-C1 Color Controller E-22C Date                                                                      |                                                                                                    |                                  | e: 19-Feb-15          | No.: RD730042                       |                                                     |
|----------------------------------------------------------------------------------------------------|----------------------------------------------------------------------------------------------------|----------------------------------|-----------------------|-------------------------------------|-----------------------------------------------------|
| Subject: Patch (FIT219874.ps) release notes for Color<br>Controller E-22B/E-22C System Software<br>Version 1.1 |                                                                                                    |                                  | Prepared by: Chi      | isato Tsuji                         |                                                     |
| From: 3rd PP Tech Service Sect., PP Tech Service Dept.                                                         |                                                                                                    |                                  |                       |                                     |                                                     |
| Classification:                                                                                                | <ul> <li>Troubleshooting</li> <li>Mechanical</li> <li>Paper path</li> <li>Product Safety</li> </ul> | Part info<br>Electrica<br>Transm | ormat<br>al<br>it/rec | tion Action<br>Servic<br>eive Retro | n required<br>ce manual revision<br>fit information |

This RTB has been issued to announce the release notes on the patch "**FIT219874.ps**" for the Color Controller E-22B/E-22C **system software version 1.1**.

| Patch File   | Issue(s)                                                                                                    |
|--------------|----------------------------------------------------------------------------------------------------|
| FIT219874.ps | Background colors of PDF/ PS files might be partially lost, if numerous jobs are imported to the hold queue while RIPping PDF/PS files. |

### Before installing FIT219874.ps:

- 1. Known issues listed below, read before installing **FIT219874.ps** patch:
  - None
- 2. The following prerequisite(s) must be installed in the order specified before installing FIT219874.ps:
  - 1-1KPCFI.ps
  - FIT207662.ps
  - FIT208783.ps
  - FIT221038.ps
  - FIT219793.ps
- 3. Do <u>NOT</u> install any of the following patch(es) after installing the **FIT219874.ps** patch. If you must install any of the patch(es) below, do so <u>before</u> installing the **FIT219874.ps** patch:

#### None

- 4. This patch is not exclusive, it can be installed along with other patches concurrently, and one server Reboot or Restart is sufficient for all patches to take effect on the system.
- 5. In the case where the customer needs to install a patch which was previously skipped in the patch order, it is necessary to reinstall the system.

- 1 Make sure that the Fiery controller has reached Idle.
- 2 Use Command WorkStation to import the patch file **FIT219874.ps** to the **Direct** queue.
- 3 Before rebooting the system, to ensure that the patch file is completely processed, please wait up to 60 seconds or until Command WorkStation shows that the file is done processing.
- 4 From Command WorkStation, choose Server-> Reboot Server, or from the Fiery LCD, select Restart Fiery -> Restart System.
- 5 Wait until the Fiery controller reaches Idle and print the Configuration page.
- 6 Verify that the **System Updates Log** section contains the patch number **FIT219874**.

# Technical Bulletin

| Model: MET-C1 Color Controller E-22C Da                                                                           |                                                                                                    |                                 | Dat                    | e: 19-Feb-15                       | No.: RD730043                                       |
|----------------------------------------------------------------------------------------------------|----------------------------------------------------------------------------------------------------|---------------------------------|------------------------|------------------------------------|-----------------------------------------------------|
| Subject: Patch (FIT100860019.ps) release notes for<br>Color Controller E-22B/E-22C System Software<br>Version 1.1 |                                                                                                    |                                 | Prepared by: Ch        | isato Tsuji                        |                                                     |
| From: 3rd PP Tech Service Sect., PP Tech Service Dept.                                                            |                                                                                                    |                                 |                        |                                    |                                                     |
| Classification:                                                                                                   | <ul> <li>Troubleshooting</li> <li>Mechanical</li> <li>Paper path</li> <li>Product Safety</li> </ul> | Part info<br>Electric<br>Transm | ormai<br>al<br>iit/rec | tion Action<br>Servi<br>eive Retro | n required<br>ce manual revision<br>fit information |

This RTB has been issued to announce the release notes on the patch "**FIT100860019.ps**" for the Color Controller E-22B/E-22C **system software version 1.1**.

| Patch File      | Issue(s)                                                                                                  |
|-----------------|----------------------------------------------------------------------------------------------------|
| FIT100860019.ps | If the printer is set up using Bonjour, jobs cannot be printer after "Restart Fiery Service" from Mac OS. |

### Before installing FIT100860019.ps:

- 1. Known issues listed below, read before installing **FIT100860019.ps** patch:
  - None
- 2. The following prerequisite(s) must be installed in the order specified before installing FIT100860019.ps:
  - 1-1KPCFI.ps
  - FIT207662.ps
  - FIT208783.ps
- 3. Do <u>NOT</u> install any of the following patch(es) after installing the **FIT100860019.ps** patch. If you must install any of the patch(es) below, do so <u>before</u> installing the **FIT100860019.ps** patch:

#### • None

- 4. This patch is not exclusive, it can be installed along with other patches concurrently, and one server Reboot or Restart is sufficient for all patches to take effect on the system.
- 5. In the case where the customer needs to install a patch which was previously skipped in the patch order, it is necessary to reinstall the system.

- 1 Make sure that the Fiery controller has reached Idle.
- 2 Use Command WorkStation to import the patch file **FIT100860019.ps** to the **Direct** queue.
- 3 Before rebooting the system, to ensure that the patch file is completely processed, please wait up to 60 seconds or until Command WorkStation shows that the file is done processing.
- 4 From Command WorkStation, choose Server-> Reboot Server, or from the Fiery LCD, select Restart Fiery -> Restart System.
- 5 Wait until the Fiery controller reaches Idle and print the Configuration page.
- 6 Verify that the **System Updates Log** section contains the patch number **FIT100860019**.

# Technical Bulletin

| Model: MET-C1 Color Controller E-22C Da                                                                           |                                                                                                    |                                 | Dat                    | e: 19-Feb-15                         | No.: RD730044                                       |
|----------------------------------------------------------------------------------------------------|----------------------------------------------------------------------------------------------------|---------------------------------|------------------------|--------------------------------------|-----------------------------------------------------|
| Subject: Patch (FIT100790554.ps) release notes for<br>Color Controller E-22B/E-22C System Software<br>Version 1.1 |                                                                                                    |                                 | Prepared by: Chi       | sato Tsuji                           |                                                     |
| From: 3rd PP Tech Service Sect., PP Tech Service Dept.                                                            |                                                                                                    |                                 |                        |                                      |                                                     |
| Classification:                                                                                                   | <ul> <li>Troubleshooting</li> <li>Mechanical</li> <li>Paper path</li> <li>Product Safety</li> </ul> | Part info<br>Electric<br>Transm | ormai<br>al<br>iit/rec | tion Action<br>Servic<br>eive Retrot | n required<br>se manual revision<br>fit information |

This RTB has been issued to announce the release notes on the patch "**FIT100790554.ps**" for the Color Controller E-22B/E-22C **system software version 1.1**.

| Patch File      | Issue(s)                                                                      |
|-----------------|-------------------------------------------------------------------------------|
| FIT100790554.ps | PCL setup section of the configuration page is partially described in German. |

### Before installing FIT100790554.ps:

- 1. Known issues listed below, read before installing **FIT100790554.ps** patch:
  - None
- 2. The following prerequisite(s) must be installed in the order specified before installing FIT100790554.ps:
  - 1-1KPCFI.ps
  - FIT207662.ps
  - FIT208783.ps
- 3. Do <u>NOT</u> install any of the following patch(es) after installing the **FIT100790554.ps** patch. If you must install any of the patch(es) below, do so <u>before</u> installing the **FIT100790554.ps** patch:

#### • None

- 4. This patch is not exclusive, it can be installed along with other patches concurrently, and one server Reboot or Restart is sufficient for all patches to take effect on the system.
- 5. In the case where the customer needs to install a patch which was previously skipped in the patch order, it is necessary to reinstall the system.

- 1 Make sure that the Fiery controller has reached Idle.
- 2 Use Command WorkStation to import the patch file **FIT100790554.ps** to the **Direct** queue.
- 3 Before rebooting the system, to ensure that the patch file is completely processed, please wait up to 60 seconds or until Command WorkStation shows that the file is done processing.
- 4 From Command WorkStation, choose Server-> Reboot Server, or from the Fiery LCD, select Restart Fiery -> Restart System.
- 5 Wait until the Fiery controller reaches Idle and print the Configuration page.
- 6 Verify that the **System Updates Log** section contains the patch number **FIT100790554**.

# Technical Bulletin

### PAGE: 1/10

| Model: MET-C1 Color Controller E-22C Date              |                                                                                                    |                                 | e: 12-Mar-15               | No.: RD730045                        |                                                     |
|--------------------------------------------------------|----------------------------------------------------------------------------------------------------|---------------------------------|----------------------------|--------------------------------------|-----------------------------------------------------|
| Subject: Release Notes for USB Setup Tool Ver. 2.0.21  |                                                                                                    |                                 | Prepared by: Chisato Tsuji |                                      |                                                     |
| From: 3rd PP Tech Service Sect., PP Tech Service Dept. |                                                                                                    |                                 |                            |                                      |                                                     |
| Classification:                                        | <ul> <li>Troubleshooting</li> <li>Mechanical</li> <li>Paper path</li> <li>Product Safety</li> </ul> | Part info<br>Electric<br>Transm | ormat<br>al<br>it/rec      | tion Action<br>Servic<br>eive Retrof | n required<br>se manual revision<br>fit information |

This RTB has been issued to announce the release of the "USB Setup Tool Ver.2.0.21.

#### **Product Name:**

Fiery USB Setup Tool v2.0.21

#### File name/File size:

Fiery USBSetupTool.exe / 64.5 MB

### Table of contents of this bulletin:

- > About USB Setup Tool
- What is new with USB Setup Tool
- Prerequisites
- > Overview: Steps for re-installing system to a controller unit using USB Flash Drive
- > Procedure: Installation of this USB Setup Tool
- > **Procedure:** Creating bootable USB flash drive with project files loaded
- > Procedure: Re-installation of the software with the bootable USB flash drive

### About USB Setup Tool

Use the Fiery USB Setup Tool to prepare bootable USB flash drives for Fiery controllers to copy the selected project to be executed. After the Fiery controller boots from the USB flash drive, the selected project will start running automatically. The followings are example of supported projects:

1. Install Fiery system software on Linux-based Fiery controllers. (The basic features are the same as the previously released utility "USB Prep Tools Ver.1.3.2.")

2. Backup and restore the entire HDD image with the Fiery Clone Tools for Embedded Servers" (New)

#### Note:

Another document will be released soon to announce the detailed instructions for backup and restore with the Fiery Clone Tools.

Date: 12-Mar-15

No.: RD730045

### What is new with USB Setup Tool

(comparison with the previous USB Prep Tool Ver.1.3.2)

- Windows 8 and 8.1 are supported.
- Users can drag and drop files from various locations (network, DVD, etc.) to the Fiery Setup Tool to prepare a bootable USB flash drive.
- The Fiery USB Setup Tool can directly mount ISO files (no 3rd party applications needed), or read files directly from DVD drives.
- Possible to prepare multiple flash drives without exiting the application.
- · Improved workflow and user interface including warnings, errors, and tool tips.
- Bootable flash drive with Fiery clone tools can be created.

### Prerequisites:

To prepare a USB flash drive for a project, you need the following items:

- ♦ Fiery USB Setup Tool (This utility)
- $\diamond$  Type of project to be prepared

You can use one of the following options for a project

- DVD, or multiple DVDs
- ISO files of the project

*For example,* to re-install the system software on the Color Controller E-22B/E-22C, prepare one of the followings.

DVD(s): A set of E-22B/E-22C System Software DVD and User DVD.

ISO files: A set of ISO format files created by yourselves from the E-22B/E-22C System Software DVD and User DVD.

**Note:** The system software and user software are originally provided as DVDs with the product, but when you create ISO files from those DVDs and keep the ISO files in your computer's hard drive, you can use those ISO files for creating the bootable USB flash drive.

- ♦ USB 2.0 or 3.0 flash drive
  - If the drive has a write-protection feature, make sure that write-protection is switched off.
  - The USB flash drive must have a minimum capacity of 8GB. If the drive runs out of space during the preparation, the software will display a warning.
  - The Fiery USB Setup Tool supports only USB flash drives that are recognized as "Removable devices". Some of the latest USB flash drives are recognized in the operating system as "Local Drives".

To find the USB flash drive information, insert the USB flash drive into the computer. After the USB flash drive is mounted, select the drive and right-click it to view the properties.

• Not all USB 2.0 and 3.0 flash drives have been validated for use with the Fiery controller. If the drive that you are using does not work, try another USB flash drive brand.

| Model: MET-C1 Color Controller E-220 |
|--------------------------------------|
|--------------------------------------|

Date: 12-Mar-15

- ♦ Any Windows computer with:
  - Windows XP, Vista, Windows 7, or Windows 8
  - DVD drive

A DVD drive is not required if the system files are provided as an ISO file. However, if the system files are provided on DVD(s), then you need to use a DVD drive.

- Support for USB 2.0 or USB 3.0 (USB 1.1 may work, but it will be very slow.)
- Minimum 500MB of available memory

# Overview: Steps for re-installing system to a controller unit using USB Flash Drive

Outline of the steps for re-installing system using USB Flash Drive is as follows:

1. If the USB Setup Tool is not yet installed on the Windows computer, install the USB setup tool first.

"Procedure: Installation of this USB Setup Tool"

- 2. With the USB setup tool, create a bootable USB flash drive that contains the project files.
  - "Procedure: Creating a bootable USB flash drive with the project files loaded"
- 3. Setup the Fiery controller to boot-up from the USB flash drive, and execute the installation of the system. (Same method as the previous USB Prep Tools.)

<sup>(C)</sup> "Procedure: System re-installation with the bootable USB flash drive"

### Procedure: Installation of this USB Setup Tool

Install the Fiery USB Setup Tool before loading software onto the USB flash drive.

- 1. Double-click Fiery USBSetupTool.exe to start the InstallShield Wizard.
- 2. At the Welcome screen, click Next.
- 3. Accept the terms of the license agreement and then click Next.
- 4. Wait while the installer verifies the installation requirements.

**Note:** If the computer does not already have .Net framework installed, click Accept to accept the terms of the license agreement that appears on the screen. Wait up to 10 minutes as the .Net framework files are installed.

- 5. At the next screen, accept or change the destination location, and then click Next.
- 6. When prompted, click Install to begin the installation. Wait while the application is installed on the computer.
- 7. At the InstallShield Wizard Complete screen, click Finish.
  - **Note:** The version information is displayed on the top-right corner of the Fiery USB Setup Tool main window. More information about the Fiery USB Setup Tool version can be found in Control Panel > Add or Remove Programs. In Windows 7, click Control Panel > Programs and Features.

RICOH

Date: 12-Mar-15

No.: RD730045

### Procedure: Creating a bootable USB drive with the project files loaded

By using the USB Setup Tool, USB flash drive, project files, and a Windows computer, create a bootable USB drive with the project files loaded, by the following procedure:

- 1. If it is not already running, start the Fiery USB Setup Tool application by clicking Start and choosing All Programs > EFI > Fiery USB Setup Tool.
- 2. Attach the USB flash drive to the computer.

**Note:** All data on the USB flash drive will be lost when the drive is reformatted during the preparation procedure. Make sure that no valuable data resides on the USB flash drive.

3. Select the project files to be loaded.

| Fiery USB Setup Tool                                   |                |
|--------------------------------------------------------|----------------|
|                                                        | version 2.0.21 |
|                                                        |                |
|                                                        |                |
|                                                        |                |
| Drag and Drop here                                     |                |
| * ISO Image(s) (.ISO files)                            |                |
| * Folder(s) with ISO Image(s) OR DVD(s) copied content |                |
| * DVD drive (for example F:)                           |                |
|                                                        |                |
|                                                        |                |
|                                                        |                |
|                                                        |                |
|                                                        |                |
|                                                        |                |
|                                                        |                |
| Fiery                                                  | Close          |

|--|

Technical Bulletin

| Model: MET-C1 Color Controller E-22C | Date: 12-Mar-15 | No.: RD730045 |
|--------------------------------------|-----------------|---------------|
|--------------------------------------|-----------------|---------------|

In the Fiery USB Setup Tool, you can working with ISO files or DVDs.

#### Working with an ISO or multiple ISO files

With the Fiery USB Setup Tool, you can select the ISO files directly without the need to mount the ISO file. This method does not require a physical DVD drive.

- If the project includes one ISO file, drag the ISO to the Fiery USB Setup Tool window.
- If the project includes more than one ISO file, drag the first ISO to the Fiery USB Setup Tool window. The Fiery USB Setup Tool will then prompt you to drag the next ISO until the last one. If the selected ISO is not in the correct order, the Fiery USB Setup Tool will prompt you to reselect the proper ISO file.

Please drag and drop the next ISO/folder/DVD

#### Drag and Drop here

- \* ISO Image(s) (.ISO files)
- \* Folder(s) with ISO Image(s) OR DVD(s) copied content
- \* DVD drive (for example F:)

*For example,* when you have ISO files created from the Color Controller E-22B/E-22C System Software DVD and User Software DVD, drag the ISO files of the System Software first. Then you are prompted to drag the next ISO which must be the ISO files of the User Software.

- You can also select all of the ISOs of the project and drag them at once.
- If all of the ISO files are in a separate folder, you can drag the folder to the Fiery USB Setup Tool window. The Fiery USB Setup Tool will then automatically select the ISO files in the proper order.

| Model: MET-C1 Color Controller E-22C | Date: 12-Mar-15 | No.: RD730045 |
|--------------------------------------|-----------------|---------------|
|--------------------------------------|-----------------|---------------|

#### Working with a DVD or multiple DVDs

This method can be used for products that are released on DVDs.

- Insert the first DVD.
- Open My Computer and drag the DVD drive (for example, DVD-RW Drive E:).
- If the project includes more than one DVD, the Fiery USB Setup Tool will then prompt you to insert the second DVD until the last one. If the inserted DVD is not in the correct order, the Fiery USB Setup Tool will prompt you to reinsert the correct DVD.

Please drag and drop the next ISO/folder/DVD

#### Drag and Drop here

- \* ISO Image(s) (.ISO files)
- \* Folder(s) with ISO Image(s) OR DVD(s) copied content
- \* DVD drive (for example F:)

*For example,* when you have DVDs for the Color Controller E-22B/E-22C, insert the System Software DVD first. Then you are prompted to insert the next DVD which must be the User DVD.

You can also copy the DVD contents into a separate folder. For multiple DVDs, each DVD should be copied to a separate folder. After you are done with the copies, do one of the following:

- If the project includes one DVD file, drag the copied folder to the Fiery USB Setup Tool window.
- If the project includes more than one DVD, drag the first folder to the Fiery USB Setup Tool window. The Fiery USB Setup Tool will then prompt you to drag the next folder until the last one. If the selected folder is not in the correct order, the Fiery USB Setup Tool will prompt you to reselect the proper folder.
- You can also select all of the folders of the projects and drag them at once.

#### For working with both methods

- If you want to switch to another project, drag the new project (ISO, DVD drive, or folders) to the Fiery USB Setup Tool window. In this instance, the Fiery USB Setup Tool will display the message, "Do you want to start over with new projects?". If you select Yes, the Fiery USB Setup Tool will start over with a new project.
- Dragging a folder is the recommended method to use.
- If the project is supplied with a DVD, you can generate ISO files from the DVD using any available software utility.

4. After selecting a project, select the drive letter for the USB flash drive, and click Next.

**Note:** All data on the USB flash drive is lost when the drive is reformatted during the preparation procedure. Make sure that no valuable data resides on the USB flash drive.

Example screenshot when creating a bootable USB flash drive with E-22B/E-22C System/User Software:

| Fiery USB Setup Tool          |                                  |
|-------------------------------|----------------------------------|
| Disk Info                     | version 2.0.21                   |
| Fiery Product:                | FieryE-22B/E-22C                 |
| Fiery Version:                | 1.1                              |
| Total Size:                   | 3.56 GB                          |
| Number of Discs:              | 2                                |
| Drag and d                    | drop here to start a new project |
| Select USB drive destination: | F;¥ →                            |
|                               | ▲ The USB drive will be erased   |
|                               | _                                |
|                               |                                  |
|                               |                                  |
|                               |                                  |
|                               |                                  |
|                               |                                  |
|                               |                                  |
|                               |                                  |
|                               |                                  |
|                               |                                  |
|                               |                                  |
| the second second             |                                  |
| 7                             | Next                             |
| fiery                         |                                  |

Example screenshot when creating a bootable USB flash drive with Fiery Clone Tools:

| Fiery USB Setup Tool          |                                 |                |
|-------------------------------|---------------------------------|----------------|
| Disk Info                     |                                 | version 2.0.21 |
| Fierv Product:                | EFI FCTe                        |                |
| Fiery Version:                | 2.00                            |                |
| Total Size:                   | 20.2 MB                         |                |
| Number of Discs:              | 1                               |                |
| Drag and d                    | rop here to start a new project |                |
| Select USB drive destination: | F:¥                             | -              |
|                               | 🛝 The USB drive will be erased  |                |
|                               |                                 |                |
|                               |                                 |                |

Follow the on-screen prompts if you need to drag multiple ISO files, folders, or additional DVDs of the software to the Fiery USB Setup Tool window.

**Note:** When you are creating a bootable USB flash drive with multiple DVDs, you are asked to insert the DVDs (= System DVD at first) again.

| RICOH                  | Technical B    | Technical Bulletin |               |  |  |
|------------------------|----------------|--------------------|---------------|--|--|
| Model: MET-C1 Color Co | ntroller E-22C | Date: 12-Mar-15    | No.: RD730045 |  |  |

5. When a message appears indicating that the USB flash drive is prepared, click Close to exit the Fiery USB Setup Tool.

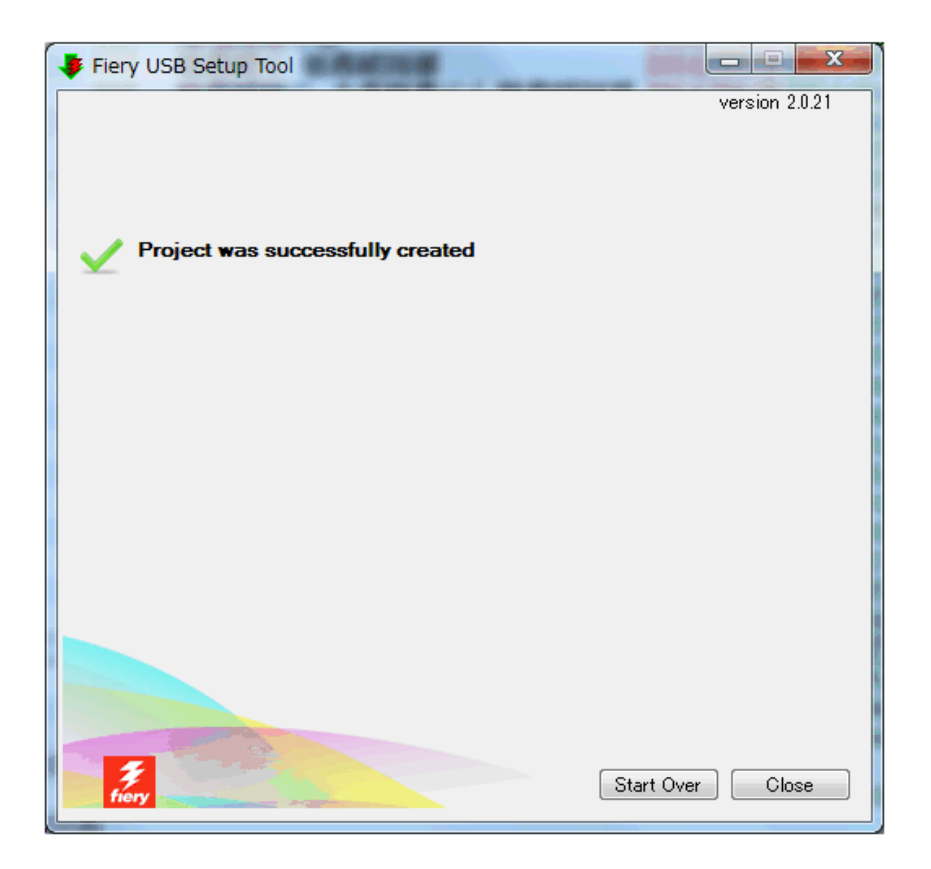

When you select Start Over, the Fiery USB Setup Tool returns to the main screen and maintains the selection of the previously-completed project. Use this option to prepare multiple USB flash drive copies of the same project.

6. Remove the USB flash drive from the computer in a safe way. (For example, with Windows 7, use "Safely Remove Hardware and Eject Media" menu.)

**Note:** Do not leave the prepared USB flash drive attached to the computer. If the drive is still attached when the computer starts up or reboots, system corruption may result.

- 7. If needed, remove the DVD from the media drive of the computer.
- 8. Label the prepared USB flash drive with identifying information. For example, copy onto a label tag "System Software DVDs". The USB flash drive is now prepared and can be used.

Date: 12-Mar-15

No.: RD730045

### Procedure: Re-installing system software with the a bootable USB drive

By using the bootable USB drive created by the above steps, reload the system software on the Fiery controller.

Example: Color Controller E-22B/E-22C

- 1. Power on the copier and the E-22B/E-22C and print the configuration page.
- 2. If possible, back up the system settings to a configuration settings file with the backup feature.
- 3. Perform the shut-down procedure from the copier operation panel.
- 4. When the E-22B/E-22C power is down (that is when the diagnostic LEDs are off), turn the main power switch of the E-22B/E-22C to OFF.
- 5. Disconnect all cables from the E-22B/E-22C connector panel.
- 6. Set the E-22B/E-22C service switches as shown below. ("1" ON, "2" OFF).

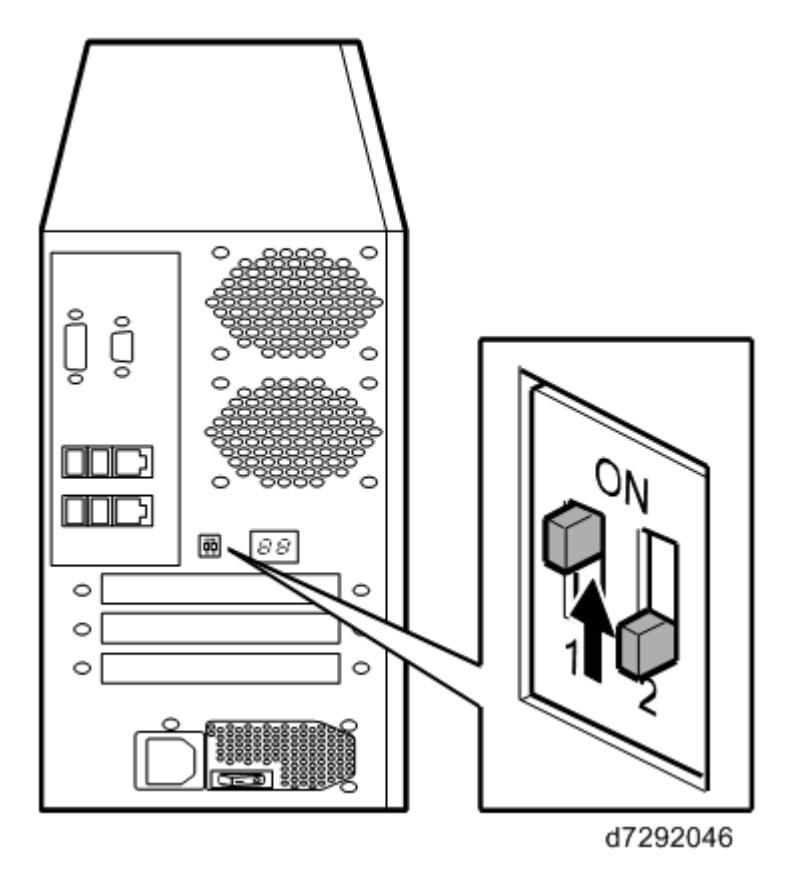

7. Attach the prepared USB drive to one of the USB ports on the E-22B/E-22C.

**Note:** If dust covers are attached to the USB Type A connectors, remove one dust cover using needlenosed pliers.

8. Turn the main power switch of the E-22B/E-22C to ON, then press and release the soft power push button on the front of the E-22B/E-22C and wait until installation is complete. (The E-22B/E-22C shuts down automatically after installation is complete.)

The diagnostic LEDs increment quickly to initialize, then the diagnostic LEDs display 00 and increment every 30 seconds while the files transfer.

| RICOH                   | Technica       | Technical Bulletin |               |  |  |
|-------------------------|----------------|--------------------|---------------|--|--|
| Model: MET-C1 Color Cor | ntroller E-22C | Date: 12-Mar-15    | No.: RD730045 |  |  |

Installation takes approximately 15-25 minutes. The LED on the USB drive should show that files are being transferred.

- 9. Turn the main power switch of the E-22B/E-22C to OFF and remove the USB drive from the E-22B/E-22C.
- 10. Reconnect all cables that you removed earlier from the E-22B/E-22C panel.
- 11. Set the service switches in the normal position. (Not ON)

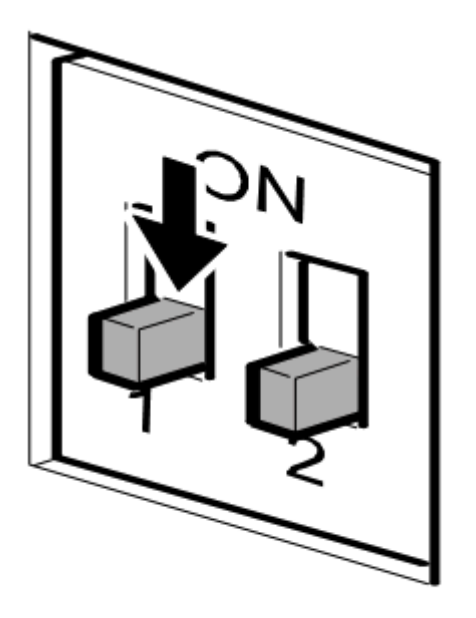

g815r021a

- 12. Turn on the main power switch of the copier.
- 13. Turn the main power switch of the E-22B/E-22C ON, then press and release the soft power push button on the front of the E-22B/E-22C.
- Allow startup to proceed without interruption while you watch the diagnostic LEDs on the back panel of the E-22B/E-22C.
   Note: Do not power off the E-22B/E-22C.
- 15. When the diagnostic LEDs remain at '00', press the Home button on the operation panel of the copier and then touch the Fiery icon. 'Please wait' may be shown on the copier operation panel.
- 16. The language selection screen is shown. (If this screen is not shown, then press the Home button on the operation panel of the copier and then touch the Fiery icon again.)

Continue the initial setup. For details about initial setup, refer to the E-22B/E-22C service manual. If there exists a backed up configuration settings file, restore it after the network configuration is completed.

# Technical Bulletin

| Model: MET-C1 Color Controller E-22C Da                                                                           |                                                                                                    | Date: 13-Mar-15                 |                        | No.: RD730046                       |                                                     |
|----------------------------------------------------------------------------------------------------|----------------------------------------------------------------------------------------------------|---------------------------------|------------------------|-------------------------------------|-----------------------------------------------------|
| Subject: Patch (FIT100860754.ps) release notes for<br>Color Controller E-22B/E-22C System Software<br>Version 1.1 |                                                                                                    | Prepared by: Ch                 | isato Tsuji            |                                     |                                                     |
| From: 3rd PP Tech Service Sect., PP Tech Service Dept.                                                            |                                                                                                    |                                 |                        |                                     |                                                     |
| Classification:                                                                                                   | <ul> <li>Troubleshooting</li> <li>Mechanical</li> <li>Paper path</li> <li>Product Safety</li> </ul> | Part info<br>Electric<br>Transm | ormai<br>al<br>iit/rec | tion Action<br>Servio<br>eive Retro | n required<br>ce manual revision<br>fit information |

This RTB has been issued to announce the release notes on the patch "**FIT100860754.ps**" for the Color Controller E-22B/E-22C **system software version 1.1**.

| Patch File      | Issue(s)                                                                                                    |
|-----------------|----------------------------------------------------------------------------------------------------|
| FIT100860754.ps | Fiery controller might not reboot, if attempted to reboot after restoring a backup file and installing a patch. |

### Before installing FIT100860754.ps:

- 1. Known issues listed below, read before installing **FIT100860754.ps** patch:
  - None
- 2. The following prerequisite(s) must be installed in the order specified before installing FIT100860754.ps:
  - 1-1KPCFI.ps
  - FIT207662.ps
  - FIT208783.ps
- 3. Do <u>NOT</u> install any of the following patch(es) after installing the **FIT100860754.ps** patch. If you must install any of the patch(es) below, do so <u>before</u> installing the **FIT100860754.ps** patch:

#### • FIT197425.ps

- 4. This patch is not exclusive, it can be installed along with other patches concurrently, and one server Reboot or Restart is sufficient for all patches to take effect on the system.
- 5. In the case where the customer needs to install a patch which was previously skipped in the patch order, it is necessary to reinstall the system.

- 1 Make sure that the Fiery controller has reached Idle.
- 2 Use Command WorkStation to import the patch file **FIT100860754.ps** to the **Direct** queue.
- 3 Before rebooting the system, to ensure that the patch file is completely processed, please wait up to 60 seconds or until Command WorkStation shows that the file is done processing.
- 4 From Command WorkStation, choose Server-> Reboot Server, or from the Fiery LCD, select Restart Fiery -> Restart System.
- 5 Wait until the Fiery controller reaches Idle and print the Configuration page.
- 6 Verify that the System Updates Log section contains the patch number FIT100860754.

# Technical Bulletin

| Model: MET-C1 Color Controller E-22C Da                                                                           |                                                                                                    | Date: 13-Mar-15                                    |                        | No.: RD730047                        |                                                     |
|----------------------------------------------------------------------------------------------------|----------------------------------------------------------------------------------------------------|----------------------------------------------------|------------------------|--------------------------------------|-----------------------------------------------------|
| Subject: Patch (FIT100861227.ps) release notes for<br>Color Controller E-22B/E-22C System Software<br>Version 1.1 |                                                                                                    | Prepared by: Chi                                   | isato Tsuji            |                                      |                                                     |
| From: 3rd PP Tech Service Sect., PP Tech Service Dept.                                                            |                                                                                                    |                                                    |                        |                                      |                                                     |
| Classification:                                                                                                   | <ul> <li>Troubleshooting</li> <li>Mechanical</li> <li>Paper path</li> <li>Product Safety</li> </ul> | ☐ Part info<br>☐ Electric<br>☐ Transm<br>⊠ Other ( | ormal<br>al<br>iit/rec | tion Action<br>Servic<br>eive Retrot | n required<br>be manual revision<br>fit information |

This RTB has been issued to announce the release notes on the patch "**FIT100861227.ps**" for the Color Controller E-22B/E-22C **system software version 1.1**.

| Patch File      | Issue(s)                                                                                                    |
|-----------------|----------------------------------------------------------------------------------------------------|
| FIT100861227.ps | Fiery controller loses connection with Command WorkStation and engine when running a stapling job, if the language of the Fiery controller is set to French. |

### Before installing FIT100861227.ps:

- 1. Known issues listed below, read before installing **FIT100861227.ps** patch:
  - None
- 2. The following prerequisite(s) must be installed in the order specified before installing FIT100861227.ps:
  - 1-1KPCFI.ps
  - FIT207662.ps
  - FIT208783.ps
- 3. Do <u>NOT</u> install any of the following patch(es) after installing the **FIT100861227.ps** patch. If you must install any of the patch(es) below, do so <u>before</u> installing the **FIT100861227.ps** patch:
  - None
- 4. This patch is not exclusive, it can be installed along with other patches concurrently, and one server Reboot or Restart is sufficient for all patches to take effect on the system.
- 5. In the case where the customer needs to install a patch which was previously skipped in the patch order, it is necessary to reinstall the system.

- 1 Make sure that the Fiery controller has reached Idle.
- 2 Use Command WorkStation to import the patch file **FIT100861227.ps** to the **Direct** queue.
- 3 Before rebooting the system, to ensure that the patch file is completely processed, please wait up to 60 seconds or until Command WorkStation shows that the file is done processing.
- 4 From Command WorkStation, choose Server-> Reboot Server, or from the Fiery LCD, select Restart Fiery -> Restart System.
- 5 Wait until the Fiery controller reaches Idle and print the Configuration page.
- 6 Verify that the **System Updates Log** section contains the patch number **FIT100861227**.

# Technical Bulletin

| Model: MET-C1 Color Controller E-22C Dat                                                                          |                                                                                                    |                                 | Date                   | e: 09-Apr-15                        | No.: RD730048                                       |
|----------------------------------------------------------------------------------------------------|----------------------------------------------------------------------------------------------------|---------------------------------|------------------------|-------------------------------------|-----------------------------------------------------|
| Subject: Patch (FIT100869555.ps) release notes for<br>Color Controller E-22B/E-22C System Software<br>Version 1.1 |                                                                                                    |                                 | Prepared by: Chi       | isato Tsuji                         |                                                     |
| From: 1st PP Tech Service Sect., PP Tech Service Dept.                                                            |                                                                                                    |                                 |                        |                                     |                                                     |
| Classification:                                                                                                   | <ul> <li>Troubleshooting</li> <li>Mechanical</li> <li>Paper path</li> <li>Product Safety</li> </ul> | Part info<br>Electric<br>Transm | ormal<br>al<br>iit/rec | tion Action<br>Servic<br>eive Retro | n required<br>ce manual revision<br>fit information |

This RTB has been issued to announce the release notes on the patch "**FIT100869555.ps**" for the Color Controller E-22B/E-22C **system software version 1.1**.

| Patch File      | Issue(s)                                                                                                    |
|-----------------|----------------------------------------------------------------------------------------------------|
| FIT100869555.ps | E-22B/E-22C do not support the System Update feature, but attempts to connect to the internet periodically. |

### Before installing FIT100869555.ps:

- 1. Known issues listed below, read before installing FIT100869555.ps patch:
  - None
- 2. The following prerequisite(s) must be installed in the order specified before installing FIT100869555.ps:
  - 1-1KPCFI.ps
  - FIT207662.ps
  - FIT208783.ps
- 3. Do <u>NOT</u> install any of the following patch(es) after installing the **FIT100869555.ps** patch. If you must install any of the patch(es) below, do so <u>before</u> installing the **FIT100869555.ps** patch:
  - None
- 4. This patch is not exclusive, it can be installed along with other patches concurrently, and one server Reboot or Restart is sufficient for all patches to take effect on the system.
- 5. In the case where the customer needs to install a patch which was previously skipped in the patch order, it is necessary to reinstall the system.

- 1 Make sure that the Fiery controller has reached Idle.
- 2 Import the patch file FIT100869555.ps using Command WorkStation to the **Direct** queue.
- 3 You must wait until the file finishes processing and Command WorkStation or the LCD show Idle. This ensures the patch file is completely processed. User should wait approx 60 seconds for complete installation of patch.
- 4 From Command WorkStation, choose Server > Reboot Server, or from the Fiery LCD, select Restart Fiery > Restart System.
- 5 Wait until the Fiery controller reaches Idle and print the configuration page.
- 6 Verify that the Update Info section contains the patch number FIT100869555.

# Technical Bulletin

| Model: MET-C1 Color Controller E-22C Dat                                                                          |                                                                                                    |                                 | e: 09-Apr-15           | No.: RD730049                      |                                                     |
|----------------------------------------------------------------------------------------------------|----------------------------------------------------------------------------------------------------|---------------------------------|------------------------|------------------------------------|-----------------------------------------------------|
| Subject: Patch (FIT100890790.ps) release notes for<br>Color Controller E-22B/E-22C System Software<br>Version 1.1 |                                                                                                    |                                 | Prepared by: Ch        | isato Tsuji                        |                                                     |
| From: 1st PP Tech Service Sect., PP Tech Service Dept.                                                            |                                                                                                    |                                 |                        |                                    |                                                     |
| Classification:                                                                                                   | <ul> <li>Troubleshooting</li> <li>Mechanical</li> <li>Paper path</li> <li>Product Safety</li> </ul> | Part info<br>Electric<br>Transm | ormai<br>al<br>iit/rec | tion Action<br>Servi<br>eive Retro | n required<br>ce manual revision<br>fit information |

This RTB has been issued to announce the release notes on the patch "**FIT100890790.ps**" for the Color Controller E-22B/E-22C **system software version 1.1**.

| Patch File      | Issue(s)                                          |
|-----------------|---------------------------------------------------|
| FIT100890790.ps | Very rarely, image is partially missing after RIP |

### Before installing FIT100890790.ps:

- 1. Known issues listed below, read before installing **FIT100890790.ps** patch:
  - None
- 2. The following prerequisite(s) must be installed in the order specified before installing FIT100890790.ps:
  - 1-1KPCFI.ps
  - FIT207662.ps
  - FIT208783.ps
  - FIT221038.ps
  - FIT219793.ps
  - FIT219874.ps
- 3. Do <u>NOT</u> install any of the following patch(es) after installing the **FIT100890790.ps** patch. If you must install any of the patch(es) below, do so <u>before</u> installing the **FIT100890790.ps** patch:

None

- 4. This patch is not exclusive, it can be installed along with other patches concurrently, and one server Reboot or Restart is sufficient for all patches to take effect on the system.
- 5. In the case where the customer needs to install a patch which was previously skipped in the patch order, it is necessary to reinstall the system.

Date: 09-Apr-15

- 1 Make sure that the Fiery controller has reached Idle.
- 2 Import the patch file FIT100890790.ps using Command WorkStation to the **Direct** queue.
- 3 You must wait until the file finishes processing and Command WorkStation or the LCD show Idle. This ensures the patch file is completely processed. User should wait approx 60 seconds for complete installation of patch.
- From Command WorkStation, choose Server > Reboot Server, or
   from the Fiery LCD, select Restart Fiery > Restart System.
- 5 Wait until the Fiery controller reaches Idle and print the configuration page.
- 6 Verify that the **Update Info** section contains the patch number **FIT100890790**.

# Technical Bulletin

| Model: MET-C1 Color Controller E-22C Date                                                                         |                                                                                                    |                                 | e: 09-Apr-15          | No.: RD730050 |                                                     |
|----------------------------------------------------------------------------------------------------|----------------------------------------------------------------------------------------------------|---------------------------------|-----------------------|---------------|-----------------------------------------------------|
| Subject: Patch (FIT100889266.ps) release notes for<br>Color Controller E-22B/E-22C System Software<br>Version 1.1 |                                                                                                    |                                 | Prepared by: Ch       | isato Tsuji   |                                                     |
| From: 1st PP Tech Service Sect., PP Tech Service Dept.                                                            |                                                                                                    |                                 |                       |               |                                                     |
| Classification:                                                                                                   | <ul> <li>Troubleshooting</li> <li>Mechanical</li> <li>Paper path</li> <li>Product Safety</li> </ul> | Part info<br>Electric<br>Transm | ormai<br>al<br>it/rec | tion Actio    | n required<br>ce manual revision<br>fit information |

This RTB has been issued to announce the release notes on the patch "**FIT100889266.ps**" for the Color Controller E-22B/E-22C **system software version 1.1**.

| Patch File      | Issue(s)                                                                                                    |
|-----------------|----------------------------------------------------------------------------------------------------|
| FIT100889266.ps | E-22B with Pro C5100S/5110S only:<br>Printing the following job results in a paper jam without an error notification: |
|                 | - Original: Portrait<br>- Feed tray: LCT<br>- Stapling: Two at top                                                    |

Note: **FIT100889266.ps** is a patch developed for a problem found on the E-22B, but needs to be installed also on the E-22B because the System Software is common for both of these products.

### Before installing FIT100889266.ps:

- 1. Known issues listed below, read before installing FIT100889266.ps patch:
  - None
- 2. The following prerequisite(s) must be installed in the order specified before installing FIT100889266.ps:
  - 1-1KPCFI.ps
  - FIT207662.ps
  - FIT208783.ps
  - FIT210030.ps
- 3. Do <u>NOT</u> install any of the following patch(es) after installing the **FIT100889266.ps** patch. If you must install any of the patch(es) below, do so <u>before</u> installing the **FIT100889266.ps** patch:
  - FIT100713757.ps
  - FIT191841.ps
  - FIT218683.ps
  - FIT219608.ps
  - FIT218649.ps
  - FIT213666.ps
- 4. This patch is not exclusive, it can be installed along with other patches concurrently, and one server Reboot or Restart is sufficient for all patches to take effect on the system.
- 5. In the case where the customer needs to install a patch which was previously skipped in the patch order, it is necessary to reinstall the system.

Date: 09-Apr-15

No.: RD730050

- 1 Make sure that the Fiery controller has reached Idle.
- 2 Import the patch file FIT100889266.ps using Command WorkStation to the **Direct** queue.
- 3 You must wait until the file finishes processing and Command WorkStation or the LCD show Idle. This ensures the patch file is completely processed. User should wait approx 60 seconds for complete installation of patch.
- 4 From Command WorkStation, choose Server > Reboot Server, or from the Fiery LCD, select Restart Fiery > Restart System.
- 5 Wait until the Fiery controller reaches Idle and print the configuration page.
- 6 Verify that the **Update Info** section contains the patch number **FIT100889266**.

# Technical Bulletin

| Model: MET-C1 Color Controller E-22C Dat                                                                          |                                                                                                    |                                 | Date                   | e: 27-Apr-15 | No.: RD730051                                        |
|----------------------------------------------------------------------------------------------------|----------------------------------------------------------------------------------------------------|---------------------------------|------------------------|--------------|------------------------------------------------------|
| Subject: Patch (FIT100898654.ps) release notes for<br>Color Controller E-22B/E-22C System Software<br>Version 1.1 |                                                                                                    |                                 | Prepared by: Cr        | iisato Tsuji |                                                      |
| From: 1st PP Tech Service Sect., PP Tech Service Dept.                                                            |                                                                                                    |                                 |                        |              |                                                      |
| Classification:                                                                                                   | <ul> <li>Troubleshooting</li> <li>Mechanical</li> <li>Paper path</li> <li>Product Safety</li> </ul> | Part info<br>Electric<br>Transm | ormat<br>al<br>iit/rec | tion Actio   | n required<br>ce manual revision<br>ofit information |

This RTB has been issued to announce the release notes on the patch "**FIT100898654.ps**" for the Color Controller E-22B/E-22C **system software version 1.1**.

| Patch File      | Issue(s)                                                                                                    |
|-----------------|----------------------------------------------------------------------------------------------------|
| FIT100898654.ps | E-22B only:<br>If the "Secure Erase" option is enabled, the controller hangs and loses connection<br>with the engine while RIPping. |

Note: FIT100898654.ps is a patch developed for a problem found on the E-22B, but needs to be installed also on the E-22B because the System Software is common for both of these products.

#### Before installing FIT100898654.ps:

- 1. Known issues listed below, read before installing **FIT100898654.ps** patch:
  - None
- 2. The following prerequisite(s) must be installed in the order specified before installing FIT100898654.ps:
  - 1-1KPCFI.ps
  - FIT207662.ps
  - FIT208783.ps
- 3. Do <u>NOT</u> install any of the following patch(es) after installing the **FIT100898654.ps** patch. If you must install any of the patch(es) below, do so <u>before</u> installing the **FIT100898654.ps** patch:

#### None

- 4. This patch is not exclusive, it can be installed along with other patches concurrently, and one server Reboot or Restart is sufficient for all patches to take effect on the system.
- 5. In the case where the customer needs to install a patch which was previously skipped in the patch order, it is necessary to reinstall the system.

- 1 Make sure that the Fiery controller has reached Idle.
- 2 Import the patch file FIT100898654.ps using Command WorkStation to the **Direct** queue.
- 3 You must wait until the file finishes processing and Command WorkStation or the LCD show Idle. This ensures the patch file is completely processed. User should wait approx 60 seconds for complete installation of patch.
- 4 From Command WorkStation, choose Server > Reboot Server, or from the Fiery LCD, select Restart Fiery > Restart System.
- 5 Wait until the Fiery controller reaches Idle and print the configuration page.
- 6 Verify that the **Update Info** section contains the patch number **FIT100898654**.
# Technical Bulletin

| Model: MET-C1 Color Controller E-22C Da                                                                           |                                                                                                    | Date                            | e: 13-May-15           | No.: RD730052 |                                                     |
|----------------------------------------------------------------------------------------------------|----------------------------------------------------------------------------------------------------|---------------------------------|------------------------|---------------|-----------------------------------------------------|
| Subject: Patch (FIT100897056.ps) release notes for<br>Color Controller E-22B/E-22C System Software<br>Version 1.1 |                                                                                                    |                                 | Prepared by: Ch        | isato Tsuji   |                                                     |
| From: 1st PP Tech Service Sect., PP Tech Service Dept.                                                            |                                                                                                    |                                 |                        |               |                                                     |
| Classification:                                                                                                   | <ul> <li>Troubleshooting</li> <li>Mechanical</li> <li>Paper path</li> <li>Product Safety</li> </ul> | Part info<br>Electric<br>Transm | ormat<br>al<br>iit/rec | tion Actio    | n required<br>ce manual revision<br>fit information |

This RTB has been issued to announce the release notes on the patch "**FIT100897056.ps**" for the Color Controller E-22B/E-22C **system software version 1.1**.

| Patch File      | Issue(s)                                                                                      |
|-----------------|-----------------------------------------------------------------------------------------------|
| FIT100897056.ps | Calibration in ColorCal mode does not work on controllers set to simplified Chinese language. |

### Before installing FIT100897056.ps:

- 1. Known issues listed below, read before installing **FIT100897056.ps** patch:
  - None
- 2. The following prerequisite(s) must be installed in the order specified before installing FIT100897056.ps:
  - 1-1KPCFI.ps
  - FIT207662.ps
  - FIT208783.ps
- 3. Do <u>NOT</u> install any of the following patch(es) after installing the **FIT100897056.ps** patch. If you must install any of the patch(es) below, do so <u>before</u> installing the **FIT100897056.ps** patch:

#### None

- 4. This patch is not exclusive, it can be installed along with other patches concurrently, and one server Reboot or Restart is sufficient for all patches to take effect on the system.
- 5. In the case where the customer needs to install a patch which was previously skipped in the patch order, it is necessary to reinstall the system.

- 1 Make sure that the Fiery controller has reached Idle.
- 2 Import the patch file FIT100897056.ps using Command WorkStation to the **Direct** queue.
- 3 You must wait until the file finishes processing and Command WorkStation or the LCD show Idle. This ensures the patch file is completely processed. User should wait approx 60 seconds for complete installation of patch.
- 4 From Command WorkStation, choose Server > Reboot Server, or from the Fiery LCD, select Restart Fiery > Restart System.
- 5 Wait until the Fiery controller reaches Idle and print the configuration page.
- 6 Verify that the Update Info section contains the patch number FIT100897056.

# Technical Bulletin

| Model: MET-C1 Color Controller E-22C Dat                                                                          |                                                                                                    | e: 13-May-15                    | No.: RD730053          |                                     |                                                     |
|----------------------------------------------------------------------------------------------------|----------------------------------------------------------------------------------------------------|---------------------------------|------------------------|-------------------------------------|-----------------------------------------------------|
| Subject: Patch (FIT100881441.ps) release notes for<br>Color Controller E-22B/E-22C System Software<br>Version 1.1 |                                                                                                    |                                 | Prepared by: Ch        | isato Tsuji                         |                                                     |
| From: 1st PP Tech Service Sect., PP Tech Service Dept.                                                            |                                                                                                    |                                 |                        |                                     |                                                     |
| Classification:                                                                                                   | <ul> <li>Troubleshooting</li> <li>Mechanical</li> <li>Paper path</li> <li>Product Safety</li> </ul> | Part info<br>Electric<br>Transm | ormai<br>al<br>iit/rec | tion Action<br>Servio<br>eive Retro | n required<br>ce manual revision<br>fit information |

This RTB has been issued to announce the release notes on the patch "**FIT100881441.ps**" for the Color Controller E-22B/E-22C **system software version 1.1**.

| Patch File      | Issue(s)                                                                                         |
|-----------------|--------------------------------------------------------------------------------------------------|
| FIT100881441.ps | Job remains in processing state when printing the job through Kingsoft Spreadsheets application. |

### Before installing FIT100881441.ps:

- 1. Known issues listed below, read before installing **FIT100881441.ps** patch:
  - None
- 2. The following prerequisite(s) must be installed in the order specified before installing FIT100881441.ps:
  - 1-1KPCFI.ps
  - FIT207662.ps
  - FIT208783.ps
  - FIT221038.ps
  - FIT100731817.ps
- 3. Do <u>NOT</u> install any of the following patch(es) after installing the **FIT100881441.ps** patch. If you must install any of the patch(es) below, do so <u>before</u> installing the **FIT100881441.ps** patch:

#### None

- 4. This patch is not exclusive, it can be installed along with other patches concurrently, and one server Reboot or Restart is sufficient for all patches to take effect on the system.
- 5. In the case where the customer needs to install a patch which was previously skipped in the patch order, it is necessary to reinstall the system.

- 1 Make sure that the Fiery controller has reached Idle.
- 2 Import the patch file FIT100881441.ps using Command WorkStation to the **Direct** queue.
- 3 You must wait until the file finishes processing and Command WorkStation or the LCD show Idle. This ensures the patch file is completely processed. User should wait approx 60 seconds for complete installation of patch.
- 4 From Command WorkStation, choose Server > Reboot Server, or from the Fiery LCD, select Restart Fiery > Restart System.
- 5 Wait until the Fiery controller reaches Idle and print the configuration page.

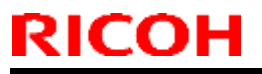

### Technical Bulletin

Model: MET-C1 Color Controller E-22C

Date: 13-May-15

No.: RD730053

6 Verify that the **Update Info** section contains the patch number **FIT100881441**.

# Technical Bulletin

| Model: MET-C1 Color Controller E-22C                                                                              |                                                                                                    | Dat                             | e: 04-Jun-15          | No.: RD730054                       |                                                     |
|----------------------------------------------------------------------------------------------------|----------------------------------------------------------------------------------------------------|---------------------------------|-----------------------|-------------------------------------|-----------------------------------------------------|
| Subject: Patch (FIT100896014.ps) release notes for<br>Color Controller E-22B/E-22C System Software<br>Version 1.1 |                                                                                                    |                                 | Prepared by: Ch       | isato Tsuji                         |                                                     |
| From: 1st PP Tech Service Sect., PP Tech Service Dept.                                                            |                                                                                                    |                                 |                       |                                     |                                                     |
| Classification:                                                                                                   | <ul> <li>Troubleshooting</li> <li>Mechanical</li> <li>Paper path</li> <li>Product Safety</li> </ul> | Part info<br>Electric<br>Transm | ormai<br>al<br>it/rec | tion Action<br>Servio<br>eive Retro | n required<br>ce manual revision<br>fit information |

This RTB has been issued to announce the release notes on the patch "**FIT100896014.ps**" for the Color Controller E-22B/E-22C **system software version 1.1**.

| Patch File      | Issue(s)                                                                                                    |  |  |  |  |
|-----------------|----------------------------------------------------------------------------------------------------|--|--|--|--|
|                 | [E-22B/E-22C]                                                                                                    |  |  |  |  |
|                 | - Minimum range for custom Paper Size is different from the specification.                                         |  |  |  |  |
|                 | <ul> <li>180 degrees rotation is not honored, if the rotation is set after the job has<br/>been RIPped.</li> </ul> |  |  |  |  |
| FIT100896014.ps |                                                                                                    |  |  |  |  |
|                 | [E-22B Only]                                                                                                    |  |  |  |  |
|                 | - Half - fold option is grayed out, when Auto Tray is selected.                                                    |  |  |  |  |
|                 | - Color Mode setting is not available to define the Cover Page in booklet.                                         |  |  |  |  |

### Before installing FIT100896014.ps:

- 1. Known issues listed below, read before installing FIT100896014.ps patch:
  - None
- 2. The following prerequisite(s) must be installed in the order specified before installing FIT100896014.ps:
  - 1-1KPCFI.ps
  - FIT207662.ps
  - FIT208783.ps
- 3. Do <u>NOT</u> install any of the following patch(es) after installing the **FIT100896014.ps** patch. If you must install any of the patch(es) below, do so <u>before</u> installing the **FIT100896014.ps** patch:

### • FIT222326.ps

- 4. This patch is not exclusive, it can be installed along with other patches concurrently, and one server Reboot or Restart is sufficient for all patches to take effect on the system.
- 5. In the case where the customer needs to install a patch which was previously skipped in the patch order, it is necessary to reinstall the system.

Date: 04-Jun-15

- 1 Make sure that the Fiery controller has reached Idle.
- 2 Import the patch file FIT100896014.ps using Command WorkStation to the **Direct** queue.
- 3 You must wait until the file finishes processing and Command WorkStation or the LCD show Idle. This ensures the patch file is completely processed. User should wait approx 60 seconds for complete installation of patch.
- 4 From Command WorkStation, choose Server > Reboot Server, or from the Fiery LCD, select Restart Fiery > Restart System.
- 5 Wait until the Fiery controller reaches Idle and print the configuration page.
- 6 Verify that the **Update Info** section contains the patch number **FIT100896014**.

# Technical Bulletin

| Model: MET-C1 Color Controller E-22C Dat                                                                          |                                                                                                    |                                 | e: 01-Jul-15           | No.: RD730055                       |                                                     |
|----------------------------------------------------------------------------------------------------|----------------------------------------------------------------------------------------------------|---------------------------------|------------------------|-------------------------------------|-----------------------------------------------------|
| Subject: Patch (FIT101012684.ps) release notes for<br>Color Controller E-22B/E-22C System Software<br>Version 1.1 |                                                                                                    |                                 | Prepared by: Ch        | isato Tsuji                         |                                                     |
| From: 1st PP Tech Service Sect., PP Tech Service Dept.                                                            |                                                                                                    |                                 |                        |                                     |                                                     |
| Classification:                                                                                                   | <ul> <li>Troubleshooting</li> <li>Mechanical</li> <li>Paper path</li> <li>Product Safety</li> </ul> | Part info<br>Electric<br>Transm | ormai<br>al<br>iit/rec | tion Action<br>Servio<br>eive Retro | n required<br>ce manual revision<br>fit information |

This RTB has been issued to announce the release notes on the patch "**FIT101012684.ps**" for the Color Controller E-22B/E-22C **system software version 1.1**.

| Patch File      | Issue(s)                                                                        |
|-----------------|---------------------------------------------------------------------------------|
| FIT101012684.ps | Job Log record shows incorrect information when job is printed from Hot Folder. |

### Before installing FIT101012684.ps:

- 1. Known issues listed below, read before installing **FIT101012684.ps** patch:
  - None
- 2. The following prerequisite(s) must be installed in the order specified before installing FIT101012684.ps:
  - 1-1KPCFI.ps
  - FIT207662.ps
  - FIT208783.ps
- 3. Do <u>NOT</u> install any of the following patch(es) after installing the **FIT101012684.ps** patch. If you must install any of the patch(es) below, do so <u>before</u> installing the **FIT101012684.ps** patch:

#### None

- 4. This patch is not exclusive, it can be installed along with other patches concurrently, and one server Reboot or Restart is sufficient for all patches to take effect on the system.
- 5. In the case where the customer needs to install a patch which was previously skipped in the patch order, it is necessary to reinstall the system.

Date: 01-Jul-15

No.: RD730055

- 1 Make sure that the Fiery controller has reached Idle.
- 2 Import the patch file FIT101012684.ps using Command WorkStation to the **Direct** queue.
- 3 You must wait until the file finishes processing and Command WorkStation or the LCD show Idle. This ensures the patch file is completely processed. User should wait approx 60 seconds for complete installation of patch.
- 4 From Command WorkStation, choose Server > Reboot Server, or from the Fiery LCD, select Restart Fiery > Restart System.
- 5 Wait until the Fiery controller reaches Idle and print the configuration page.
- 6 Verify that the **Update Info** section contains the patch number **FIT101012684**.

# Technical Bulletin

| Model: MET-C1 Color Controller E-22C Da                                                                           |                                                                                                    | Date                            | e: 01-Jul-15           | No.: RD730056                       |                                                     |
|----------------------------------------------------------------------------------------------------|----------------------------------------------------------------------------------------------------|---------------------------------|------------------------|-------------------------------------|-----------------------------------------------------|
| Subject: Patch (FIT101022921.ps) release notes for<br>Color Controller E-22B/E-22C System Software<br>Version 1.1 |                                                                                                    |                                 | Prepared by: Ch        | isato Tsuji                         |                                                     |
| From: 1st PP Tech Service Sect., PP Tech Service Dept.                                                            |                                                                                                    |                                 |                        |                                     |                                                     |
| Classification:                                                                                                   | <ul> <li>Troubleshooting</li> <li>Mechanical</li> <li>Paper path</li> <li>Product Safety</li> </ul> | Part info<br>Electric<br>Transm | ormat<br>al<br>iit/rec | tion Action<br>Servio<br>eive Retro | n required<br>ce manual revision<br>fit information |

This RTB has been issued to announce the release notes on the patch "**FIT101022921.ps**" for the Color Controller E-22B/E-22C **system software version 1.1**.

| Patch File      | Issue(s)                                                                                                    |
|-----------------|----------------------------------------------------------------------------------------------------|
| FIT101022921.ps | White objects in a PDF file disappear, if the file is imported to Command WorkStation and printed with the Composite Overprint disabled. |

### Before installing FIT101022921.ps:

- 1. Known issues listed below, read before installing **FIT101022921.ps** patch:
  - None
- 2. The following prerequisite(s) must be installed in the order specified before installing **FIT101022921.ps**:
  - 1-1KPCFI.ps
  - FIT207662.ps
  - FIT208783.ps
  - FIT201733.ps
- 3. Do <u>NOT</u> install any of the following patch(es) after installing the **FIT101022921.ps** patch. If you must install any of the patch(es) below, do so <u>before</u> installing the **FIT101022921.ps** patch:

#### None

- 4. This patch is not exclusive, it can be installed along with other patches concurrently, and one server Reboot or Restart is sufficient for all patches to take effect on the system.
- 5. In the case where the customer needs to install a patch which was previously skipped in the patch order, it is necessary to reinstall the system.

Date: 01-Jul-15

No.: RD730056

- 1 Make sure that the Fiery controller has reached Idle.
- 2 Import the patch file FIT101022921.ps using Command WorkStation to the **Direct** queue.
- 3 You must wait until the file finishes processing and Command WorkStation or the LCD show Idle. This ensures the patch file is completely processed. User should wait approx 60 seconds for complete installation of patch.
- 4 From Command WorkStation, choose Server > Reboot Server, or from the Fiery LCD, select Restart Fiery > Restart System.
- 5 Wait until the Fiery controller reaches Idle and print the configuration page.
- 6 Verify that the **Update Info** section contains the patch number **FIT101022921**.

# Technical Bulletin

| Model: MET-C1 Color Controller E-22C Da                                                                           |                                                                                                    | Date                            | e: 01-Jul-15           | No.: RD730057                       |                                                     |
|----------------------------------------------------------------------------------------------------|----------------------------------------------------------------------------------------------------|---------------------------------|------------------------|-------------------------------------|-----------------------------------------------------|
| Subject: Patch (FIT101010702.ps) release notes for<br>Color Controller E-22B/E-22C System Software<br>Version 1.1 |                                                                                                    |                                 | Prepared by: Ch        | isato Tsuji                         |                                                     |
| From: 1st PP Tech Service Sect., PP Tech Service Dept.                                                            |                                                                                                    |                                 |                        |                                     |                                                     |
| Classification:                                                                                                   | <ul> <li>Troubleshooting</li> <li>Mechanical</li> <li>Paper path</li> <li>Product Safety</li> </ul> | Part info<br>Electric<br>Transm | ormal<br>al<br>iit/rec | tion Action<br>Servio<br>eive Retro | n required<br>ce manual revision<br>fit information |

This RTB has been issued to announce the release notes on the patch "**FIT101010702.ps**" for the Color Controller E-22B/E-22C **system software version 1.1**.

| Patch File      | Issue(s)                                                                                                   |
|-----------------|----------------------------------------------------------------------------------------------------|
| FIT101010702.ps | RIPping might be slow, if a PDF file is imported to the Process and Hold queue of the Command WorkStation. |

### Before installing FIT101010702.ps:

- 1. Known issues listed below, read before installing **FIT101010702.ps** patch:
  - None
- 2. The following prerequisite(s) must be installed in the order specified before installing FIT101010702.ps:
  - 1-1KPCFI.ps
  - FIT207662.ps
  - FIT208783.ps
  - FIT188895.ps
- 3. Do <u>NOT</u> install any of the following patch(es) after installing the **FIT101010702.ps** patch. If you must install any of the patch(es) below, do so <u>before</u> installing the **FIT101010702.ps** patch:

#### • None

- 4. This patch is not exclusive, it can be installed along with other patches concurrently, and one server Reboot or Restart is sufficient for all patches to take effect on the system.
- 5. In the case where the customer needs to install a patch which was previously skipped in the patch order, it is necessary to reinstall the system.

Date: 01-Jul-15

No.: RD730057

- 1 Make sure that the Fiery controller has reached Idle.
- 2 Import the patch file FIT101010702.ps using Command WorkStation to the **Direct** queue.
- 3 You must wait until the file finishes processing and Command WorkStation or the LCD show Idle. This ensures the patch file is completely processed. User should wait approx 60 seconds for complete installation of patch.
- 4 From Command WorkStation, choose Server > Reboot Server, or from the Fiery LCD, select Restart Fiery > Restart System.
- 5 Wait until the Fiery controller reaches Idle and print the configuration page.
- 6 Verify that the **Update Info** section contains the patch number **FIT101010702**.

# Technical Bulletin

| Model: MET-C1 Color Controller E-22C Date                                                                         |                                                                                                    |                                 | e: 01-Jul-15           | No.: RD730058                       |                                                     |
|----------------------------------------------------------------------------------------------------|----------------------------------------------------------------------------------------------------|---------------------------------|------------------------|-------------------------------------|-----------------------------------------------------|
| Subject: Patch (FIT101039035.ps) release notes for<br>Color Controller E-22B/E-22C System Software<br>Version 1.1 |                                                                                                    |                                 | Prepared by: Ch        | isato Tsuji                         |                                                     |
| From: 1st PP Tech Service Sect., PP Tech Service Dept.                                                            |                                                                                                    |                                 |                        |                                     |                                                     |
| Classification:                                                                                                   | <ul> <li>Troubleshooting</li> <li>Mechanical</li> <li>Paper path</li> <li>Product Safety</li> </ul> | Part info<br>Electric<br>Transm | ormai<br>al<br>iit/rec | tion Action<br>Servio<br>eive Retro | n required<br>ce manual revision<br>fit information |

This RTB has been issued to announce the release notes on the patch "**FIT101039035.ps**" for the Color Controller E-22B/E-22C **system software version 1.1**.

| Patch File      | Issue(s)                                                                                                    |
|-----------------|----------------------------------------------------------------------------------------------------|
| FIT101039035.ps | Texts are not printed to the correct location on the tab, if tab sheets run out during the job followed by a replenishment. |

### Before installing FIT101039035.ps:

- 1. Known issues listed below, read before installing **FIT101039035.ps** patch:
  - None
- 2. The following prerequisite(s) must be installed in the order specified before installing **FIT101039035.ps**:
  - 1-1KPCFI.ps
  - FIT207662.ps
  - FIT208783.ps
  - FIT210030.ps
- 3. Do <u>NOT</u> install any of the following patch(es) after installing the **FIT101039035.ps** patch. If you must install any of the patch(es) below, do so <u>before</u> installing the **FIT101039035.ps** patch:
  - FIT100889266.ps
  - FIT100713757.ps
  - FIT100650421.ps
  - FIT191841.ps
  - FIT218683.ps
  - FIT219608.ps
  - FIT218649.ps
  - FIT213666.ps
- 4. This patch is not exclusive, it can be installed along with other patches concurrently, and one server Reboot or Restart is sufficient for all patches to take effect on the system.
- 5. In the case where the customer needs to install a patch which was previously skipped in the patch order, it is necessary to reinstall the system.

Date: 01-Jul-15

No.: RD730058

- 1 Make sure that the Fiery controller has reached Idle.
- 2 Import the patch file FIT101039035.ps using Command WorkStation to the **Direct** queue.
- 3 You must wait until the file finishes processing and Command WorkStation or the LCD show Idle. This ensures the patch file is completely processed. User should wait approx 60 seconds for complete installation of patch.
- 4 From Command WorkStation, choose Server > Reboot Server, or from the Fiery LCD, select Restart Fiery > Restart System.
- 5 Wait until the Fiery controller reaches Idle and print the configuration page.
- 6 Verify that the **Update Info** section contains the patch number **FIT101039035**.

### Technical Bulletin

### **PAGE: 1/2**

| Model: MET-C1 Color Controller E-22C Date                                                                      |                                                                                                    | e: 01-Jul-15                                       | No.: RD730059         |                                     |                                                     |
|----------------------------------------------------------------------------------------------------|----------------------------------------------------------------------------------------------------|----------------------------------------------------|-----------------------|-------------------------------------|-----------------------------------------------------|
| Subject: Patch (FIT191840.ps) release notes for Color<br>Controller E-22B/E-22C System Software<br>Version 1.1 |                                                                                                    |                                                    | Prepared by: Chi      | isato Tsuji                         |                                                     |
| From: 1st PP Tech Service Sect., PP Tech Service Dept.                                                         |                                                                                                    |                                                    |                       |                                     |                                                     |
| Classification:                                                                                                | <ul> <li>Troubleshooting</li> <li>Mechanical</li> <li>Paper path</li> <li>Product Safety</li> </ul> | ☐ Part info<br>☐ Electric<br>☐ Transm<br>⊠ Other ( | ormat<br>al<br>it/rec | tion Action<br>Servic<br>eive Retro | n required<br>ce manual revision<br>fit information |

This RTB has been issued to announce the release notes on the patch "**FIT191840.ps**" for the Color Controller E-22B/E-22C **system software version 1.1**.

| Patch File   | Issue(s)                                                                                                    |
|--------------|----------------------------------------------------------------------------------------------------|
| FIT191840.ps | Productivity Package is enabled on the controller, but the Combine separation feature does not work with spot color jobs and prints out a page described "Your server does not support combine separation." |

### Before installing FIT191840.ps:

- 1. Known issues listed below, read before installing **FIT191840.ps** patch:
  - None
- 2. The following prerequisite(s) must be installed in the order specified before installing FIT191840.ps:
  - 1-1KPCFI.ps
  - FIT207662.ps
  - FIT208783.ps
- 3. Do <u>NOT</u> install any of the following patch(es) after installing the **FIT191840.ps** patch. If you must install any of the patch(es) below, do so <u>before</u> installing the **FIT191840.ps** patch:

#### • None

- 4. This patch is not exclusive, it can be installed along with other patches concurrently, and one server Reboot or Restart is sufficient for all patches to take effect on the system.
- 5. In the case where the customer needs to install a patch which was previously skipped in the patch order, it is necessary to reinstall the system.

Date: 01-Jul-15

No.: RD730059

- 1 Make sure that the Fiery controller has reached Idle.
- 2 Import the patch file FIT191840.ps using Command WorkStation to the **Direct** queue.
- 3 You must wait until the file finishes processing and Command WorkStation or the LCD show Idle. This ensures the patch file is completely processed. User should wait approx 60 seconds for complete installation of patch.
- 4 From Command WorkStation, choose Server > Reboot Server, or from the Fiery LCD, select Restart Fiery > Restart System.
- 5 Wait until the Fiery controller reaches Idle and print the configuration page.
- 6 Verify that the **Update Info** section contains the patch number **FIT191840**.

# Technical Bulletin

| Model: MET-C1 Color Controller E-22C Date                                                                         |                                                                                                    | e: 09-Jul-15                    | No.: RD730060          |                                     |                                                     |
|----------------------------------------------------------------------------------------------------|----------------------------------------------------------------------------------------------------|---------------------------------|------------------------|-------------------------------------|-----------------------------------------------------|
| Subject: Patch (FIT101033140.ps) release notes for<br>Color Controller E-22B/E-22C System Software<br>Version 1.1 |                                                                                                    |                                 | Prepared by: Ch        | isato Tsuji                         |                                                     |
| From: 1st PP Tech Service Sect., PP Tech Service Dept.                                                            |                                                                                                    |                                 |                        |                                     |                                                     |
| Classification:                                                                                                   | <ul> <li>Troubleshooting</li> <li>Mechanical</li> <li>Paper path</li> <li>Product Safety</li> </ul> | Part info<br>Electric<br>Transm | ormai<br>al<br>iit/rec | tion Action<br>Servio<br>eive Retro | n required<br>ce manual revision<br>fit information |

This RTB has been issued to announce the release notes on the patch "**FIT101033140.ps**" for the Color Controller E-22B/E-22C **system software version 1.1**.

| Patch File      | Issue(s)                                                                      |
|-----------------|-------------------------------------------------------------------------------|
| FIT101033140.ps | If Composite overprint is enabled, crop marks are printed in the wrong color. |

### Before installing FIT101033140.ps:

- 1. Known issues listed below, read before installing **FIT101033140.ps** patch:
  - None
- 2. The following prerequisite(s) must be installed in the order specified before installing FIT101033140.ps:
  - 1-1KPCFI.ps
  - FIT207662.ps
  - FIT208783.ps
- 3. Do <u>NOT</u> install any of the following patch(es) after installing the **FIT101033140.ps** patch. If you must install any of the patch(es) below, do so <u>before</u> installing the **FIT101033140.ps** patch:

#### None

- 4. This patch is not exclusive, it can be installed along with other patches concurrently, and one server Reboot or Restart is sufficient for all patches to take effect on the system.
- 5. In the case where the customer needs to install a patch which was previously skipped in the patch order, it is necessary to reinstall the system.

Date: 09-Jul-15

No.: RD730060

- 1 Make sure that the Fiery controller has reached Idle.
- 2 Import the patch file FIT101033140.ps using Command WorkStation to the **Direct** queue.
- 3 You must wait until the file finishes processing and Command WorkStation or the LCD show Idle. This ensures the patch file is completely processed. User should wait approx 60 seconds for complete installation of patch.
- 4 From Command WorkStation, choose Server > Reboot Server, or from the Fiery LCD, select Restart Fiery > Restart System.
- 5 Wait until the Fiery controller reaches Idle and print the configuration page.
- 6 Verify that the **Update Info** section contains the patch number **FIT101033140**.

# Technical Bulletin

| Model: MET-C1 Color Controller E-22C Dat                                                                          |                                                                                                    | Dat                             | e: 21-Jul-15           | No.: RD730061                       |                                                     |
|----------------------------------------------------------------------------------------------------|----------------------------------------------------------------------------------------------------|---------------------------------|------------------------|-------------------------------------|-----------------------------------------------------|
| Subject: Patch (FIT101029655.ps) release notes for<br>Color Controller E-22B/E-22C System Software<br>Version 1.1 |                                                                                                    |                                 | Prepared by: Chi       | isato Tsuji                         |                                                     |
| From: 1st PP Tech Service Sect., PP Tech Service Dept.                                                            |                                                                                                    |                                 |                        |                                     |                                                     |
| Classification:                                                                                                   | <ul> <li>Troubleshooting</li> <li>Mechanical</li> <li>Paper path</li> <li>Product Safety</li> </ul> | Part info<br>Electric<br>Transm | ormai<br>al<br>iit/rec | tion Action<br>Servic<br>eive Retro | n required<br>ce manual revision<br>fit information |

This RTB has been issued to announce the release notes on the patch "**FIT101029655.ps**" for the Color Controller E-22B/E-22C **system software version 1.1**.

| Patch File      | Issue(s)                                                                 |
|-----------------|--------------------------------------------------------------------------|
| FIT101029655.ps | Image at the bottom of the page is cut off when printing from CorelDRAW. |

### Before installing FIT101029655.ps:

- 1. Known issues listed below, read before installing **FIT101029655.ps** patch:
  - None
- 2. The following prerequisite(s) must be installed in the order specified before installing FIT101029655.ps:
  - 1-1KPCFI.ps
  - FIT207662.ps
  - FIT208783.ps
  - FIT219793.ps
- 3. Do <u>NOT</u> install any of the following patch(es) after installing the **FIT101029655.ps** patch. If you must install any of the patch(es) below, do so <u>before</u> installing the **FIT101029655.ps** patch:

#### • FIT205398.ps

- 4. This patch is not exclusive, it can be installed along with other patches concurrently, and one server Reboot or Restart is sufficient for all patches to take effect on the system.
- 5. In the case where the customer needs to install a patch which was previously skipped in the patch order, it is necessary to reinstall the system.

Date: 21-Jul-15

No.: RD730061

- 1 Make sure that the Fiery controller has reached Idle.
- 2 Import the patch file FIT101029655.ps using Command WorkStation to the **Direct** queue.
- 3 You must wait until the file finishes processing and Command WorkStation or the LCD show Idle. This ensures the patch file is completely processed. User should wait approx 60 seconds for complete installation of patch.
- 4 From Command WorkStation, choose Server > Reboot Server, or from the Fiery LCD, select Restart Fiery > Restart System.
- 5 Wait until the Fiery controller reaches Idle and print the configuration page.
- 6 Verify that the **Update Info** section contains the patch number **FIT101029655**.

# Technical Bulletin

| Model: MET-C1 Color Controller E-22C Date                                                                         |                                                                                                    |                                 | e: 27-Aug-15          | No.: RD730062                       |                                                     |
|----------------------------------------------------------------------------------------------------|----------------------------------------------------------------------------------------------------|---------------------------------|-----------------------|-------------------------------------|-----------------------------------------------------|
| Subject: Patch (FIT101055498.ps) release notes for<br>Color Controller E-22B/E-22C System Software<br>Version 1.1 |                                                                                                    |                                 | Prepared by: Ch       | isato Tsuji                         |                                                     |
| From: 1st PP Tech Service Sect., PP Tech Service Dept.                                                            |                                                                                                    |                                 |                       |                                     |                                                     |
| Classification:                                                                                                   | <ul> <li>Troubleshooting</li> <li>Mechanical</li> <li>Paper path</li> <li>Product Safety</li> </ul> | Part info<br>Electric<br>Transm | orma<br>al<br>iit/rec | tion Action<br>Servio<br>eive Retro | n required<br>ce manual revision<br>fit information |

This RTB has been issued to announce the release notes on the patch "**FIT101055498.ps**" for the Color Controller E-22B/E-22C **system software version 1.1**.

| Patch File      | Issue(s)                              |
|-----------------|---------------------------------------|
| FIT101055498.ps | Paper may be fed from the wrong tray. |

### Before installing FIT101055498.ps:

- 1. Known issues listed below, read before installing **FIT101055498.ps** patch:
  - None
- 2. The following prerequisite(s) must be installed in the order specified before installing **FIT101055498.ps**:
  - 1-1KPCFI.ps
  - FIT207662.ps
  - FIT208783.ps
- 3. Do <u>NOT</u> install any of the following patch(es) after installing the **FIT101055498.ps** patch. If you must install any of the patch(es) below, do so <u>before</u> installing the **FIT101055498.ps** patch:

#### None

- 4. This patch is not exclusive, it can be installed along with other patches concurrently, and one server Reboot or Restart is sufficient for all patches to take effect on the system.
- 5. In the case where the customer needs to install a patch which was previously skipped in the patch order, it is necessary to reinstall the system.

Date: 27-Aug-15

No.: RD730062

- 1 Make sure that the Fiery controller has reached Idle.
- 2 Import the patch file FIT101055498.ps using Command WorkStation to the **Direct** queue.
- 3 You must wait until the file finishes processing and Command WorkStation or the LCD show Idle. This ensures the patch file is completely processed. User should wait approx 60 seconds for complete installation of patch.
- 4 From Command WorkStation, choose Server > Reboot Server, or from the Fiery LCD, select Restart Fiery > Restart System.
- 5 Wait until the Fiery controller reaches Idle and print the configuration page.
- 6 Verify that the **Update Info** section contains the patch number **FIT101055498**.

### Technical Bulletin

| Model: MET-C1 Color Controller E-22C Date                                                                         |                                                                                                    | e: 27-Aug-15                    | No.: RD730063         |                                     |                                                     |
|----------------------------------------------------------------------------------------------------|----------------------------------------------------------------------------------------------------|---------------------------------|-----------------------|-------------------------------------|-----------------------------------------------------|
| Subject: Patch (FIT101056001.ps) release notes for<br>Color Controller E-22B/E-22C System Software<br>Version 1.1 |                                                                                                    |                                 | Prepared by: Ch       | isato Tsuji                         |                                                     |
| From: 1st PP Tech Service Sect., PP Tech Service Dept.                                                            |                                                                                                    |                                 |                       |                                     |                                                     |
| Classification:                                                                                                   | <ul> <li>Troubleshooting</li> <li>Mechanical</li> <li>Paper path</li> <li>Product Safety</li> </ul> | Part info<br>Electric<br>Transm | ormai<br>al<br>it/rec | tion Action<br>Servio<br>eive Retro | n required<br>ce manual revision<br>fit information |

This RTB has been issued to announce the release notes on the patch "**FIT101056001.ps**" for the Color Controller E-22B/E-22C **system software version 1.1**.

| Patch File      | Issue(s)                                                                                |
|-----------------|-----------------------------------------------------------------------------------------|
|                 | Patch to upgrade PHP, OpenSSL, Apache web server and Samba to below mentioned versions: |
|                 | - Apache: 2.2.29                                                                        |
| FIT101056001.ps | - OpenSSL: 0.9.8zf/ 1.0.1m                                                              |
|                 | - PHP: 5.6.7                                                                            |
|                 | - Samba version : 3.5.22                                                                |

### Before installing FIT101056001.ps:

- 1. Known issues listed below, read before installing FIT101056001.ps patch:
  - None
- 2. The following prerequisite(s) must be installed in the order specified before installing FIT101056001.ps:
  - 1-1KPCFI.ps
  - FIT207662.ps
  - FIT208783.ps
  - FIT199086.ps
  - FIT208690.ps
  - FIT222973.ps
- 3. Do <u>NOT</u> install any of the following patch(es) after installing the **FIT101056001.ps** patch. If you must install any of the patch(es) below, do so <u>before</u> installing the **FIT101056001.ps** patch:

#### • None

- 4. This patch is not exclusive, it can be installed along with other patches concurrently, and one server Reboot or Restart is sufficient for all patches to take effect on the system.
- 5. In the case where the customer needs to install a patch which was previously skipped in the patch order, it is necessary to reinstall the system.

Date: 27-Aug-15

No.: RD730063

- 1 Make sure that the Fiery controller has reached Idle.
- 2 Import the patch file FIT101056001.ps using Command WorkStation to the **Direct** queue.
- 3 You must wait until the file finishes processing and Command WorkStation or the LCD show Idle. This ensures the patch file is completely processed. User should wait approx 60 seconds for complete installation of patch.
- 4 From Command WorkStation, choose Server > Reboot Server, or from the Fiery LCD, select Restart Fiery > Restart System.
- 5 Wait until the Fiery controller reaches Idle and print the configuration page.
- 6 Verify that the **Update Info** section contains the patch number **FIT101056001**.

### Technical Bulletin

| Model: MET-C1 Color Controller E-22C Da                                                                                      |                                                                                                    |                                | Date                   | e: 24-Dec-15                         | No.: RD730064                                       |
|----------------------------------------------------------------------------------------------------|----------------------------------------------------------------------------------------------------|--------------------------------|------------------------|--------------------------------------|-----------------------------------------------------|
| Subject: CompositePatch02 (FIT101111970.ps) release<br>notes for Color Controller E-22B/E-22C System<br>Software Version 1.1 |                                                                                                    | se<br>em                       | Prepared by: Chi       | isato Tsuji                          |                                                     |
| From: 1st PP Tech Service Sect., PP Tech Service Dept.                                                                       |                                                                                                    |                                |                        |                                      |                                                     |
| Classification:                                                                                                    | <ul> <li>Troubleshooting</li> <li>Mechanical</li> <li>Paper path</li> <li>Product Safety</li> </ul> | Part inf<br>Electric<br>Transm | ormal<br>al<br>iit/rec | tion Action<br>Servic<br>eive Retroi | n required<br>ce manual revision<br>fit information |

This RTB has been issued to announce the release notes on the composite patch "**FIT101111970.ps**" for the Color Controller E-22B/E-22C **system software version 1.1**.

This patch is a composite patch which contains multiple fixes that were previously provided in individual patches.

- The following table describes the fixes included in this composite patch.
- Even if part of the following individual patches were already applied to the controller system in the instructed way and supported order, this composite patch can be applied on top of those patches.
- If the part of the following individual patches were applied previously to the controller system in an unsupported way or order, reinstall the system software Ver.1.1 and apply the **FIT207662.ps** (Composite 01 patch) before you apply this **FIT101111970.ps**.

| Patch IDs | Short description                                                                     |
|-----------|---------------------------------------------------------------------------------------|
| FIT208783 | Replace the current embedded printer driver on the system software of E-              |
|           | 22B/E-22C with PS printer driver (Win/Mac) Ver.1.1.2.                                 |
| FIT201733 | Overprint to a white object cannot be canceled by selecting Composite overprint       |
|           | Off.                                                                                  |
| FIT205307 | E-22C Only: Spot-On install does not work.                                            |
| FIT205398 | Extra tab pages in output when printing mixed media job.                              |
| FIT197425 | Abnormal image may be printed when Image Quality is set to Best.                      |
| FIT205059 | Fiery driver shows out of paper or offline.                                           |
| FIT193224 | E-22C only: Although EFI Graphic Arts Basic Plus Package is not installed,            |
|           | Halftone Simulation setting appears in Command WorkStation.                           |
| FIT199086 | Patch to address incompatibility issue between the Configure application and          |
|           | JRE 1.7u51.                                                                           |
| FIT188899 | When printing a PDF file via Command WorkStation, an error occurs and it              |
|           | cannot be printed.                                                                    |
| FIT207512 | <b>E-22C only:</b> When the power of the copier is turned off, the connection between |
|           | Command WorkStation and E-22C is lost.                                                |
| FIT210030 | E-22B only: E-22B with Pro C5100S/5110S only:Maximum custom size for long             |
|           | format paper with SR4090/SR4110/SR4100 finishers is supported.                        |
| FIT205739 | E-22C only: The job with resolution 600 dpi is printed as 1200 dpi by PCL             |
|           | driver. As a result, the print speed is slow.                                         |
| FIT214174 | Part of printer driver setting may not work correctly when the job is later edited    |
|           | by Impose.                                                                            |
| 1-1K9UOW  | E-22B only: 200 dot screen won't be applied correctly.                                |
| FIT205403 | Tray priority "Driver/Command" is not honored. This tray priority could cause         |
|           | problems where the image is falsely rotated 90 degrees.                               |
| FIT215057 | E-22B only: The B/W counter falsely counts up blank data printed from the             |

Technical Bulletin

PAGE: 2/4

| Model: MET-C1 Color Controller E-22C Date: 24-Dec-15 No.: RD730064 |                                                                                     |                             |                         |  |  |  |  |
|--------------------------------------------------------------------|-------------------------------------------------------------------------------------|-----------------------------|-------------------------|--|--|--|--|
| Patch IDs                                                          | Sho                                                                                 | rt description              |                         |  |  |  |  |
|                                                                    | Interposer Tray                                                                     |                             |                         |  |  |  |  |
| FIT213666                                                          | Output is blank, if printed in some custom sizes.                                   |                             |                         |  |  |  |  |
| FIT217010                                                          | Printer does not resume from the Energy Saver mode.                                 |                             |                         |  |  |  |  |
| FIT218649                                                          | If a job is run using paper unsuppor                                                | ted in both size and weig   | ght with SR4110         |  |  |  |  |
|                                                                    | included in the configuration, the operation panel displays "printing" instead of   |                             |                         |  |  |  |  |
|                                                                    | an error message.                                                                   |                             |                         |  |  |  |  |
| FIT219608                                                          | Fiery controller does not restart whe                                               | en C5100S/C5110S atte       | mpts to resume          |  |  |  |  |
|                                                                    | printing after a shutdown by the we                                                 | ekly timer setting.         | <u> </u>                |  |  |  |  |
| FIT188895                                                          | Character corruption caused by bug in the Adobe PDF to PS converter.                |                             |                         |  |  |  |  |
| FI1218683                                                          | Printing stalls and the status remains Printing, if printing a merged job consisted |                             |                         |  |  |  |  |
| FIT208690                                                          | Scan To SMB: General SMB opera                                                      | tion error ' alert message  | appears and             |  |  |  |  |
| 111200000                                                          | cannot be connect to the Mac OS X                                                   | (10.9 shared folder.        |                         |  |  |  |  |
| FIT215252                                                          | Pages cannot be rotated to the port                                                 | rait orientation when prir  | nting imposed jobs      |  |  |  |  |
|                                                                    | from Mac.                                                                           | •                           | <b>0</b> 1 <i>j</i>     |  |  |  |  |
| FIT222326                                                          | E-22C only: "Use maximum printer                                                    | density" option is missir   | ng from Job             |  |  |  |  |
|                                                                    | Properties.                                                                         |                             |                         |  |  |  |  |
| FIT221038                                                          | Print position shifts on some pages                                                 | , if the image shift and m  | ixed media options      |  |  |  |  |
|                                                                    | are specified in the Fiery driver.                                                  |                             | ad and if the Dimension |  |  |  |  |
| FI1100225646                                                       | Tray Alignment buttons on Command WorkStation are greyed out, if the Bypass         |                             |                         |  |  |  |  |
| EIT210702                                                          | Riank pages might be generated in the job while RIPping due to a failure of the     |                             |                         |  |  |  |  |
| FI1219793                                                          | PS interpreter.                                                                     |                             |                         |  |  |  |  |
| FIT100627991                                                       | iOS7 compatibility reference patch for E-22B/E-22C.                                 |                             |                         |  |  |  |  |
|                                                                    |                                                                                     |                             |                         |  |  |  |  |
|                                                                    | 1) Jobs cannot be printed from an id                                                | OS 7 device with authen     | tication enabled.       |  |  |  |  |
|                                                                    | 2) RIP error occurs while processir                                                 | ng some web pages.          |                         |  |  |  |  |
| FIT100650421                                                       | If paper runs out on the Plockmatic                                                 | Cover Feeder 5010e, pr      | inting does not         |  |  |  |  |
|                                                                    | resume even after refilling paper.                                                  |                             |                         |  |  |  |  |
| FIT222973                                                          | Fiery Patch to address OpenSSL se                                                   | ecurity update to v.0.9.8z  | za.                     |  |  |  |  |
| FII100/3181/                                                       | Blank pages might be generated in                                                   | the job while RiPping du    | ie to a failure of the  |  |  |  |  |
| EIT100713757                                                       | Printing does not start and results it                                              | SCQ11 if the job is ser     | t while a scanning      |  |  |  |  |
| 111100/10/07                                                       | operation is in process                                                             |                             | it write a scatting     |  |  |  |  |
| FIT100698425                                                       | Linux OS was updated in the Fierv                                                   | system software             |                         |  |  |  |  |
| FIT100801716                                                       | If the network is disconnected, for e                                               | example, by physically di   | sconnecting the         |  |  |  |  |
|                                                                    | network cable or powering off/on th                                                 | e network hub/router, Cl    | ient PC may not         |  |  |  |  |
|                                                                    | connect to the controller or may be                                                 | connected in an imprope     | er state, requiring a   |  |  |  |  |
|                                                                    | controller reboot.                                                                  |                             |                         |  |  |  |  |
| FIT219874                                                          | Background colors of PDF/ PS files                                                  | might be partially lost, if | numerous jobs are       |  |  |  |  |
|                                                                    | imported to the hold queue while R                                                  | Pping PDF/PS files.         |                         |  |  |  |  |
| FIT100860019                                                       | If the printer is set up using Bonjour                                              | r, jobs cannot be printer a | after "Restart Fiery    |  |  |  |  |
|                                                                    | Service" from Mac OS.                                                               |                             |                         |  |  |  |  |
| FIT100/90554                                                       | PCL setup section of the configuration page is partially described in German.       |                             |                         |  |  |  |  |
| FII 100860754                                                      | Fiery controller might not reboot, if a                                             | allempted to repoot after   | restoring a backup      |  |  |  |  |
| EIT100961007                                                       | Tile and installing a patch.                                                        |                             |                         |  |  |  |  |
| FILIUU001227                                                       | Fiery controller loses connection with Command WorkStation and engine when          |                             |                         |  |  |  |  |
| FIT100869555                                                       | E-22B/F-22C do not support the System Undate feature, but attempts to               |                             |                         |  |  |  |  |
|                                                                    | connect to the internet periodically                                                |                             |                         |  |  |  |  |
| FIT100890790                                                       | Very rarely, image is partially missing                                             | ng after RIP.               |                         |  |  |  |  |
|                                                                    | , , , , ,,                                                                          | <u>v</u>                    |                         |  |  |  |  |

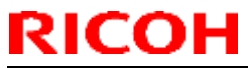

| Model: MET-C1 Col | or Controller E-22C                                                                                                    | Date: 24-Dec-15                                                                                                    | No.: RD730064                                                                          |  |  |  |
|-------------------|----------------------------------------------------------------------------------------------------|----------------------------------------------------------------------------------------------------|----------------------------------------------------------------------------------------|--|--|--|
| Patch IDs         | Short description                                                                                                    |                                                                                                    |                                                                                        |  |  |  |
| FIT100889266      | E-22B with Pro C5100S/5110S on                                                                                                    | ly:                                                                                                    |                                                                                        |  |  |  |
|                   | Printing the following job results in a paper jam without an error notification:<br>- Original: Portrait<br>- Feed tray: LCT<br>- Stapling: Two at top                                                                                                    |                                                                                                    |                                                                                        |  |  |  |
| FIT100898654      | <b>E-22B only:</b> If the "Secure Erase" of loses connection with the engine whether the engine whether the engin | option is enabled, the cor<br>nile RIPping.                                                                          | troller hangs and                                                                      |  |  |  |
| FIT100897056      | <b>E-22B only:</b> Calibration in ColorCal simplified Chinese language.                                                                                                    | I mode does not work on                                                                                              | controllers set to                                                                     |  |  |  |
| FIT100881441      | Job remains in processing state who Spreadsheets application.                                                                                                    | en printing the job throug                                                                                           | ıh Kingsoft                                                                            |  |  |  |
| FIT100896014      | <ul> <li>Minimum range for custom Pap<br/>180 degrees rotation is not hon<br/>been RIPped.</li> <li>E-22B only: Half - fold option is</li> <li>E-22B only: Color Mode setting<br/>booklet.</li> </ul>                                                                                                    | per Size is different from<br>lored, if the rotation is se<br>s grayed out, when Auto<br>g is not available to defir | the specification.<br>t after the job has<br>Tray is selected.<br>le the Cover Page in |  |  |  |
| FIT101012684      | Job Log record shows incorrect information when job is printed from Hot Folder.                                                                                                    |                                                                                                    |                                                                                        |  |  |  |
| FIT101022921      | The behavior of a white object is incorrect when Composite overprint Off.                                                                                                    |                                                                                                    |                                                                                        |  |  |  |
| FIT101010702      | RIPping might be slow, if a PDF file of the Command WorkStation.                                                                                                    | is imported to the Proce                                                                                             | ss and Hold queue                                                                      |  |  |  |
| FIT101039035      | <b>E-22B only:</b> Texts are not printed to<br>run out during the job followed by a                                                                                                    | o the correct location on replenishment.                                                                             | the tab, if tab sheets                                                                 |  |  |  |
| FIT191840         | E-22B only: Productivity Package i<br>separation feature does not work wi<br>described "Your server does not su                                                                                                    | s enabled on the controll<br>ith spot color jobs and pr<br>pport combine separation                                  | er, but the Combine<br>ints out a page<br>n."                                          |  |  |  |
| FIT101033140      | If Composite overprint is enabled, crop marks are printed in the wrong color.                                                                                                    |                                                                                                    |                                                                                        |  |  |  |
| FIT101029655      | Image at the bottom of the page is cut off when printing from CoreIDRAW.                                                                                                    |                                                                                                    |                                                                                        |  |  |  |
| FIT101055498      | Paper may be fed from the wrong tray.                                                                                                    |                                                                                                    |                                                                                        |  |  |  |
| FIT101056001      | Patch to upgrade PHP, OpenSSL, A<br>mentioned versions:<br>Apache: 2.2.29<br>OpenSSL: 0.9.8zf/ 1.0.1m<br>PHP: 5.6.7<br>Samba version : 3.5.22                                                                                                    | Apache web server and S                                                                                              | Samba to below                                                                         |  |  |  |

### Important Notes

1. The following prerequisites must be installed in the order specified before the **FIT101111970.ps** is installed:

### • 1-1KPCFI.ps

### Note:

This patch is pre-installed when Color Controller E-22B/E-22C Ver.1.1 is shipped out from the factory.

Also in the following cases, this patch name will appear on the configuration sheet.

|--|

| 24-Dec-15 No.: RD730064 |
|-------------------------|
|                         |

1.) System software Ver.1.1 was installed on the controller by using the system software DVD Ver. 1.1x (1-1KPCFI.ps will be installed automatically in such case).

- 2.) For E-22B only: Composite Patch 03 for E-22B Ver.1.0 (1-1KPCFI.ps) has been installed to upgrade the system from Ver.1.0 to Ver.1.1.
- FIT207662.ps (Composite Patch01)
- 2. Do NOT install any of the following patch(es) after installing the **FIT101111970.ps** patch.

None

- 3. This patch is exclusive, it must be installed by itself, and the server must be rebooted once. After that, other patches can be installed on the server.
- 4. In the case where the customer needs to install a patch which was previously skipped in the patch order, it is necessary to reinstall the system.

- 1. Make sure that the Fiery controller has reached Idle.
- 2. Import the patch file **FIT101111970.ps** using Command WorkStation to the Direct queue.
- You must wait until the file finishes processing and Command WorkStation or the LCD show Idle. This ensures the patch file is completely processed. User should wait approx 60 seconds for complete installation of patch.
- From Command WorkStation, choose Server-> Reboot Server, or
  - from the Fiery LCD, select **Restart Fiery** -> **Restart System**.
- 5. Wait until the Fiery controller reaches Idle and print the configuration page.
- 6. Verify that the **Update** Info section contains the patch number **FIT101111970**.

# Technical Bulletin

| Model: MET-C1 Color Controller E-22C Date                                                                         |                                                                                                    |                                 | e: 24-Dec-15          | No.: RD730065                       |                                                     |
|----------------------------------------------------------------------------------------------------|----------------------------------------------------------------------------------------------------|---------------------------------|-----------------------|-------------------------------------|-----------------------------------------------------|
| Subject: Patch (FIT101085338.ps) release notes for<br>Color Controller E-22B/E-22C System Software<br>Version 1.1 |                                                                                                    | Prepared by: Ch                 | isato Tsuji           |                                     |                                                     |
| From: 1st PP Tech Service Sect., PP Tech Service Dept.                                                            |                                                                                                    |                                 |                       |                                     |                                                     |
| Classification:                                                                                                   | <ul> <li>Troubleshooting</li> <li>Mechanical</li> <li>Paper path</li> <li>Product Safety</li> </ul> | Part info<br>Electric<br>Transm | orma<br>al<br>iit/rec | tion Action<br>Servio<br>eive Retro | n required<br>ce manual revision<br>fit information |

This RTB has been issued to announce the release notes on the patch "**FIT101085338.ps**" for the Color Controller E-22B/E-22C **system software version 1.1**.

| Patch File      | Issue(s)                                                                |
|-----------------|-------------------------------------------------------------------------|
| FIT101085338.ps | Fiery icon disappears from the printer operation panel during printing. |

### Before installing FIT101085338.ps:

- 1. Known issues listed below, read before installing **FIT101085338.ps** patch:
  - None
- 2. The following prerequisite(s) must be installed in the order specified before installing **FIT101085338.ps**:
  - 1-1KPCFI.ps
  - FIT207662.ps (Composite 01)
  - FIT101111970.ps (Composite 02)
- 3. Do <u>NOT</u> install any of the following patch(es) after installing the **FIT101085338.ps** patch. If you must install any of the patch(es) below, do so <u>before</u> installing the **FIT101085338.ps** patch:

#### • None

- 4. This patch is not exclusive, it can be installed along with other patches concurrently, and one server Reboot or Restart is sufficient for all patches to take effect on the system.
- 5. In the case where the customer needs to install a patch which was previously skipped in the patch order, it is necessary to reinstall the system.

Date: 24-Dec-15

No.: RD730065

- 1 Make sure that the Fiery controller has reached Idle.
- 2 Import the patch file FIT101085338.ps using Command WorkStation to the **Direct** queue.
- 3 You must wait until the file finishes processing and Command WorkStation or the LCD show Idle. This ensures the patch file is completely processed. User should wait approx 60 seconds for complete installation of patch.
- 4 From Command WorkStation, choose Server > Reboot Server, or from the Fiery LCD, select Restart Fiery > Restart System.
- 5 Wait until the Fiery controller reaches Idle and print the configuration page.
- 6 Verify that the **Update Info** section contains the patch number **FIT101085338**.

# Technical Bulletin

| Model: MET-C1 Color Controller E-22C Da                                                                           |                                                                                                    |                                 | Dat                    | e: 24-Dec-15                       | No.: RD730066                                       |
|----------------------------------------------------------------------------------------------------|----------------------------------------------------------------------------------------------------|---------------------------------|------------------------|------------------------------------|-----------------------------------------------------|
| Subject: Patch (FIT101087586.ps) release notes for<br>Color Controller E-22B/E-22C System Software<br>Version 1.1 |                                                                                                    | Prepared by: Ch                 | isato Tsuji            |                                    |                                                     |
| From: 1st PP Tech Service Sect., PP Tech Service Dept.                                                            |                                                                                                    |                                 |                        |                                    |                                                     |
| Classification:                                                                                                   | <ul> <li>Troubleshooting</li> <li>Mechanical</li> <li>Paper path</li> <li>Product Safety</li> </ul> | Part info<br>Electric<br>Transm | ormai<br>al<br>iit/rec | tion Action<br>Servi<br>eive Retro | n required<br>ce manual revision<br>fit information |

This RTB has been issued to announce the release notes on the patch "**FIT101087586.ps**" for the Color Controller E-22B/E-22C **system software version 1.1**.

| Patch File      | Issue(s)                                                         |
|-----------------|------------------------------------------------------------------|
| FIT101087586.ps | Image shift may not work properly with master and variable data. |

### Before installing FIT101087586.ps:

- 1. Known issues listed below, read before installing **FIT101087586.ps** patch:
  - None
- 2. The following prerequisite(s) must be installed in the order specified before installing **FIT101087586.ps**:
  - 1-1KPCFI.ps
  - FIT207662.ps (Composite 01)
  - FIT101111970.ps (Composite 02)
- 3. Do <u>NOT</u> install any of the following patch(es) after installing the **FIT101087586.ps** patch. If you must install any of the patch(es) below, do so <u>before</u> installing the **FIT101087586.ps** patch:

#### • None

- 4. This patch is not exclusive, it can be installed along with other patches concurrently, and one server Reboot or Restart is sufficient for all patches to take effect on the system.
- 5. In the case where the customer needs to install a patch which was previously skipped in the patch order, it is necessary to reinstall the system.

Date: 24-Dec-15

No.: RD730066

- 1 Make sure that the Fiery controller has reached Idle.
- 2 Import the patch file FIT101087586.ps using Command WorkStation to the **Direct** queue.
- 3 You must wait until the file finishes processing and Command WorkStation or the LCD show Idle. This ensures the patch file is completely processed. User should wait approx 60 seconds for complete installation of patch.
- 4 From Command WorkStation, choose Server > Reboot Server, or from the Fiery LCD, select Restart Fiery > Restart System.
- 5 Wait until the Fiery controller reaches Idle and print the configuration page.
- 6 Verify that the **Update Info** section contains the patch number **FIT101087586**.

# Technical Bulletin

| Model: MET-C1 Color Controller E-22C Da                                                                           |                                                                                                    |                                 | Dat                   | e: 02-May-16                        | No.: RD730067                                       |
|----------------------------------------------------------------------------------------------------|----------------------------------------------------------------------------------------------------|---------------------------------|-----------------------|-------------------------------------|-----------------------------------------------------|
| Subject: Patch (FIT101295778.ps) release notes for<br>Color Controller E-22B/E-22C System Software<br>Version 1.1 |                                                                                                    | Prepared by: Ch                 | isato Tsuji           |                                     |                                                     |
| From: 1st PP Tech Service Sect., PP Tech Service Dept.                                                            |                                                                                                    |                                 |                       |                                     |                                                     |
| Classification:                                                                                                   | <ul> <li>Troubleshooting</li> <li>Mechanical</li> <li>Paper path</li> <li>Product Safety</li> </ul> | Part info<br>Electric<br>Transm | ormai<br>al<br>it/rec | tion Action<br>Servio<br>eive Retro | n required<br>ce manual revision<br>fit information |

This RTB has been issued to announce the release notes on the patch "**FIT101295778.ps**" for the Color Controller E-22B/E-22C **system software version 1.1**.

| Patch File      | Issue(s)                                   |
|-----------------|--------------------------------------------|
| FIT101295778.ps | Image may shrink when printing a PDF file. |

### Before installing FIT101295778.ps:

- 1. Known issues listed below, read before installing **FIT101295778.ps** patch:
  - None
- 2. The following prerequisite(s) must be installed in the order specified before installing **FIT101295778.ps**:
  - 1-1KPCFI.ps
  - FIT207662.ps (Composite 01)
  - FIT101111970.ps (Composite 02)
- 3. Do <u>NOT</u> install any of the following patch(es) after installing the **FIT101295778.ps** patch. If you must install any of the patch(es) below, do so <u>before</u> installing the **FIT101295778.ps** patch:

#### • None

- 4. This patch is not exclusive, it can be installed along with other patches concurrently, and one server Reboot or Restart is sufficient for all patches to take effect on the system.
- 5. In the case where the customer needs to install a patch which was previously skipped in the patch order, it is necessary to reinstall the system.

Date: 02-May-16

No.: RD730067

- 1 Make sure that the Fiery controller has reached Idle.
- 2 Import the patch file FIT101295778.ps using Command WorkStation to the **Direct** queue.
- 3 You must wait until the file finishes processing and Command WorkStation or the LCD show Idle. This ensures the patch file is completely processed. User should wait approx 60 seconds for complete installation of patch.
- 4 From Command WorkStation, choose Server > Reboot Server, or from the Fiery LCD, select Restart Fiery > Restart System.
- 5 Wait until the Fiery controller reaches Idle and print the configuration page.
- 6 Verify that the **Update Info** section contains the patch number **FIT101295778**.

# Technical Bulletin

| Model: MET-C1 Color Controller E-22C Da                                                                           |                                                                                                    |                                 | Dat                   | e: 02-May-16    | No.: RD730068                                        |
|----------------------------------------------------------------------------------------------------|----------------------------------------------------------------------------------------------------|---------------------------------|-----------------------|-----------------|------------------------------------------------------|
| Subject: Patch (FIT101334730.ps) release notes for<br>Color Controller E-22B/E-22C System Software<br>Version 1.1 |                                                                                                    |                                 | re                    | Prepared by: Ch | iisato Tsuji                                         |
| From: 1st PP Tech Service Sect., PP Tech Service Dept.                                                            |                                                                                                    |                                 |                       |                 |                                                      |
| Classification:                                                                                                   | <ul> <li>Troubleshooting</li> <li>Mechanical</li> <li>Paper path</li> <li>Product Safety</li> </ul> | Part info<br>Electric<br>Transm | ormai<br>al<br>it/rec | tion Actio      | n required<br>ce manual revision<br>ofit information |

This RTB has been issued to announce the release notes on the patch "**FIT101334730.ps**" for the Color Controller E-22B/E-22C **system software version 1.1**.

| Patch File      | Issue(s)                                                                                |
|-----------------|-----------------------------------------------------------------------------------------|
| FIT101334730.ps | When printed using user codes, the number of color pages printed is not logged by user. |

### Before installing FIT101334730.ps:

- 1. Known issues listed below, read before installing **FIT101334730.ps** patch:
  - None
- 2. The following prerequisite(s) must be installed in the order specified before installing FIT101334730.ps:
  - 1-1KPCFI.ps
  - FIT207662.ps (Composite 01)
  - FIT101111970.ps (Composite 02)
- 3. Do <u>NOT</u> install any of the following patch(es) after installing the **FIT101334730.ps** patch. If you must install any of the patch(es) below, do so <u>before</u> installing the **FIT101334730.ps** patch:

#### None

- 4. This patch is not exclusive, it can be installed along with other patches concurrently, and one server Reboot or Restart is sufficient for all patches to take effect on the system.
- 5. In the case where the customer needs to install a patch which was previously skipped in the patch order, it is necessary to reinstall the system.

Date: 02-May-16

No.: RD730068

- 1 Make sure that the Fiery controller has reached Idle.
- 2 Import the patch file FIT101334730.ps using Command WorkStation to the **Direct** queue.
- 3 You must wait until the file finishes processing and Command WorkStation or the LCD show Idle. This ensures the patch file is completely processed. User should wait approx 60 seconds for complete installation of patch.
- 4 From Command WorkStation, choose Server > Reboot Server, or from the Fiery LCD, select Restart Fiery > Restart System.
- 5 Wait until the Fiery controller reaches Idle and print the configuration page.
- 6 Verify that the **Update Info** section contains the patch number **FIT101334730**.

### Technical Bulletin

| Model: MET-C1 Color Controller E-22C Da                                                                           |                                                                                                    |                                                    | Dat                    | e: 11-Jul-16                        | No.: RD730069                                       |
|----------------------------------------------------------------------------------------------------|----------------------------------------------------------------------------------------------------|----------------------------------------------------|------------------------|-------------------------------------|-----------------------------------------------------|
| Subject: Patch (FIT101310580.ps) release notes for<br>Color Controller E-22B/E-22C System Software<br>Version 1.1 |                                                                                                    |                                                    | Prepared by: Chi       | isato Tsuji                         |                                                     |
| From: 1st PP Tech Service Sect., PP Tech Service Dept.                                                            |                                                                                                    |                                                    |                        |                                     |                                                     |
| Classification:                                                                                                   | <ul> <li>Troubleshooting</li> <li>Mechanical</li> <li>Paper path</li> <li>Product Safety</li> </ul> | ☐ Part info<br>☐ Electric<br>☐ Transm<br>⊠ Other ( | ormai<br>al<br>iit/rec | tion Action<br>Servic<br>eive Retro | n required<br>ce manual revision<br>fit information |

This RTB has been issued to announce the release notes on the patch "**FIT101310580.ps**" for the Color Controller E-22B/E-22C **system software version 1.1**.

| Patch File      | Issue(s)                                                                                                    |
|-----------------|----------------------------------------------------------------------------------------------------|
| FIT101310580.ps | After installing Composite Patch 02 (FIT101111970.ps), the time a job was last<br>modified is incorrect in WebTools, displaying it in GMT regardless of the time<br>zone applied to the controller.<br>This causes a difference in the last modified time of the jobs shown in<br>WebTools and Command WorkStation, as the latter displays the correct time. |

### Before installing FIT101310580.ps:

- 1. Known issues listed below, read before installing **FIT101310580.ps** patch:
  - None
- 2. The following prerequisite(s) must be installed in the order specified before installing FIT101310580.ps:
  - 1-1KPCFI.ps
  - FIT207662.ps (Composite 01)
  - FIT101111970.ps (Composite 02)
- 3. Do <u>NOT</u> install any of the following patch(es) after installing the **FIT101310580.ps** patch. If you must install any of the patch(es) below, do so <u>before</u> installing the **FIT101310580.ps** patch:

#### None

- 4. This patch is not exclusive, it can be installed along with other patches concurrently, and one server Reboot or Restart is sufficient for all patches to take effect on the system.
- 5. In the case where the customer needs to install a patch which was previously skipped in the patch order, it is necessary to reinstall the system.
Date: 11-Jul-16

No.: RD730069

#### Patch installation instructions:

- 1 Make sure that the Fiery controller has reached Idle.
- 2 Import the patch file FIT101310580.ps using Command WorkStation to the **Direct** queue.
- 3 You must wait until the file finishes processing and Command WorkStation or the LCD show Idle. This ensures the patch file is completely processed. User should wait approx 60 seconds for complete installation of patch.
- 4 From Command WorkStation, choose Server > Reboot Server, or from the Fiery LCD, select Restart Fiery > Restart System.
- 5 Wait until the Fiery controller reaches Idle and print the configuration page.
- 6 Verify that the **Update Info** section contains the patch number **FIT101310580**.

# Technical Bulletin

### PAGE: 1/16

| Model: MET-C1 Color Controller E-22C Date              |                                                                                                    |                                                                                           | e: 04-Aug-16               | No.: RD730070 |                                                        |
|--------------------------------------------------------|----------------------------------------------------------------------------------------------------|-------------------------------------------------------------------------------------------|----------------------------|---------------|--------------------------------------------------------|
| Subject: Release Notes for Fiery Clone Tool Ver. 2.1   |                                                                                                    |                                                                                           | Prepared by: Chisato Tsuji |               |                                                        |
| From: 1st PP Tech Service Sect., PP Tech Service Dept. |                                                                                                    |                                                                                           |                            |               |                                                        |
| Classification:                                        | <ul> <li>Troubleshooting</li> <li>Mechanical</li> <li>Paper path</li> <li>Product Safety</li> </ul> | <ul> <li>□ Part info</li> <li>□ Electrica</li> <li>□ Transm</li> <li>○ Other (</li> </ul> | ormat<br>al<br>it/rec      | tion Actio    | on required<br>ice manual revision<br>ofit information |

This RTB has been issued to announce the release of the "Fiery Clone Tool Ver.2.1"

### **Product Name:**

Fiery Clone Tool for Embedded Server Ver.2.1

### File name/File size:

FCT\_forEmbeddedServers\_2.1.iso / 20,568KB

## **About Fiery Clone Tool**

With the color controller E-22C, use this Fiery Clone Tool in the following cases:

1. To back up a customized system from a unit of E-22C to a USB flash drive.

- 2. To restore the backup file to the same E-22C unit mainly in the following cases:1) Restore on E-22C with a specific setup configuration
  - Examples,
    - After HDD replacement.
    - Downgrade the system (=worth removing the latest patches).

2) Remedy a system failure, such as software corruption or HDD failure.

For details about how to use this tool, refer to next page "Backup and Restore".

#### Table of contents:

- Backup and Restore
  - > Overview
    - ♦ Creating Backup Files
    - ♦ Restore Backup Files
  - Using the "Backup/Restore" feature
    - ♦ Accessing the Backup/Restore feature
    - ♦ Creating Backup files
    - ♦ Restoring Backup files
  - Using the Fiery Clone Tool
    - ♦ Preperation
    - ♦ Backup: Creating Clone Image Files from E-22C
    - ♦ Restore: Transferring Clone Image Files to E-22C.
    - ♦ LED Error Codes Related To the Fiery Clone Tools

Date: 04-Aug-16

No.: RD730070

## Backup and Restore

### Overview

As a careful practice, **Backup and Restore** and **Fiery Clone Tool** can be used in combination to back up settings and files on the E-22C HDD and later restore when necessary.

- Backup / Restore (User Tool, also introduced in the User manual)
- Fiery Clone Tools (Service Tool)

Since the **Fiery Clone Tool** creates a clone image containing the system software and patches applied to the E-22C, using the Fiery Clone Tool regularly will help reduce workload and downtime when the system needs to be re-installed to recover from system software or HDD related problems.

#### • Note

- The explanations provided here are purposed for Backup and Restore performed on the same unit.
- As long as the key chip on the motherboard of E-22C is the same, the unit will be identified as the same E-22C unit even if certain components have been replaced.

However, if the key chip has been replaced, the unit is no longer identified as the same E-22C unit.

If restored to a different E-22C unit, customized settings and files will not be completely restored.

|                     | Backup/Restore (User Tool)                                                                                                    | Fiery Clone Tool (Service<br>Tool)                                                                                                    |
|---------------------|----------------------------------------------------------------------------------------------------|----------------------------------------------------------------------------------------------------|
| Backup Items        | <ul> <li>Fiery System Settings</li> <li>Color Settings</li> <li>Preflight Presets</li> <li>Scan Settings</li> <li>Virtual Printers</li> <li>Server Presets</li> <li>Fonts</li> <li>Job Log</li> </ul>                                                                             | <ul> <li>Everything in the E-22C<br/>HDD, except the<br/>contents of the jobs<br/>sitting in the queues.</li> <li>The Backup file will<br/>contain the Fiery<br/>system software with<br/>patches applied.</li> </ul> |
| Important<br>Notice | For information on items that can be<br>restored and workaround for items that<br>cannot be restored when using only the<br>Backup/Restore feature without the<br>Fiery Clone Tool, refer to the<br>Configuration and Setup manual<br>( <u>http://help.efi.com/ricoh/docs/</u> ). | Since some of the Fiery<br>system settings cannot be<br>restored and will return to<br>default, it is recommended<br>to use the<br>Backup/Restore (User<br>Tool) feature as a set.<br>(See next page.)                |

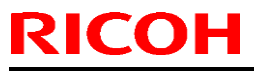

# Technical Bulletin

| Model: MET-C1 Color Controller E-22C                  |                                                                                                    | Date: 04-Aug-16 No.: R |                                                                                                    | D730070                                                   |  |
|-------------------------------------------------------|----------------------------------------------------------------------------------------------------|------------------------|----------------------------------------------------------------------------------------------------|-----------------------------------------------------------|--|
|                                                       | Backup/Restore (User Tool)                                                                             | Fie                    | ery Clone Tool (S<br>Tool)                                                                                                    | ervice                                                    |  |
| Tools and required items                              | Backup/Restore feature included in the<br>"Configure" menu (Webtools or<br>Command WorkStation)        | •                      | Utilities for Wind<br>PC (Provided via<br>Firmware downlo<br>site)<br>Fiery Clone<br>Fiery USB S<br>Tool<br>USB 2,0 flash dr<br>(8GB-32GB)<br>Windows PC with<br>port and 256MB<br>available memor | ows<br>a<br>bad<br>Tools<br>Setup<br>ive<br>h USB<br>ies. |  |
| Created<br>Backup Files<br>(required when<br>Restore) | <ul> <li>Backup Reference file (*.fbf)</li> <li>Backup Image Data file (*.DAT)</li> </ul>              | •                      | Clone Image File                                                                                                    | e (*.fci)                                                 |  |
| Remarks                                               | The current date and time are not<br>restored, but time zone and time server<br>settings are restored. | •                      | HDD will be form<br>when the clone in<br>is restored.<br>Some of the syst<br>setting will return<br>default when the<br>image is restored                                                          | natted<br>mage<br>tem<br>n to<br>clone<br>d.              |  |

No.: RD730070

#### A. Creating Backup Files

- When.....
- E-22C is installed with patches.
- New patches and updates are installed.
- Fiery System Settings are changed from "Configure" or "Setup" menu.

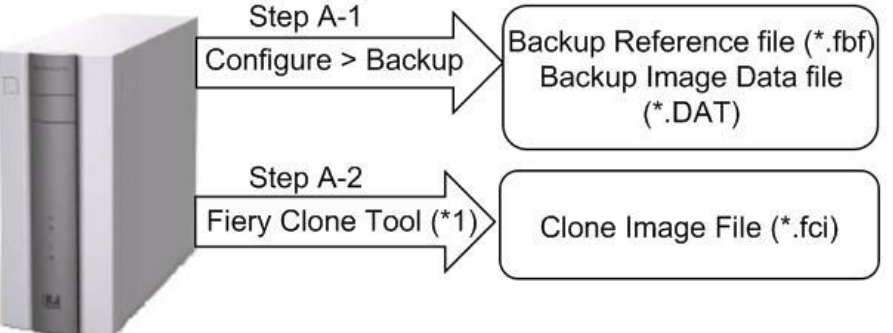

w\_d3bna0020

Note \*1: User data on the Hold/Printed queues will not be backed up.

### B. Restoring Backup Files

When....

.

- Restore an E-22C with a specific setup configuration.
- Examples,
  - after HDD replacement.
  - downgrade the system (= worth removing the latest patches).
- Remedy a system failure, such as software corruption or HDD failure.

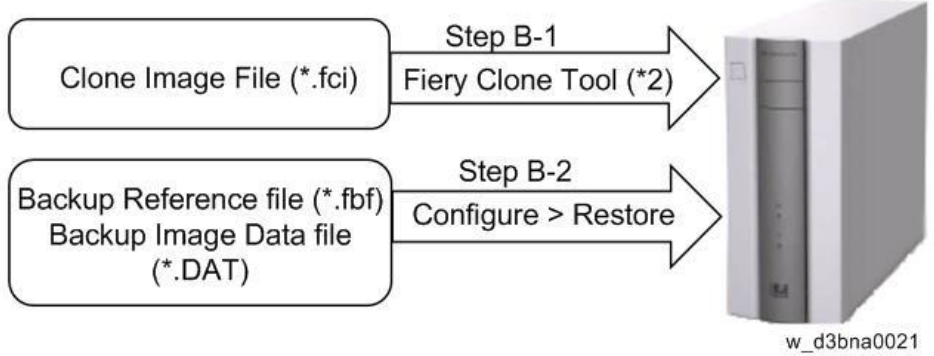

Note \*2: The HDD of E-22C will be formatted before the clone image file is transferred to E-22C.

If the motherboard has been replaced, adjust the system date and time after Step B-2.

Date: 04-Aug-16

No.: RD730070

#### Using the "Backup / Restore" Feature

You can back up and restore the entire E-22C configuration or selected settings. Backing up the settings creates a configuration file containing the current settings. Restoring the settings does not require reinstallation of any software.

#### Accessing the Backup/Restore feature

- Either from Webtools or Command WorkStation, go to Configure > Fiery Server > Backup or Restore.
- From the Command WorkStation, go to the Device Center tab > General > Tools > "Backup&Restore".

The following is the procedure when starting from Configure.

#### Creating Backup files

- 1. Print a configuration sheet and confirm the date, time, and time zone are correct. If not, correct the date and time.
- 2. Access to Configure.
- 3. Choose Fiery Server.
- 4. Click Backup.
- 5. Select the items to backup.

| up the Fiery controller's settings |                        |
|------------------------------------|------------------------|
| o 1 - Select the items to backup   | ,                      |
| elect All                          |                        |
| Fiery System Settings              | Color Settings         |
| Scan Settings                      | FreeForm/VDP Resources |
| Server Presets                     | □ Fonts                |
|                                    |                        |

d3bna0022

#### 6. Specify the backup filename.

It is recommended to specify the "Add date to filename" option.

# Technical Bulletin

PAGE: 6/16

| del: MET-C1 C                              | olor Controller E-22C                              | Date: 04-Aug-16            | No.: RD73007 |
|--------------------------------------------|----------------------------------------------------|----------------------------|--------------|
| Step 2 - Backup f                          | ilename                                            |                            |              |
| Step 2 - Backup fil                        | ename:                                             |                            |              |
| E-23C                                      | C Add date to filename                             |                            |              |
| E-23C.fbf and E-23<br>to restore the Fiery | C.DAT will be generated once you click backu<br>r. | p. Both files are required |              |
|                                            |                                                    | Cancel Backup              |              |

- 7. Click Backup.
  - Note
    - Make sure that two files (\*.fbf and \*.DAT) are generated. Both files are required to restore the Fiery.

d3bna0023

8. Backup will start. When completed, the following screen appears.

## **A**CAUTION

Do not close this window or press OK before you download the two files.

| R | - | ~ | L. |   | n |  |
|---|---|---|----|---|---|--|
|   | 6 | ~ | 2  | • | r |  |

| ackup Complete!                           |                                    |    |
|-------------------------------------------|------------------------------------|----|
| ease download the files below to s        | ave your backup.                   |    |
| le 1 - Backup reference file              | •                                  |    |
| Download E-23C_Test.fbf                   |                                    |    |
| is file will be used to validate your     | r data while restoring.            |    |
| le 2 - Backup data file                   |                                    |    |
| Download E-23C_Test.DAT                   |                                    |    |
| is file contains the backup data.         |                                    |    |
| o dun indudes fellouine item              |                                    |    |
| Backup Includes following item            | s:                                 |    |
| <ul> <li>Fiery System Settings</li> </ul> | <ul> <li>Color Settings</li> </ul> |    |
| ♥ Scan Settings                           | FreeForm/VDP Resources             |    |
| <ul> <li>Server Presets</li> </ul>        | 🖌 Job Log                          |    |
| ♥ Fonts                                   |                                    |    |
|                                           |                                    |    |
|                                           |                                    | ОК |
|                                           |                                    |    |

9. Download the Backup reference file (\*.fbf) and Backup data file (\*.DAT) by clicking the "Download" buttons and save them to the HDD on the client PC.

Model: MET-C1 Color Controller E-22C

Date: 04-Aug-16

No.: RD730070

### **Restoring Backup files**

- 1. Access to Configure.
- 2. Choose Fiery Server.
- 3. Click Restore.

| Restore                                             |                                                    |
|-----------------------------------------------------|----------------------------------------------------|
| Restore the Fiery settings from backup. Please note | e that this will overwrite your existing settings. |
| Step 1 - Select backup reference file               |                                                    |
|                                                     | 5W.                                                |
| This file will have a ".fbf" extension.             |                                                    |
|                                                     |                                                    |
| Step 2 - Select backup data file                    |                                                    |
|                                                     | •ff                                                |
|                                                     |                                                    |

d3bna0025 4. Select backup reference (\*.fbr) file and backup data (\*.DAT) file from your client PC, and click Next.

| lect the items to restore |                        |
|---------------------------|------------------------|
| lect the items to restore |                        |
| Clear All                 |                        |
| Fiery System Settings     | Color Settings         |
| Scan Settings             | FreeForm/VDP Resources |
| Server Presets            | ✓ Fonts                |
| ☑ Job Log                 |                        |

d3bna0026

- Select the items to restore and click Restore.
   After a while, the following screen will appear. Click Reboot.

PAGE: 8/16

| Model: MET-C1 Color Controlle | er E-22C |
|-------------------------------|----------|
|-------------------------------|----------|

Date: 04-Aug-16

No.: RD730070

## Using the Fiery Clone Tool

The Fiery Clone Tool allows you to clone the entire Fiery system to an image file and save it in a folder on a USB flash drive connected to the E-22C. You can restore the image file to the same E-22C (with same key chip) in order to restore the system to a previous configuration.

The Fiery Clone Tool functions with the service switches and the diagnostic LEDs of the back panel of the E-22C to communicate the status, error, progress and actions required. The service switches are used to apply an action. The diagnostic LEDs flash codes in one second intervals to prompt required actions and to indicate progress and completion of a process, and in half-second intervals to indicate error statuses.

| Service switch position | LED<br>status<br>code | Description                                                                                                    |
|-------------------------|-----------------------|----------------------------------------------------------------------------------------------------|
| Boot                    | AA, 00                | <ul> <li>To boot the E-22C from the USB flash drive.</li> <li>The diagnostic LEDs flash "AA" then "00" and repeats to indicate boot status.</li> <li>Note <ul> <li>This setting must be performed before you start and using the Fiery Clone Tool.</li> </ul> </li> </ul>                                                                                                    |
| Backup                  | b0                    | <ul> <li>To back up the E-22C by creating an image file.</li> <li>When you start the backup process, the diagnostic LEDs flash "b1", "b2", "b3" in one second intervals, and repeats the cycle to indicate backup is in progress.</li> <li>When the backup process is complete, the diagnostic LEDs cycle "bC", "00" in one second intervals and repeats to indicate completion status. Remove the USB flash drive at backup completion.</li> </ul> |

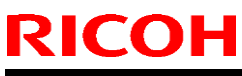

# Technical Bulletin

PAGE: 9/16

| Model: MET-C1 Color Controller E-22C |                       | Date: 04-Aug-16                                                                                                    | No.: RE                                                                                                    | 0730070                               |  |
|--------------------------------------|-----------------------|----------------------------------------------------------------------------------------------------|----------------------------------------------------------------------------------------------------|---------------------------------------|--|
| Service switch position              | LED<br>status<br>code | Description                                                                                                    |                                                                                                    |                                       |  |
| Restore                              | CO                    | <ul> <li>To restore the E-22C w</li> <li>When you start the rest LEDs flash "C1", "C2", and repeats the cycle to progress.</li> <li>When the restore proce LEDs cycle "CC", "00" repeats to indicate con USB flash drive at rest</li> </ul> | vith the image file.<br>tore process, the diagno<br>"C3" in one second inter<br>to indicate restore is in<br>ess is complete, the diag<br>in one second intervals a<br>opletion status. Remove<br>ore completion. | stic<br>vals,<br>nostic<br>and<br>the |  |

### Preparation

Before using Fiery Clone Tool, you must prepare a bootable USB flash drive for backing up and restoring from image files. This can be done with the **Fiery USB Setup Tool**, version 2.x.x or later. **Items to Prepare:** 

- Fiery USB Setup Tool (\*1)
- Fiery Clone Tool for Embedded Servers (\*1)
- Windows PC with the following specification.
  - OS: Windows XP or SP3 or later
  - Supports USB 2.0
  - 256MB of available memory
- USB 2.0 flash drive, at least 8GB capacity (Max: 32GB)
- \*1: The tools can be downloaded via the firmware download site.

### Creating a bootable USB flash drive installed with the Fiery Clone Tool:

1. Download the Fiery Clone Tool from the firmware download site and extract it. The Fiery Clone Tool file is provided in \*.ISO format.

### 2. Install the USB Setup Tool on your client PC, if is not already installed.

- 1. Download the USB Setup Tool from the firmware download site and extract it.
- 2. Double-click the Fiery\_USBSetupTool.exe to start the installer.
- 3. When the setup wizard is launched, click Next.
- 4. Accept the terms of the license agreement and then click Next.

Wait while the installer verifies the installation requirements.

Note

- If the PC does not already have .Net framework installed, click Accept to accept the terms of the license agreement that appears on the screen. Wait up to 10 minutes as the .Net framework files are installed.
- 5. At the next screen, accept or change the destination location, and then click Next.
- 6. When prompted, click Install to begin the installation. Wait while the application is installed on the PC.

Technical Bulletin

PAGE: 10/16

| Model: MET-C1 Color Controller E-22C | Date: 04-Aug-16 | No.: RD730070 |
|--------------------------------------|-----------------|---------------|
|--------------------------------------|-----------------|---------------|

7. At the InstallShield Wizard Complete screen, click Finish.

#### Note

The version information is displayed on the top-right corner of the Fiery USB Setup Tool main window. More information about the Fiery USB Setup Tool version can be found in Control Panel > Add or Remove Programs. In Windows 7, click Control Panel > Programs and Features.

### 3. Create a bootable USB flash drive with the Fiery Clone Tool program included.

- 1. Start the USB setup tool application by clicking Start and choosing All Programs > EFI > Fiery USB Setup Tool.
- 2. Insert the USB flash drive into a USB port of the Windows PC.

### 

- All data on the USB flash drive will be erased when the drive is reformatted during the preparation procedure. Make sure that no valuable data resides on the USB flash drive.
- 3. Follow the on-screen prompts.
  - Start screen Specify the location from which to copy the Fiery Clone Tool software (the drive letter of the media drive). Specify the drive to copy to (the drive letter of the USB flash drive). Proceed when the Proceed button appears. Click OK to begin formatting the USB flash drive and make the USB flash drive bootable.

| Disk Info                     |                                 | version 2.0.2 |
|-------------------------------|---------------------------------|---------------|
| Fiery Product:                | EFI_FCTe                        |               |
| Fiery Version:                | 2.1                             |               |
| Total Size:                   | 20.3 MB                         |               |
| Number of Discs:              | 1                               |               |
| Drag and d                    | rop here to start a new project |               |
| Select USB drive destination: | F¥                              | •             |

d3bna0030

- Prepare screen The progress bar shows that the contents of the software are being copied. Do not cancel. After all of the contents have been copied, click the Proceed button when it appears to continue.
- Finish screen Confirm that the contents of the software are being copied. Click Finish to exit Fiery USB Setup Tool.
- 4. Confirm on the Windows PC that the USB flash drive has now the following files included.
  - INIT.dpkg
  - initrd.gz
  - install.img
  - syslinux.cfg
  - usbthumb.cfg
  - vmlinuz

d3bna0031

### 🖖 Note

 Copying these files to an empty USB flash drive will not substitute Steps 3-1 through 3-3. Always do Steps 3-1 through 3-3 for the bootable USB flash drive containing the Fiery Clone Tool to work properly.

| Model: MET-C1 Color Controller E-22C | Date: 04-Aug-16 | No.: RD730070 |
|--------------------------------------|-----------------|---------------|
|--------------------------------------|-----------------|---------------|

- 5. Remove the USB flash drive in a safe way from the PC.
  - 🔂 Important 🔵
    - Do not leave the USB flash drive connected to the Windows PC. If the Windows PC starts up or reboots with the USB flash drive connected, system corruption may occur.
- 6. Attach a label to the USB flash drive with a description of identification, for example, "Fiery Clone Tool." The USB flash drive is now ready and can be used to enable the option.

Backup: Creating Clone Image Files from E-22C

### 🖖 Note

- Before creating the clone image, make sure you have created the two Backup files "\*.frf" and "\*.DAT" using the Backup / Restore feature on the E-22C. (page 5 "Creating Backup Files")
- 1. Print a configuration sheet and confirm the date, time, and time zone are correct. If not, adjust the date and time.
- 2. Shut down the E-22C.
- 3. Connect the bootable USB flash drive created with the Fiery USB Setup Tool containing the Fiery Clone Tools, to an available USB port on the E-22C.
- 4. Set the service switches as shown below ("1". ON, "2": OFF).

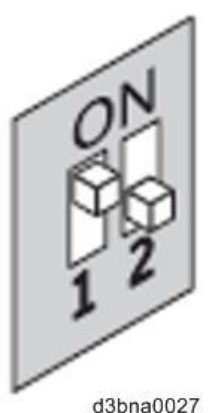

- 5. Power on the E-22C.
- 6. Allow the E-22C to boot from the USB flash drive to start Fiery Clone Tool.
- 7. Wait until the diagnostic LEDs on the back panel of the E-22C flash "AA" then "00" repeatedly to indicate ready status.
- 8. Set the service switches to the following position ("1". ON, "2": ON).

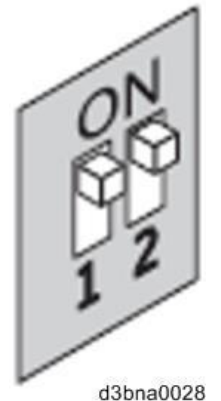

- The diagnostic LEDs flash "b0" to indicate that the E-22C is ready to be backed up.
- After setting the service switch positions, you have 10 seconds to revert to ready status (service switch back to "1": ON, "2": OFF) before Fiery Clone Tool begins creating an image file.

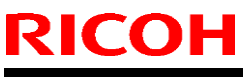

| Model: MET-C1 Color Controller E-22C | Date: 04-Aug-16 | No.: RD730070 |
|--------------------------------------|-----------------|---------------|
|--------------------------------------|-----------------|---------------|

### 9. Wait for the Fiery Clone Tool to create the image file.

- The diagnostic LEDs circulate "b1, b2, b3" to indicate backup is in progress.
- When the backup process is complete, the diagnostic LEDs flash "bC", then "00" in one second intervals and repeats to indicate completion status.
- With E-22C, it will take about 12-20 minutes to complete the backup process. The duration will vary depending on the model and the specification of the USB flash drive models, caused by the transfer speed specification of the USB flash drive. (The USB port of E-22C supports only USB 2.0)

## Vote

- If an error occurs during the backup process, the diagnostic LEDs flash "EE", then the error code in half-second intervals. To troubleshoot the error, see page 15 "".
- 10. While the diagnostic LEDs are flashing "bC" then "00" repeatedly, return the service switches to the normal position ("1": OFF, "2": OFF).

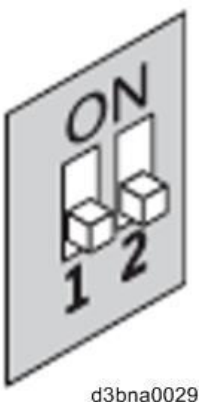

- 11. Remove the USB flash drive from the USB port.
- **12.** Press and release the power switch on the front panel of E-22C. The controller will automatically move to the shutdown procedure.
- 13. Insert the USB flash drive to a USB port on the Windows PC.
- 14. In Windows Explorer, open the USB flash drive to check the files.

When a backup is created with the Fiery Clone Tool, a new folder is created on the USB flash drive, containing the created clone image file (\*.fci).

Also, history log is saved on the USB flash drive as fcte\_history.log.

| vmlinuz                       |         |
|-------------------------------|---------|
| usbthumb.cfg                  |         |
| syslinux.cfg                  |         |
| install.img                   |         |
| 🔁 initrd.gz                   |         |
| INIT.dpkg                     |         |
| fcte_history.log              |         |
| RICOH MTSC2 L30B 201603030857 |         |
| RICOH_MTSC2_L30B_201603030857 | 2_00.fc |

d3bna0032

### Content Important

- NEVER rename or delete the filename and the extension of the clone image file (\*.fci), or restoration will fail.
- The folder and file created are named with a pre-fix "RICOH MTSC2\_L30B" followed by the date and time the clone image was created.
- Multiple clone image files of the same product can be saved on the same USB flash drive.

Technical Bulletin

PAGE: 13/16

| Model: MET-C1 Color Controller E-22C | Date: 04-Aug-16 | No.: RD730070 |
|--------------------------------------|-----------------|---------------|
|--------------------------------------|-----------------|---------------|

Every clone image file will have a different date and time stamp.

# 15. Rename the folder to enable easy identification of the clone image file, for example, as shown in below:

CustomerName\_ModelName\_Version\_SerialNumber\_Date

e.g: Susie\_E-22C\_V1\_SN0000000111\_201603030857

- You can rename the folders, and move the folders anywhere on the USB drive, or on any other storage location. Make sure to keep the \*.fci file in the folder.
- Use a descriptive and consistent approach when renaming folder names.

### 16. Remove the USB flash drive in a safe way from the PC.

### Colored Important

 Do not leave the USB flash drive connected to the Windows PC. If the Windows PC starts up or reboots with the USB flash drive connected, system corruption may occur.

### Restore: Transferring Clone Image Files to E-22C

### 🖖 Note

- If you will be replacing hardware components of the E-22C, it is best to complete the replacements before using the Fiery Clone Tool.
- The Fiery Clone Tool cannot restore an image to a smaller capacity replacement HDD.
- If the USB flash drive used for the restoration process is different from the one used to create the backup or has been reformatted or have been deleted or transferred of then files, recreate a bootable USB flash drive installed with the Fiery Clone Tool. Then drag and drop the entire folding containing the clone image file to the USB flash drive.

### 1. On a Windows PC, verify that the USB flash drive has the correct clone image file.

- Insert the USB flash drive to a USB port on the Windows PC.
- From Windows Explorer, open the USB flash drive and verify the clone image file.

### 🔂 Important 🔵

- When restoring the E-22C with a USB flash drive that contains multiple clone image files, the Fiery Clone Tool selects the most recently created file. To restore with an older file, make sure to remove the newer file(s) from the USB flash drive in advance.
- If the USB flash drive contains clone image file(s) created on a different E-22C unit, the Fiery Clone Tool selects the most recently created file among all files regardless of the unit. The Fiery Clone Tool does not distinguish the units on which the clone images were created. To prevent restoration with the wrong file, make sure the USB flash drive contains clone images created on the same unit.
- 2. Remove the USB flash drive in a safe way from the PC.

### 🔂 Important 🔵

- Do not leave the USB flash drive connected to the Windows PC. If the Windows PC starts up or reboots with the USB flash drive connected, system corruption may occur.
- 3. Insert the USB flash drive to a USB port on the E-22C.
- 4. Set the service switches as show below. ("1". ON, "2": OFF).

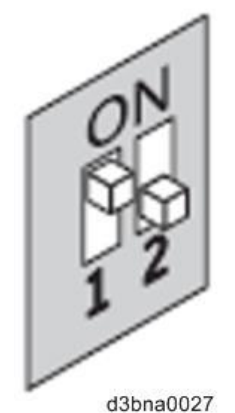

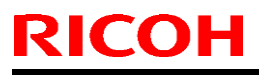

Date: 04-Aug-16

No.: RD730070

- 5. Power on the E-22C.
- 6. Allow the E-22C to boot from the USB flash drive to start Fiery Clone Tool.
- Wait until the diagnostic LEDs on the back panel of the E-22C flash "AA" then "00" repeatedly to indicate ready status.
- 8. Set the service switches as show below ("1": OFF, "2": OFF).

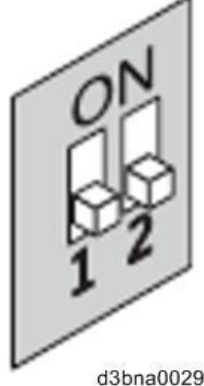

- The diagnostic LEDs display "C0" to indicate that the Fiery Server is ready to be restored.
- After setting the service switch positions, you have 10 seconds to revert to ready status (service switch back to "1": ON, "2": OFF) before Fiery Clone Tool begins restoring from the image file.
- 9. Wait for the Fiery Clone Tool to format the HDD and restores the image file.
  - The diagnostic LEDs circulate "C1, C2, C3" to indicate the format and restore procedure is in progress.
  - When the restore process is complete, the diagnostic LEDs flashes "CC", then "00" in one second intervals and repeats to indicate completion status.
- **10.** If an error occurs during the restore process, the diagnostic LEDs flashes "EE", then the error code in half-second intervals. To troubleshoot the error, see page 15 "Remove the USB flash drive from the USB port.
- 11. Press and release the power switch on the front panel of E-22C.

E-22C will automatically move to the shutdown procedure.

- 12. Reboot the E-22C.
- 13. Restore the backup reference file (\*.frf) and backup image data file (\*Dat). (page 7 "Restoring Backup files").

### 😒 Important 🔵

If this step is skipped, some of the settings may not be restored.

Date: 04-Aug-16

No.: RD730070

## LED Error Codes Related To the Fiery Clone Tools

| LED<br>error<br>code | Operation<br>type     | Description                                                             | Suggested action                                                                                                    |
|----------------------|-----------------------|-------------------------------------------------------------------------|----------------------------------------------------------------------------------------------------|
| 11                   | -                     | Failed to retrieve product information.                                 | <ul> <li>It is not a Fiery Controller.</li> <li>If the Fiery Controller is found, the hardware might not have initialized properly to retrieve the product name.</li> </ul>                                                                    |
| 02                   | -                     | Unsupported Fiery<br>Controller                                         | Product information is found, but Fiery<br>Clone Tool does not support this product.                                                                                                    |
| 03                   | -                     | Incorrect number of disks detected.                                     | Check the Fiery Controller to verify HDD<br>installation.<br>An incorrect disk configuration was<br>detected, which is not supported by Fiery<br>Clone Tools for Embedded Servers.                                                             |
| 05                   | Backup                | Insufficient USB flash<br>disk space                                    | Make sure that the USB flash drive has<br>enough space for the cloned image when<br>you back up the Fiery Controller.                                                                                                    |
| 08                   | Backup                | File operation error.<br>I/O error when writing<br>to the USB.          | <ol> <li>Run Windows Disk Error Check on the<br/>USB flash drive.</li> <li>Prepare the USB flash drive again<br/>using the Fiery USB Setup Tool.</li> </ol>                                                                                    |
| 09                   | -                     | Missing HDD                                                             | Check the Fiery Controller to verify HDD installation.                                                                                                    |
| 0F                   | Backup                | Failed to write to USB<br>flash drive, or error<br>reading from HDD.    | <ol> <li>Run Windows Disk Error Check on the<br/>USB flash drive.</li> <li>Prepare the USB flash drive again<br/>using the Fiery USB Setup Tool.</li> <li>Check the HDD if USB flash drive is<br/>working properly, then try again.</li> </ol> |
| 10                   | -                     | Failed to read service switch position                                  | Check if the service switch cable is connected properly to the motherboard.                                                                                                    |
| 20                   | Backup                | Encountered an<br>unsupported file<br>system on the Fiery<br>Controller | The Fiery Controller is not properly<br>installed. Reinstall the Fiery Controller.<br>Note If Fiery Clone Tool cannot read the<br>HDD partition, then the backup<br>procedure cannot be performed.                                             |
| 21                   | Backup<br>and restore | Failed to mount HDD partition                                           | The Fiery Controller is not properly<br>installed. Reinstall the Fiery Controller. If<br>Fiery Clone Tool cannot mount the HDD<br>partition, then the backup procedure cannot<br>be performed.                                                 |

# Technical Bulletin

PAGE: 16/16

| Model: MET-C1 Color Controller E-22C |                   |                                                                                                    | Date: 04-Aug-16                                                                                                    | No.: RD730070                                                                                                    |                                         |  |  |
|--------------------------------------|-------------------|----------------------------------------------------------------------------------------------------|----------------------------------------------------------------------------------------------------|----------------------------------------------------------------------------------------------------|-----------------------------------------|--|--|
| LED<br>error<br>code                 | Operation<br>type | Description                                                                                             | Suggested                                                                                                    | action                                                                                                    |                                         |  |  |
| 30                                   | Backup            | Some Fiery files are missing (corrupt installation).                                                    | The Fiery Co<br>properly. Re                                                                                                    | The Fiery Controller might not be running properly. Reinstall the Fiery Controller.                                                                                                    |                                         |  |  |
| 31                                   | Backup            | Detected multiple<br>USB drives (only<br>allow one USB flash<br>drive to be inserted).                  | Remove all<br>connected to<br>only the boo<br>backup or re                                                                                    | Remove all USB flash drives that are<br>connected to the Fiery Controller, and insert<br>only the bootable USB flash drive for the<br>backup or restore process.                                                               |                                         |  |  |
| 40                                   | Restore           | No valid image(s) to restore                                                                            | Check the U<br>have the con<br>Fiery Contro                                                                                                   | Check the USB flash drive to verify that you<br>have the correct cloned image file for the<br>Fiery Controller.                                                                                                    |                                         |  |  |
| 41                                   | Restore           | Cloned image file is<br>for the correct<br>product, but feature<br>set does not match.                  | Check the U<br>have the co<br>match the sa<br>Controller.                                                                                     | nat you<br>at<br>iery                                                                                                    |                                         |  |  |
| 42                                   | Restore           | Cloned image file is<br>for the correct<br>product, but HDD is<br>too small.                            | Make sure to<br>default facto<br>minimum HI<br>Clone Tool),                                                                                   | s the<br>s the<br>r Fiery                                                                                                    |                                         |  |  |
| 43                                   | Restore           | Failed to format HDD                                                                                    | Replace the                                                                                                    |                                                                                                    |                                         |  |  |
| 44                                   | Restore           | The USB flash drive<br>may have a corrupted<br>cloned image file, or<br>your HDD cannot be<br>accessed. | <ol> <li>Run Win<br/>USB fla</li> <li>Prepare<br/>using th</li> <li>Use and<br/>connect<br/>Clone T</li> <li>If the ab<br/>replace</li> </ol> | ndows Disk Error Check<br>sh drive.<br>e the USB flash drive aga<br>e Fiery USB Setup Tool.<br>other computer with an ex-<br>tion to format the HDD, if<br>ool cannot write to the HI<br>pove actions do not work,<br>the HDD. | on the<br>in<br>xternal<br>Fiery<br>DD. |  |  |
| 45                                   | -                 | Failed to install bootloader                                                                            | <ol> <li>Use and<br/>connect<br/>Clone T</li> <li>If the ab<br/>replace</li> </ol>                                                            | other computer with an ex-<br>tion to format the HDD, if<br>ool cannot write to the HI<br>pove actions do not work,<br>the HDD.                                                                                                | xternal<br>Fiery<br>DD.                 |  |  |

### Note

 If you must log a support request, please include the History Log, which contains details on the backup or restore performed, such as the image file used, duration, error codes. The History Log helps EFI identify the source of the error and may lead to a quicker problem resolution.

 The History Log is saved on the USB flash drive as fcte\_history.log and can be viewed with a text reader, for example, the Wordpad.

# Technical Bulletin

| Model: MET-C1 Color Controller E-22C Date                                                                         |                                                                                                    |                                 | e: 17-Nov-16          | No.: RD730071                            |                                                     |
|----------------------------------------------------------------------------------------------------|----------------------------------------------------------------------------------------------------|---------------------------------|-----------------------|------------------------------------------|-----------------------------------------------------|
| Subject: Patch (FIT101189458.ps) release notes for<br>Color Controller E-22B/E-22C System Software<br>Version 1.1 |                                                                                                    |                                 | Prepared by: Chi      | isato Tsuji                              |                                                     |
| From: 1st PP Tech Service Sect., PP Tech Service Dept.                                                            |                                                                                                    |                                 |                       |                                          |                                                     |
| Classification:                                                                                                   | <ul> <li>Troubleshooting</li> <li>Mechanical</li> <li>Paper path</li> <li>Product Safety</li> </ul> | Part info<br>Electric<br>Transm | ormai<br>al<br>it/rec | tion Action<br>Servio<br>eive Retro<br>) | n required<br>ce manual revision<br>fit information |

This RTB has been issued to announce the release notes on the patch "**FIT101189458.ps**" for the Color Controller E-22B/E-22C **system software version 1.1**.

| Patch File      | Issue(s)                                                                                   |
|-----------------|--------------------------------------------------------------------------------------------|
| FIT101189458.ps | Tray paper settings associated to the bypass tray may be released in a very rare occasion. |

### Before installing FIT101189458.ps:

- 1. Known issues listed below, read before installing **FIT101189458.ps** patch:
  - None
- 2. The following prerequisite(s) must be installed in the order specified before installing FIT101189458.ps:
  - 1-1KPCFI.ps
  - FIT207662.ps (Composite 01)
  - FIT101111970.ps (Composite 02)
- 3. Do <u>NOT</u> install any of the following patch(es) after installing the **FIT101189458.ps** patch. If you must install any of the patch(es) below, do so <u>before</u> installing the **FIT101189458.ps** patch:

#### None

- 4. This patch is not exclusive, it can be installed along with other patches concurrently, and one server Reboot or Restart is sufficient for all patches to take effect on the system.
- 5. In the case where the customer needs to install a patch which was previously skipped in the patch order, it is necessary to reinstall the system.

Date: 17-Nov-16

No.: RD730071

### Patch installation instructions:

- 1 Make sure that the Fiery controller has reached Idle.
- 2 Import the patch file FIT101189458.ps using Command WorkStation to the **Direct** queue.
- 3 You must wait until the file finishes processing and Command WorkStation or the LCD show Idle. This ensures the patch file is completely processed. User should wait approx 60 seconds for complete installation of patch.
- From Command WorkStation, choose Server > Reboot Server, or
   from the Fiery LCD, select Restart Fiery > Restart System.
- 5 Wait until the Fiery controller reaches Idle and print the configuration page.
- 6 Verify that the **Update Info** section contains the patch number **FIT101189458**.

# Technical Bulletin

| Model: MET-C1 Color Controller E-22C Date                                                                         |                                                                                                    |                                 | e: 17-Nov-16          | No.: RD730072                       |                                                     |
|----------------------------------------------------------------------------------------------------|----------------------------------------------------------------------------------------------------|---------------------------------|-----------------------|-------------------------------------|-----------------------------------------------------|
| Subject: Patch (FIT101370301.ps) release notes for<br>Color Controller E-22B/E-22C System Software<br>Version 1.1 |                                                                                                    |                                 | Prepared by: Ch       | isato Tsuji                         |                                                     |
| From: 1st PP Tech Service Sect., PP Tech Service Dept.                                                            |                                                                                                    |                                 |                       |                                     |                                                     |
| Classification:                                                                                                   | <ul> <li>Troubleshooting</li> <li>Mechanical</li> <li>Paper path</li> <li>Product Safety</li> </ul> | Part info<br>Electric<br>Transm | ormai<br>al<br>it/rec | tion Action<br>Servio<br>eive Retro | n required<br>ce manual revision<br>fit information |

This RTB has been issued to announce the release notes on the patch "**FIT101370301.ps**" for the Color Controller E-22B/E-22C **system software version 1.1**.

| Patch File      | Issue(s)                              |
|-----------------|---------------------------------------|
| FIT101370301.ps | A patch to upgrade OpenSSL to 1.0.2g. |

### Before installing FIT101370301.ps:

- 1. Known issues listed below, read before installing **FIT101370301.ps** patch:
  - None
- 2. The following prerequisite(s) must be installed in the order specified before installing **FIT101370301.ps**:
  - 1-1KPCFI.ps
  - FIT207662.ps (Composite 01)
  - FIT101111970.ps (Composite 02)
- 3. Do <u>NOT</u> install any of the following patch(es) after installing the **FIT101370301.ps** patch. If you must install any of the patch(es) below, do so <u>before</u> installing the **FIT101370301.ps** patch:

#### • None

- 4. This patch is not exclusive, it can be installed along with other patches concurrently, and one server Reboot or Restart is sufficient for all patches to take effect on the system.
- 5. In the case where the customer needs to install a patch which was previously skipped in the patch order, it is necessary to reinstall the system.

Date: 17-Nov-16

No.: RD730072

#### Patch installation instructions:

- 1 Make sure that the Fiery controller has reached Idle.
- 2 Import the patch file FIT101370301.ps using Command WorkStation to the **Direct** queue.
- 3 You must wait until the file finishes processing and Command WorkStation or the LCD show Idle. This ensures the patch file is completely processed. User should wait approx 60 seconds for complete installation of patch.
- From Command WorkStation, choose Server > Reboot Server, or
   from the Fiery LCD, select Restart Fiery > Restart System.
- 5 Wait until the Fiery controller reaches Idle and print the configuration page.
- 6 Verify that the **Update Info** section contains the patch number **FIT101370301**.

# Technical Bulletin

| Model: MET-C1 Color Controller E-22C Date                                                                         |                                                                                                    | e: 17-Nov-16                    | No.: RD730073         |                                      |                                                     |
|----------------------------------------------------------------------------------------------------|----------------------------------------------------------------------------------------------------|---------------------------------|-----------------------|--------------------------------------|-----------------------------------------------------|
| Subject: Patch (FIT101424442.ps) release notes for<br>Color Controller E-22B/E-22C System Software<br>Version 1.1 |                                                                                                    |                                 | Prepared by: Chi      | isato Tsuji                          |                                                     |
| From: 1st PP Tech Service Sect., PP Tech Service Dept.                                                            |                                                                                                    |                                 |                       |                                      |                                                     |
| Classification:                                                                                                   | <ul> <li>Troubleshooting</li> <li>Mechanical</li> <li>Paper path</li> <li>Product Safety</li> </ul> | Part info<br>Electric<br>Transm | orma<br>al<br>iit/rec | tion Action<br>Servic<br>evice Retro | n required<br>ce manual revision<br>fit information |

This RTB has been issued to announce the release notes on the patch "**FIT101424442.ps**" for the Color Controller E-22B/E-22C **system software version 1.1**.

| Patch File      | Issue(s)                                                                |
|-----------------|-------------------------------------------------------------------------|
| FIT101424442.ps | Unable to RIP specific PDF files (due to an Adobe core module problem). |

### Before installing FIT101424442.ps:

- 1. Known issues listed below, read before installing **FIT101424442.ps** patch:
  - None
- 2. The following prerequisite(s) must be installed in the order specified before installing **FIT101424442.ps**:
  - 1-1KPCFI.ps
  - FIT207662.ps (Composite 01)
  - FIT101111970.ps (Composite 02)
- 3. Do <u>NOT</u> install any of the following patch(es) after installing the **FIT101424442.ps** patch. If you must install any of the patch(es) below, do so <u>before</u> installing the **FIT101424442.ps** patch:

#### • None

- 4. This patch is not exclusive, it can be installed along with other patches concurrently, and one server Reboot or Restart is sufficient for all patches to take effect on the system.
- 5. In the case where the customer needs to install a patch which was previously skipped in the patch order, it is necessary to reinstall the system.

Date: 17-Nov-16

No.: RD730073

#### Patch installation instructions:

- 1 Make sure that the Fiery controller has reached Idle.
- 2 Import the patch file FIT101424442.ps using Command WorkStation to the **Direct** queue.
- 3 You must wait until the file finishes processing and Command WorkStation or the LCD show Idle. This ensures the patch file is completely processed. User should wait approx 60 seconds for complete installation of patch.
- From Command WorkStation, choose Server > Reboot Server, or
   from the Fiery LCD, select Restart Fiery > Restart System.
- 5 Wait until the Fiery controller reaches Idle and print the configuration page.
- 6 Verify that the **Update Info** section contains the patch number **FIT101424442**.

# Technical Bulletin

| Model: MET-C1 Color Controller E-22C Dat                                                                          |                                                                                                    | Dat                             | e: 17-Nov-16           | No.: RD730074                       |                                                     |
|----------------------------------------------------------------------------------------------------|----------------------------------------------------------------------------------------------------|---------------------------------|------------------------|-------------------------------------|-----------------------------------------------------|
| Subject: Patch (FIT101408514.ps) release notes for<br>Color Controller E-22B/E-22C System Software<br>Version 1.1 |                                                                                                    |                                 | Prepared by: Ch        | isato Tsuji                         |                                                     |
| From: 1st PP Tech Service Sect., PP Tech Service Dept.                                                            |                                                                                                    |                                 |                        |                                     |                                                     |
| Classification:                                                                                                   | <ul> <li>Troubleshooting</li> <li>Mechanical</li> <li>Paper path</li> <li>Product Safety</li> </ul> | Part info<br>Electric<br>Transm | ormai<br>al<br>iit/rec | tion Action<br>Servio<br>eive Retro | n required<br>ce manual revision<br>fit information |

This RTB has been issued to announce the release notes on the patch "**FIT101408514.ps**" for the Color Controller E-22B/E-22C **system software version 1.1**.

| Patch File      | Issue(s)                                                                                                    |
|-----------------|----------------------------------------------------------------------------------------------------|
| FIT101408514.ps | If a job in the held/printed queue is printed again by changing the shift mode of the delivery option, the new shift setting it not honored. |

### Before installing FIT101408514.ps:

- 1. Known issues listed below, read before installing **FIT101408514.ps** patch:
  - None
- 2. The following prerequisite(s) must be installed in the order specified before installing FIT101408514.ps:
  - 1-1KPCFI.ps
  - FIT207662.ps (Composite 01)
  - FIT101111970.ps (Composite 02)
- 3. Do <u>NOT</u> install any of the following patch(es) after installing the **FIT101408514.ps** patch. If you must install any of the patch(es) below, do so <u>before</u> installing the **FIT101408514.ps** patch:

#### None

- 4. This patch is not exclusive, it can be installed along with other patches concurrently, and one server Reboot or Restart is sufficient for all patches to take effect on the system.
- 5. In the case where the customer needs to install a patch which was previously skipped in the patch order, it is necessary to reinstall the system.

Date: 17-Nov-16

No.: RD730074

#### Patch installation instructions:

- 1 Make sure that the Fiery controller has reached Idle.
- 2 Import the patch file FIT101408514.ps using Command WorkStation to the **Direct** queue.
- 3 You must wait until the file finishes processing and Command WorkStation or the LCD show Idle. This ensures the patch file is completely processed. User should wait approx 60 seconds for complete installation of patch.
- 4 From Command WorkStation, choose Server > Reboot Server, or from the Fiery LCD, select Restart Fiery > Restart System.
- 5 Wait until the Fiery controller reaches Idle and print the configuration page.
- 6 Verify that the **Update Info** section contains the patch number **FIT101408514**.

# Technical Bulletin

| Model: MET-C1 Color Controller E-22C Dat                                                                          |                                                                                                    | Dat                             | e: 13-Dec-16          | No.: RD730075                       |                                                     |
|----------------------------------------------------------------------------------------------------|----------------------------------------------------------------------------------------------------|---------------------------------|-----------------------|-------------------------------------|-----------------------------------------------------|
| Subject: Patch (FIT101377543.ps) release notes for<br>Color Controller E-22B/E-22C System Software<br>Version 1.1 |                                                                                                    |                                 | Prepared by: Ch       | isato Tsuji                         |                                                     |
| From: 1st PP Tech Service Sect., PP Tech Service Dept.                                                            |                                                                                                    |                                 |                       |                                     |                                                     |
| Classification:                                                                                                   | <ul> <li>Troubleshooting</li> <li>Mechanical</li> <li>Paper path</li> <li>Product Safety</li> </ul> | Part info<br>Electric<br>Transm | orma<br>al<br>iit/rec | tion Action<br>Servio<br>eive Retro | n required<br>ce manual revision<br>fit information |

This RTB has been issued to announce the release notes on the patch "**FIT101377543.ps**" for the Color Controller E-22B/E-22C **system software version 1.1**.

| Patch File      | Issue(s)                                                             |
|-----------------|----------------------------------------------------------------------|
| FIT101377543.ps | The operation panel freezes while printing secure jobs continuously. |

### Before installing FIT101377543.ps:

- 1. Known issues listed below, read before installing **FIT101377543.ps** patch:
  - None
- 2. The following prerequisite(s) must be installed in the order specified before installing **FIT101377543.ps**:
  - 1-1KPCFI.ps
  - FIT207662.ps (Composite 01)
  - FIT101111970.ps (Composite 02)
- 3. Do <u>NOT</u> install any of the following patch(es) after installing the **FIT101377543.ps** patch. If you must install any of the patch(es) below, do so <u>before</u> installing the **FIT101377543.ps** patch:

#### • None

- 4. This patch is not exclusive, it can be installed along with other patches concurrently, and one server Reboot or Restart is sufficient for all patches to take effect on the system.
- 5. In the case where the customer needs to install a patch which was previously skipped in the patch order, it is necessary to reinstall the system.

Date: 13-Dec-16

No.: RD730075

### Patch installation instructions:

- 1 Make sure that the Fiery controller has reached Idle.
- 2 Import the patch file FIT101377543.ps using Command WorkStation to the **Direct** queue.
- 3 You must wait until the file finishes processing and Command WorkStation or the LCD show Idle. This ensures the patch file is completely processed. User should wait approx 60 seconds for complete installation of patch.
- From Command WorkStation, choose Server > Reboot Server, or
   from the Fiery LCD, select Restart Fiery > Restart System.
- 5 Wait until the Fiery controller reaches Idle and print the configuration page.
- 6 Verify that the **Update Info** section contains the patch number **FIT101377543**.

# Technical Bulletin

| Model: MET-C1 Color Controller E-22C Date                                                                         |                                                                                                    | e: 29-Mar-17                                       | No.: RD730076          |                                     |                                                     |
|----------------------------------------------------------------------------------------------------|----------------------------------------------------------------------------------------------------|----------------------------------------------------|------------------------|-------------------------------------|-----------------------------------------------------|
| Subject: Patch (FIT101598876.ps) release notes for<br>Color Controller E-22B/E-22C System Software<br>Version 1.1 |                                                                                                    |                                                    | Prepared by: Chi       | sato Tsuji                          |                                                     |
| From: 1 <sup>st</sup> PP Tech Service Sect., PP Tech Service Dept.                                                |                                                                                                    |                                                    |                        |                                     |                                                     |
| Classification:                                                                                                   | <ul> <li>Troubleshooting</li> <li>Mechanical</li> <li>Paper path</li> <li>Product Safety</li> </ul> | ☐ Part info<br>☐ Electric<br>☐ Transm<br>⊠ Other ( | ormai<br>al<br>iit/rec | tion Action<br>Servic<br>eive Retro | n required<br>be manual revision<br>fit information |

This RTB has been issued to announce the release notes on the patch "**FIT101598876.ps**" for the Color Controller E-22B/E-22C **system software version 1.1**.

| Patch File      | Issue(s)                                                                                  |
|-----------------|-------------------------------------------------------------------------------------------|
| FIT101598876.ps | Color Search Pattern cannot be printed out, if User Authentication Management is enabled. |

| Uninstallation Capability |                  |
|---------------------------|------------------|
| Uninstaller Patch File    | uninstall_sp.exe |

# **Table of Contents**

- Before installing **FIT101598876.ps**
- Patch installation instructions
- About Uninstaller Patch
- Notes for uninstalling **FIT101598876.ps**
- Uninstaller Patch installation instructions

## Before installing FIT101598876.ps:

1. Known issues listed below, read before installing **FIT101598876.ps** patch:

### • None

- 2. The following prerequisite(s) must be installed in the order specified before installing FIT101598876.ps:
  - 1-1KPCFI.ps
  - FIT207662.ps (Composite 01)
  - FIT101111970.ps (Composite 02)
- 3. Do <u>NOT</u> install any of the following patch(es) after installing the **FIT101598876.ps** patch. If you must install any of the patch(es) below, do so <u>before</u> installing the **FIT101598876.ps** patch:

### • FIT101334730.ps

- 4. This patch is not exclusive, it can be installed along with other patches concurrently, and one server Reboot or Restart is sufficient for all patches to take effect on the system.
- 5. In the case where the customer needs to install a patch which was previously skipped in the patch order, it is necessary to reinstall the system.

Date: 29-Mar-17

No.: RD730076

## Patch installation instructions:

- 1 Make sure that the Fiery controller has reached Idle.
- 2 Import the patch file **FIT101598876.ps** using Command WorkStation to the **Direct** queue.
- 3 You must wait until the file finishes processing and Command WorkStation or the LCD show Idle. This ensures the patch file is completely processed. User should wait approx 60 seconds for complete installation of patch.
- 4 From Command WorkStation, choose Server > Reboot Server, or from the Fiery LCD, select Restart Fiery > Restart System.
- 5 Wait until the Fiery controller reaches Idle and print the configuration page.
- 6 Verify that the **Update Info** section contains the patch number **FIT101598876**.

## About the Uninstaller Patch:

- 1. The uninstaller patch (uninstall\_sp.exe) uninstalls the last patch applied to the system.
- 2. The uninstaller patch can only be used when the patch you intend to uninstall has the uninstallation capability.
- 3. The uninstaller patch uninstalls one patch at a time. Once the server reaches idle after uninstallation of the patch, the server will return to the state before the patch was first installed.
- 4. The uninstaller patch is exclusive and must be installed independently. Reboot the server, to install other patches.

### Notes for uninstalling the FIT101598876.ps:

1. This **FIT101598876.ps** patch has the uninstaller capability.

To uninstall this patch, make sure to use the uninstaller patch (**uninstall sp.ps**) that is provided with **FIT101598876.ps** patch.

- 2. If **FIT101598876.ps** is not the last patch applied to the system, every patch installed after **FIT101598876.ps** must be uninstalled one by one before uninstalling **FIT101598876.ps**.
- 3. Important notes for uninstalling **FIT101598876.ps** patch with the uninstaller patch:
  - None

.

### **Uninstaller Patch installation instructions:**

- 1. Make sure that the Fiery controller has reached Idle.
- 2. Import the patch file uninstall\_sp.ps using Command WorkStation to the Direct queue.
- 3. You must wait until the file finishes processing and Command WorkStation or the LCD show Idle. This ensures the patch file is completely processed. User should wait approx 60 seconds for complete installation of patch.

# Technical Bulletin

Model: MET-C1 Color Controller E-22C

Date: 29-Mar-17

No.: RD730076

 From Command WorkStation, choose Server-> Reboot Server, or from the Fiery LCD, select Restart Fiery -> Restart System.

5. Wait until the Fiery controller reaches Idle and print the Configuration page.

6. Verify that the **Update Info** section does **NOT** contain the patch number **FIT101598876.** 

# Fiery Utility Release Notes

| Utility Name: Fiery USB Setup Tool                                        | Date: June 16, 2017 | Revision: |  |  |  |
|---------------------------------------------------------------------------|---------------------|-----------|--|--|--|
| Version: 2.0.25                                                           |                     |           |  |  |  |
| File Name / File Size:                                                    |                     |           |  |  |  |
| <ul> <li>File name/File size: Fiery USBSetupTool.exe / 64.8 MB</li> </ul> |                     |           |  |  |  |
| Supported Controller Models:                                              |                     |           |  |  |  |
| <ul> <li>Color Controller E-22B / E-22C / E-23C / E-24B</li> </ul>        |                     |           |  |  |  |

## About USB Setup Tool

Use this Fiery USB Setup Tool in the following cases:

- 1. To install the Fiery system software to controller's hard disk via the USB flash drive.
- 2. To backup and restore the Fiery system software and settings with the "Fiery Clone Tools for Embedded Servers"

For how to use this tool, refer to the service manual of the controller model.

### **Update History**

● Ver.2.0.21→Ver.2.0.25 Added E-24B as supported model.

# **Fiery Utility Release Notes**

| Utility Name: Fiery Clone Tool for Embedded Server                 | Date: June 16, 2017 | Revision: |  |  |  |
|--------------------------------------------------------------------|---------------------|-----------|--|--|--|
| Version: 3.2                                                       |                     |           |  |  |  |
| File Name / File Size:                                             |                     |           |  |  |  |
| <ul> <li>File name/File size: FCTe-3.2.iso / 27, 876 KB</li> </ul> |                     |           |  |  |  |
| Supported Controller Models:                                       |                     |           |  |  |  |
| Color Controller E-22B / E-22C / E-23C / E-24B                     |                     |           |  |  |  |

## **About Fiery Clone Tool**

With the Fiery controller (embedded model), use this Fiery Clone Tool in the following cases:

- 1. To back up a customized system from a unit of Fiery controller to a USB flash drive.
- 2. To restore the backup file to the <u>same</u> Fiery controller unit mainly in the following cases:
  - 1) Restore on Fiery controller with a specific setup configuration
    - Examples,
      - After HDD replacement.
      - Downgrade the system (=worth removing the latest patches).
  - 2) Remedy a system failure, such as software corruption or HDD failure.

### Update History

 Ver.2.1 → Ver.3.2 FS200 products are supported since Ver.3.2. (E-24B is the only FS200 product as of the release of Ver.3.2.)

Notes for using Fiery Clone Tool on Color Controller E-24B:

- E-24B is equipped with another backup and restore feature called "Fiery System Restore." (WebTool > HomeTab)
- Fiery System Restore may be more suitable than the Fiery Clone Tool depending on the purpose.
- E-24B service manual contains a comparison table of backup features, including the "Fiery System Restore" and "Fiery Clone Tool."
   When using Fiery Clone Tool, refer to the E-24B service manual for detailed procedure and specs of the USB drive, etc.

#### Table of contents

- Backup and Restore
  - > Overview
    - Creating Backup Files  $\diamond$
    - **Restore Backup Files**  $\diamond$
  - Using the "Backup/Restore" feature
    - ♦ Accessing the Backup/Restore feature

    - ♦ Creating Backup files
       ♦ Restoring Backup files
  - Using the Fiery Clone Tool
    - ♦ Preparation
    - ♦ Backup: Creating Clone Image Files from Fiery controller
    - ♦ Restore: Transferring Clone Image Files to Fiery controller.
    - ♦ LED Error Codes Related To the Fiery Clone Tools

# Backup and Restore (E-22B/E-22C/E-23C)

#### Overview

As a careful practice, **Backup and Restore** and **Fiery Clone Tool** can be used in combination to back up settings and files on the Fiery controller HDD and later restore when necessary.

- Backup / Restore (User Tool, also introduced in the User manual)
- Fiery Clone Tools (Service Tool)

Since the Fiery Clone Tool creates a clone image containing the system software and patches applied to the Fiery controller, using the Fiery Clone Tool regularly will help reduce workload and downtime when the system needs to be re-installed to recover from system software or HDD related problems. 🕓 Note

- The explanations provided here are purposed for Backup and Restore performed on the same unit.
- As long as the key chip on the motherboard of Fiery controller is the same, the unit will be . identified as the same Fiery controller unit even if certain components have been replaced. However, if the key chip has been replaced, the unit is no longer identified as the same Fiery controller unit.

If restored to a different Fiery controller unit, customized settings and files will not be completely restored.

|              | Backup/Restore (User Tool)                                                                                                    | Fiery Clone Tool (Service<br>Tool)                                                                                                    |
|--------------|----------------------------------------------------------------------------------------------------|----------------------------------------------------------------------------------------------------|
| Backup Items | <ul> <li>Fiery System Settings</li> <li>Color Settings</li> <li>Preflight Presets</li> <li>Scan Settings</li> <li>Virtual Printers</li> <li>Server Presets</li> <li>Fonts</li> <li>Job Log</li> </ul> | <ul> <li>Everything in the Fiery controller HDD, except the contents of the jobs sitting in the queues.</li> <li>The Backup file will contain the Fiery system software with patches applied.</li> </ul> |

# Fiery Utility Release Notes

|                                                       | Backup/Restore (User Tool)                                                                                                    | Fiery Clone Tool (Service<br>Tool)                                                                                                    |
|-------------------------------------------------------|----------------------------------------------------------------------------------------------------|----------------------------------------------------------------------------------------------------|
| Important<br>Notice                                   | For information on items that can be<br>restored and workaround for items that<br>cannot be restored when using only the<br>Backup/Restore feature without the<br>Fiery Clone Tool, refer to the<br>Configuration and Setup manual<br>( <u>http://help.efi.com/ricoh/docs/</u> ). | Since some of the Fiery<br>system settings cannot be<br>restored and will return to<br>default, it is recommended<br>to use the<br>Backup/Restore (User<br>Tool) feature as a set.<br>(See next page.)                                                                          |
| Tools and required items                              | Backup/Restore feature included in the<br>"Configure" menu (Webtools or<br>Command WorkStation)                                                                                                    | <ul> <li>Utilities for Windows<br/>PC (Provided via<br/>Firmware download<br/>site)</li> <li>Fiery Clone Tools</li> <li>Fiery USB Setup<br/>Tool</li> <li>USB 2,0 flash drive<br/>(8GB-32GB)</li> <li>Windows PC with USB<br/>port and 256MB<br/>available memories.</li> </ul> |
| Created<br>Backup Files<br>(required when<br>Restore) | <ul> <li>Backup Reference file (*.fbf)</li> <li>Backup Image Data file (*.DAT)</li> </ul>                                                                                                    | <ul> <li>Clone Image File (*.fci)</li> </ul>                                                                                                    |
| Remarks                                               | The current date and time are not restored, but time zone and time server settings are restored.                                                                                                    | <ul> <li>HDD will be formatted<br/>when the clone image<br/>is restored.</li> <li>Some of the system<br/>setting will return to<br/>default when the clone<br/>image is restored.</li> </ul>                                                                                    |

### A. Creating Backup Files

When....

- Fiery controller is installed with patches.
- New patches and updates are installed.
- Fiery System Settings are changed from "Configure" or "Setup" menu. .

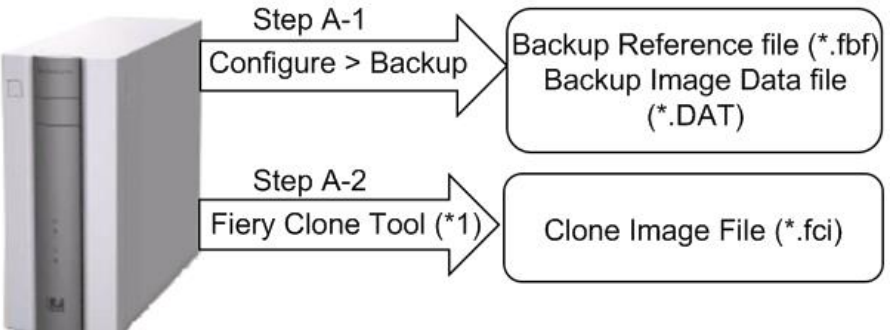

w d3bna0020

Note \*1: User data on the Hold/Printed gueues will not be backed up.

#### **B. Restoring Backup Files**

When....

- Restore an Fiery controller with a specific setup configuration. Examples,
  - after HDD replacement.
  - downgrade the system (= worth removing the latest patches).
- Remedy a system failure, such as software corruption or HDD failure.

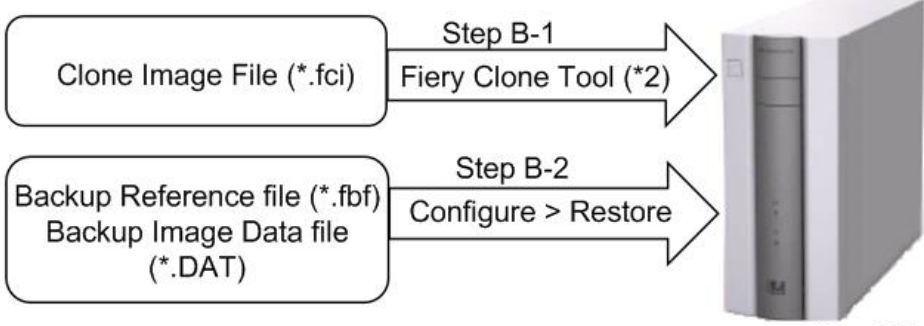

w d3bna0021

Note \*2: The HDD of Fiery controller will be formatted before the clone image file is transferred to Fiery controller. )

🖖 Note

If the motherboard has been replaced, adjust the system date and time after Step B-2.

#### Using the "Backup / Restore" Feature

You can back up and restore the entire Fiery controller configuration or selected settings. Backing up the settings creates a configuration file containing the current settings. Restoring the settings does not require reinstallation of any software.

#### Accessing the Backup/Restore feature

- Either from Webtools or Command WorkStation, go to Configure > Fiery Server > Backup or Restore.
- From the Command WorkStation, go to the Device Center tab > General > Tools > "Backup&Restore".

The following is the procedure when starting from Configure.

#### Creating Backup files

- 1. Print a configuration sheet and confirm the date, time, and time zone are correct. If not, correct the date and time.
- 2. Access to Configure.
- 3. Choose Fiery Server.
- 4. Click Backup.
- 5. Select the items to backup.

| ackup                                 |                        |
|---------------------------------------|------------------------|
| ackup the Fiery controller's settings |                        |
| ep 1 - Select the items to backup     | 3                      |
| Select All                            |                        |
| Fiery System Settings                 | Color Settings         |
| Scan Settings                         | FreeForm/VDP Resources |
| Server Presets                        | Fonts                  |
|                                       |                        |

d3bna0022

#### 6. Specify the backup filename.

It is recommended to specify the "Add date to filename" option.
# Fiery Utility Release Notes

| Step 2 - Backup filena | ame:                   |
|------------------------|------------------------|
| E-23C                  | □ Add date to filename |
| to restore the riery.  |                        |

#### 7. Click Backup.

- Note
  - Make sure that two files (\*.fbf and \*.DAT) are generated. Both files are required to restore the Fiery.
- 8. Backup will start. When completed, the following screen appears.

## 

Do not close this window or press OK before you download the two files.

| Backup                                                       |
|--------------------------------------------------------------|
| Backup Complete!                                             |
| Please download the files below to save your backup.         |
| File 1 - Backup reference file Download E-23C_Test.fbf       |
| This file will be used to validate your data while restoring |
| File 2 - Backup data file                                    |
| Download E-23C Test DAT                                      |

This file contains the backup data.

| <ul> <li>Color Settings</li> </ul> |
|------------------------------------|
| FreeForm/VDP Resources             |
| 🖌 Job Log                          |
|                                    |
|                                    |
|                                    |

9. Download the Backup reference file (\*.fbf) and Backup data file (\*.DAT) by clicking the "Download" buttons and save them to the HDD on the client PC.

## Fiery Utility Release Notes

#### **Restoring Backup files**

- Access to Configure.
   Choose Fiery Server.
   Click Restore.

| p. Please note that this will overwrite your existing settings |
|----------------------------------------------------------------|
| nce file                                                       |
| AW                                                             |
|                                                                |
|                                                                |
| ile                                                            |
| *17                                                            |
|                                                                |
| n.                                                             |

4. Select backup reference (\*.fbr) file and backup data (\*.DAT) file from your client PC, and click Next.

| ect the items to restore |                        |
|--------------------------|------------------------|
| ear All                  |                        |
| Fiery System Settings    | Color Settings         |
| Scan Settings            | FreeForm/VDP Resources |
| Server Presets           | Fonts                  |
| Job Log                  |                        |

d3bna0026

d3bna0025

- Select the items to restore and click Restore.
   After a while, the following screen will appear. Click Reboot.

#### Using the Fiery Clone Tool

The Fiery Clone Tool allows you to clone the entire Fiery system to an image file and save it in a folder on a USB flash drive connected to the Fiery controller. You can restore the image file to the same Fiery controller (with same key chip) in order to restore the system to a previous configuration. The Fiery Clone Tool functions with the service switches and the diagnostic LEDs of the back panel of the Fiery controller to communicate the status, error, progress and actions required. The service switches are used to apply an action. The diagnostic LEDs flash codes in one second intervals to prompt required actions and to indicate progress and completion of a process, and in half-second intervals to indicate error statuses.

| Service switch position | LED<br>status<br>code | Description                                                                                                    |  |  |
|-------------------------|-----------------------|----------------------------------------------------------------------------------------------------|--|--|
| Boot                    | AA, 00                | <ul> <li>To boot the Fiery controller from the USB flash drive.</li> <li>The diagnostic LEDs flash "AA" then "00" and repeats to indicate boot status.</li> <li>Note <ul> <li>This setting must be performed before you start and using the Fiery Clone Tool.</li> </ul> </li> </ul>                                                                                                    |  |  |
| Backup                  | b0                    | <ul> <li>To back up the Fiery controller by creating an image file.</li> <li>When you start the backup process, the diagnostic LEDs flash "b1", "b2", "b3" in one second intervals, and repeats the cycle to indicate backup is in progress.</li> <li>When the backup process is complete, the diagnostic LEDs cycle "bC", "00" in one second intervals and repeats to indicate completion status. Remove the USB flash drive at backup completion.</li> </ul> |  |  |

| Service switch position | LED<br>status<br>code | Description                                                                                                    |
|-------------------------|-----------------------|----------------------------------------------------------------------------------------------------|
| Restore                 | CO                    | <ul> <li>To restore the Fiery controller with the image file.</li> <li>When you start the restore process, the diagnostic LEDs flash "C1", "C2", "C3" in one second intervals, and repeats the cycle to indicate restore is in progress.</li> <li>When the restore process is complete, the diagnostic LEDs cycle "CC", "00" in one second intervals and repeats to indicate completion status. Remove the USB flash drive at restore completion.</li> </ul> |

### Preparation

Before using Fiery Clone Tool, you must prepare a bootable USB flash drive for backing up and restoring from image files. This can be done with the **Fiery USB Setup Tool**, version 2.0.25 or later. **Items to Prepare:** 

- Fiery USB Setup Tool (\*1)
- Fiery Clone Tool for Embedded Servers (\*1)
- Windows PC with the following specification.
  - OS: Windows 7 or later
  - Supports USB 2.0
  - 256MB of available memory
- USB 2.0 flash drive, at least 8GB capacity (Max: 32GB)
- \*1: The tools can be downloaded via the firmware download site.

#### Creating a bootable USB flash drive installed with the Fiery Clone Tool:

- 1. Download the Fiery Clone Tool from the firmware download site and extract it. The Fiery Clone Tool file is provided in \*.ISO format.
- 2. Install the USB Setup Tool on your client PC, if is not already installed.
  - 1. Download the USB Setup Tool from the firmware download site and extract it.
  - 2. Double-click the Fiery\_USBSetupTool.exe to start the installer.
  - 3. When the setup wizard is launched, click Next.
  - 4. Accept the terms of the license agreement and then click Next.

Wait while the installer verifies the installation requirements.

🖖 Note

- If the PC does not already have .Net framework installed, click Accept to accept the terms of the license agreement that appears on the screen. Wait up to 10 minutes as the .Net framework files are installed.
- 5. At the next screen, accept or change the destination location, and then click Next.
- 6. When prompted, click Install to begin the installation. Wait while the application is installed on the PC.

7. At the InstallShield Wizard Complete screen, click Finish.

#### 🖖 Note

- The version information is displayed on the top-right corner of the Fiery USB Setup Tool main window. More information about the Fiery USB Setup Tool version can be found in Control Panel > Add or Remove Programs. In Windows 7, click Control Panel > Programs and Features.
- 3. Create a bootable USB flash drive with the Fiery Clone Tool program included.
  - Start the USB setup tool application by clicking Start and choosing All Programs > EFI > Fiery USB Setup Tool.
  - 2. Insert the USB flash drive into a USB port of the Windows PC.

### 

- All data on the USB flash drive will be erased when the drive is reformatted during the preparation procedure. Make sure that no valuable data resides on the USB flash drive.
- 3. Follow the on-screen prompts.
  - Start screen Specify the location from which to copy the Fiery Clone Tool software (the drive letter of the media drive). Specify the drive to copy to (the drive letter of the USB flash drive). Proceed when the Proceed button appears. Click OK to begin formatting the USB flash drive and make the USB flash drive bootable.

| Disk Info                     | v                               | ersion 2.0.25 |
|-------------------------------|---------------------------------|---------------|
| Fiery Product:                | EFI_FCTe                        |               |
| Fiery Version:                | 3.2                             |               |
| Total Size:                   | 26.6 MB                         |               |
| Number of Discs:              | 1                               |               |
| Drag and d                    | rop here to start a new project |               |
| Select USB drive destination: | H¥                              | •             |

- Prepare screen The progress bar shows that the contents of the software are being copied. Do not cancel. After all of the contents have been copied, click the Proceed button when it appears to continue.
- Finish screen Confirm that the contents of the software are being copied. Click Finish to exit Fiery USB Setup Tool.
- 4. Confirm on the Windows PC that the USB flash drive has now the following files included.
  - INIT.dpkg
  - initrd.gz
  - install.img
  - syslinux.cfg
  - usbthumb.cfg
  - vmlinuz

d3bna0031

#### 🖖 Note

 Copying these files to an empty USB flash drive will not substitute Steps 3-1 through 3-3. Always do Steps 3-1 through 3-3 for the bootable USB flash drive containing the Fiery Clone Tool to work properly. 5. Remove the USB flash drive in a safe way from the PC.

#### 🔂 Important 🌖

- Do not leave the USB flash drive connected to the Windows PC. If the Windows PC starts up or reboots with the USB flash drive connected, system corruption may occur.
- 6. Attach a label to the USB flash drive with a description of identification, for example, "Fiery Clone Tool." The USB flash drive is now ready and can be used to enable the option.

Backup: Creating Clone Image Files from Fiery controller

#### 🖖 Note

- Before creating the clone image, make sure you have created the two Backup files "\*.frf" and "\*.DAT" using the Backup / Restore feature on the Fiery controller. (page 5 "Creating Backup Files")
- 1. Print a configuration sheet and confirm the date, time, and time zone are correct. If not, adjust the date and time.
- 2. Shut down the Fiery controller.
- 3. Connect the bootable USB flash drive created with the Fiery USB Setup Tool containing the Fiery Clone Tools, to an available USB port on the Fiery controller.
- 4. Set the service switches as shown below ("1". ON, "2": OFF).

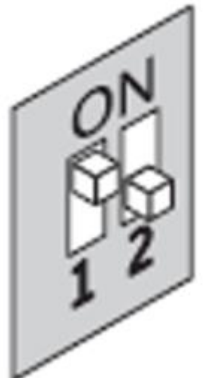

d3bna0027

- 5. Power on the Fiery controller.
- 6. Allow the Fiery controller to boot from the USB flash drive to start Fiery Clone Tool.
- 7. Wait until the diagnostic LEDs on the back panel of the Fiery controller flash "AA" then "00" repeatedly to indicate ready status.
- 8. Set the service switches to the following position ("1". ON, "2": ON).

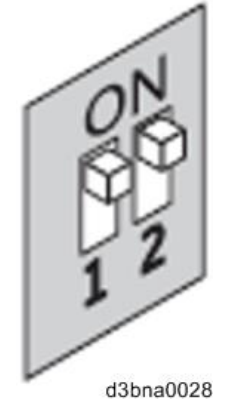

- The diagnostic LEDs flash "b0" to indicate that the Fiery controller is ready to be backed up.
- After setting the service switch positions, you have 10 seconds to revert to ready status
- (service switch back to "1": ON, "2": OFF) before Fiery Clone Tool begins creating an image file.

#### 9. Wait for the Fiery Clone Tool to create the image file.

- The diagnostic LEDs circulate "b1, b2, b3" to indicate backup is in progress.
- When the backup process is complete, the diagnostic LEDs flash "bC", then "00" in one second intervals and repeats to indicate completion status.
- With Fiery controller, it will take about 12-20 minutes to complete the backup process. The duration will vary depending on the model and the specification of the USB flash drive models, caused by the transfer speed specification of the USB flash drive. (The USB port of Fiery controller supports only USB 2.0)

#### 🖖 Note

- If an error occurs during the backup process, the diagnostic LEDs flash "EE", then the error code in half-second intervals. To troubleshoot the error, see page 15 "".
- 10. While the diagnostic LEDs are flashing "bC" then "00" repeatedly, return the service switches to the normal position ("1": OFF, "2": OFF).

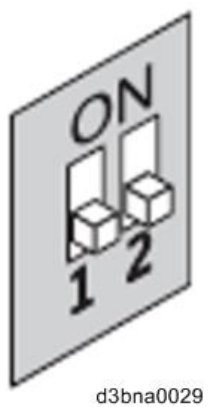

- 11. Remove the USB flash drive from the USB port.
- **12.** Press and release the power switch on the front panel of Fiery controller. The controller will automatically move to the shutdown procedure.
- 13. Insert the USB flash drive to a USB port on the Windows PC.
- 14. In Windows Explorer, open the USB flash drive to check the files.

When a backup is created with the Fiery Clone Tool, a new folder is created on the USB flash drive, containing the created clone image file (\*.fci).

Also, history log is saved on the USB flash drive as fcte\_history.log.

| vmlinuz                      |
|------------------------------|
| usbthumb.cfg                 |
| syslinux.cfg                 |
| 🕑 install.img                |
| 🔛 initrd.gz                  |
| INIT.dpkg                    |
| fcte_history.log             |
| DIRECTLY NEEDED LOOP DOLLOOD |

RICOH MTSC2 L30B 201603030857

RICOH\_MTSC2\_L30B\_201603030857\_00.fci

d3bna0032

#### 🚼 Important 🌖

- NEVER rename or delete the filename and the extension of the clone image file (\*.fci), or restoration will fail.
- The folder and file created are named with a pre-fix "RICOH MTSC2\_L30B" followed by the date and time the clone image was created.
- Multiple clone image files of the same product can be saved on the same USB flash drive. Every clone image file will have a different date and time stamp.
- 15. Rename the folder to enable easy identification of the clone image file, for example, as

#### shown in below:

CustomerName\_ModelName\_Version\_SerialNumber\_Date

e.g: Susie\_Fiery controller\_V1\_SN00000000111\_201603030857

- You can rename the folders, and move the folders anywhere on the USB drive, or on any other storage location. Make sure to keep the \*.fci file in the folder.
- Use a descriptive and consistent approach when renaming folder names.
- 16. Remove the USB flash drive in a safe way from the PC.

### 🔁 Important 🔵

• Do not leave the USB flash drive connected to the Windows PC. If the Windows PC starts up or reboots with the USB flash drive connected, system corruption may occur.

#### Restore: Transferring Clone Image Files to Fiery controller

#### 🖖 Note

- If you will be replacing hardware components of the Fiery controller, it is best to complete the replacements before using the Fiery Clone Tool.
- The Fiery Clone Tool cannot restore an image to a smaller capacity replacement HDD.
- If the USB flash drive used for the restoration process is different from the one used to create the backup or has been reformatted or have been deleted or transferred of then files, recreate a bootable USB flash drive installed with the Fiery Clone Tool. Then drag and drop the entire folding containing the clone image file to the USB flash drive.

#### 1. On a Windows PC, verify that the USB flash drive has the correct clone image file.

- Insert the USB flash drive to a USB port on the Windows PC.
- From Windows Explorer, open the USB flash drive and verify the clone image file.
- 🔂 Important 🔵
  - When restoring the Fiery controller with a USB flash drive that contains multiple clone image files, the Fiery Clone Tool selects the most recently created file. To restore with an older file, make sure to remove the newer file(s) from the USB flash drive in advance.
  - If the USB flash drive contains clone image file(s) created on a different Fiery controller unit, the Fiery Clone Tool selects the most recently created file among all files regardless of the unit. The Fiery Clone Tool does not distinguish the units on which the clone images were created. To prevent restoration with the wrong file, make sure the USB flash drive contains clone images created on the same unit.
- 2. Remove the USB flash drive in a safe way from the PC.
  - Do not leave the USB flash drive connected to the Windows PC. If the Windows PC starts up or reboots with the USB flash drive connected, system corruption may occur.
- 3. Insert the USB flash drive to a USB port on the Fiery controller.
- 4. Set the service switches as show below. ("1". ON, "2": OFF).

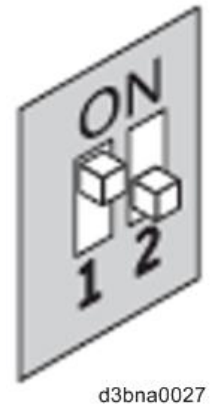

- 5. Power on the Fiery controller.
- 6. Allow the Fiery controller to boot from the USB flash drive to start Fiery Clone Tool.
- 7. Wait until the diagnostic LEDs on the back panel of the Fiery controller flash "AA" then "00" repeatedly to indicate ready status.

8. Set the service switches as show below ("1": OFF, "2": OFF).

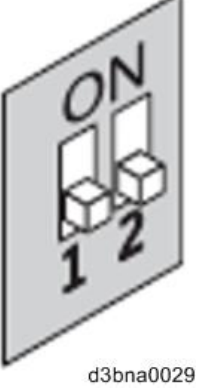

- The diagnostic LEDs display "C0" to indicate that the Fiery Server is ready to be restored.
- After setting the service switch positions, you have 10 seconds to revert to ready status (service switch back to "1": ON, "2": OFF) before Fiery Clone Tool begins restoring from the image file.
- 9. Wait for the Fiery Clone Tool to format the HDD and restores the image file.
  - The diagnostic LEDs circulate "C1, C2, C3" to indicate the format and restore procedure is in progress.
  - When the restore process is complete, the diagnostic LEDs flashes "CC", then "00" in one second intervals and repeats to indicate completion status.
- **10.** If an error occurs during the restore process, the diagnostic LEDs flashes "EE", then the error code in half-second intervals. To troubleshoot the error, see page 15 "Remove the USB flash drive from the USB port.
- **11. Press and release the power switch on the front panel of Fiery controller.** Fiery controller will automatically move to the shutdown procedure.
- 12. Reboot the Fiery controller.
- 13. Restore the backup reference file (\*.frf) and backup image data file (\*Dat). (page 7 "Restoring Backup files").

🔁 Important 🔵

If this step is skipped, some of the settings may not be restored.

LED Error Codes Related To the Fiery Clone Tools

| LED<br>error<br>code | Operation<br>type     | Description                                                             | Suggested action                                                                                                    |  |  |
|----------------------|-----------------------|-------------------------------------------------------------------------|----------------------------------------------------------------------------------------------------|--|--|
| 11                   | -                     | Failed to retrieve product information.                                 | <ul> <li>It is not a Fiery Controller.</li> <li>If the Fiery Controller is found, the hardware might not have initialized properly to retrieve the product name.</li> </ul>                                                                    |  |  |
| 02                   | -                     | Unsupported Fiery<br>Controller                                         | Product information is found, but Fiery<br>Clone Tool does not support this product.                                                                                                    |  |  |
| 03                   | -                     | Incorrect number of disks detected.                                     | Check the Fiery Controller to verify HDD<br>installation.<br>An incorrect disk configuration was<br>detected, which is not supported by Fiery<br>Clone Tools for Embedded Servers.                                                             |  |  |
| 05                   | Backup                | Insufficient USB flash<br>disk space                                    | Make sure that the USB flash drive has<br>enough space for the cloned image when<br>you back up the Fiery Controller.                                                                                                    |  |  |
| 08                   | Backup                | File operation error.<br>I/O error when writing<br>to the USB.          | <ol> <li>Run Windows Disk Error Check on the<br/>USB flash drive.</li> <li>Prepare the USB flash drive again<br/>using the Fiery USB Setup Tool.</li> </ol>                                                                                    |  |  |
| 09                   | -                     | Missing HDD                                                             | Check the Fiery Controller to verify HDD installation.                                                                                                    |  |  |
| 0F                   | Backup                | Failed to write to USB<br>flash drive, or error<br>reading from HDD.    | <ol> <li>Run Windows Disk Error Check on the<br/>USB flash drive.</li> <li>Prepare the USB flash drive again<br/>using the Fiery USB Setup Tool.</li> <li>Check the HDD if USB flash drive is<br/>working properly, then try again.</li> </ol> |  |  |
| 10                   | -                     | Failed to read service switch position                                  | Check if the service switch cable is connected properly to the motherboard.                                                                                                    |  |  |
| 20                   | Backup                | Encountered an<br>unsupported file<br>system on the Fiery<br>Controller | <ul> <li>The Fiery Controller is not properly installed. Reinstall the Fiery Controller.</li> <li>Note <ul> <li>If Fiery Clone Tool cannot read the HDD partition, then the backup procedure cannot be performed.</li> </ul> </li> </ul>       |  |  |
| 21                   | Backup<br>and restore | Failed to mount HDD partition                                           | The Fiery Controller is not properly<br>installed. Reinstall the Fiery Controller. If<br>Fiery Clone Tool cannot mount the HDD<br>partition, then the backup procedure cannot<br>be performed.                                                 |  |  |

## **Fiery Utility Release Notes**

| LED<br>error<br>code | Operation<br>type | Description                                                                                             | Suggested action                                                                                                    |  |  |
|----------------------|-------------------|----------------------------------------------------------------------------------------------------|----------------------------------------------------------------------------------------------------|--|--|
| 30                   | Backup            | Some Fiery files are missing (corrupt installation).                                                    | The Fiery Controller might not be running properly. Reinstall the Fiery Controller.                                                                                                    |  |  |
| 31                   | Backup            | Detected multiple<br>USB drives (only<br>allow one USB flash<br>drive to be inserted).                  | Remove all USB flash drives that are<br>connected to the Fiery Controller, and insert<br>only the bootable USB flash drive for the<br>backup or restore process.                                                                                                    |  |  |
| 40                   | Restore           | No valid image(s) to restore                                                                            | Check the USB flash drive to verify that you have the correct cloned image file for the Fiery Controller.                                                                                                    |  |  |
| 41                   | Restore           | Cloned image file is<br>for the correct<br>product, but feature<br>set does not match.                  | Check the USB flash drive to verify that you have the correct cloned image file that match the same feature set for the Fiery Controller.                                                                                                    |  |  |
| 42                   | Restore           | Cloned image file is<br>for the correct<br>product, but HDD is<br>too small.                            | Make sure to install the HDD that has the default factory size for storage (meets the minimum HDD space requirement for Fiery Clone Tool), or greater.                                                                                                    |  |  |
| 43                   | Restore           | Failed to format HDD                                                                                    | Replace the HDD.                                                                                                    |  |  |
| 44                   | Restore           | The USB flash drive<br>may have a corrupted<br>cloned image file, or<br>your HDD cannot be<br>accessed. | <ol> <li>Run Windows Disk Error Check on the<br/>USB flash drive.</li> <li>Prepare the USB flash drive again<br/>using the Fiery USB Setup Tool.</li> <li>Use another computer with an externa<br/>connection to format the HDD, if Fiery<br/>Clone Tool cannot write to the HDD.</li> <li>If the above actions do not work,<br/>replace the HDD.</li> </ol> |  |  |
| 45                   | -                 | Failed to install bootloader                                                                            | <ol> <li>Use another computer with an external<br/>connection to format the HDD, if Fiery<br/>Clone Tool cannot write to the HDD.</li> <li>If the above actions do not work,<br/>replace the HDD.</li> </ol>                                                                                                    |  |  |

#### ♦ Note )

 If you must log a support request, please include the History Log, which contains details on the backup or restore performed, such as the image file used, duration, error codes. The History Log helps EFI identify the source of the error and may lead to a quicker problem resolution.

 The History Log is saved on the USB flash drive as fcte\_history.log and can be viewed with a text reader, for example, the Wordpad.

**PAGE: 1/4** 

| Model:                                                              | Date:            | Rank: | Revision: |  |  |
|---------------------------------------------------------------------|------------------|-------|-----------|--|--|
| Color Controller E-22B (CH-C1, CH-C1 Pro)                           | March 20th, 2018 | С     |           |  |  |
| Color Controller E-23C (MET-C1)                                     |                  |       |           |  |  |
| System Version: 1.1                                                 |                  |       |           |  |  |
| Patch file:                                                         |                  |       |           |  |  |
| <ul> <li>Color_Controller_E-22B_SP6.ps (Service Pack 06)</li> </ul> |                  |       |           |  |  |
| <ul> <li>uninstall sp.ps (uninstaller)</li> </ul>                   |                  |       |           |  |  |

| Uninstallation Capability |                 |
|---------------------------|-----------------|
| Uninstaller Patch File    | uninstall_sp.ps |

## **Table of Contents**

- Issues addressed with this release
- Patch configuration
- Before installing 
  Color\_Controller\_E-22B\_SP6.ps (Service Pack 06)
- Patch installation instructions
- About Service Pack 06
- About the uninstaller (uninstall\_sp.ps)
- Notes for uninstalling Service Pack 06
- Uninstaller patch installation instruction

## Issues addressed with this release

#### Service Pack 06 contains the following fixes:

| Patch ID     | Description                                                                                                    |
|--------------|----------------------------------------------------------------------------------------------------|
| FIT101085338 | Fiery icon disappears from the printer operation panel during printing.                                                                                                    |
| FIT101087586 | Image shift may not work properly with master and variable data.                                                                                                    |
| FIT101295778 | Image may shrink when printing a PDF file.                                                                                                    |
| FIT101334730 | When printed using user codes, the number of color pages printed is not logged by user.                                                                                                    |
| FIT101310580 | After installing Composite Patch 02 (FIT101111970.ps), the time a job was last modified is incorrect in WebTools, displaying it in GMT regardless of the time zone applied to the controller. This causes a difference in the last modified time of the jobs shown in WebTools and Command WorkStation, as the latter displays the correct time. |
| FIT101189458 | Tray paper settings associated to the bypass tray may be released in a very rare occasion.                                                                                                    |
| FIT101424442 | Unable to RIP specific PDF files (due to an Adobe core module problem).                                                                                                    |
| FIT101408514 | If a job in the held/printed queue is printed again by changing the shift mode of the delivery option, the new shift setting it not honored.                                                                                                    |
| FIT101377543 | The operation panel freezes while printing secure jobs continuously.                                                                                                    |
| FIT101598876 | Color Search Pattern cannot be printed out, if User Authentication<br>Management is enabled.                                                                                                    |
| -            | Fiery Controller may not come to idle after importing an output profile.                                                                                                    |
| -            | Printer marks are missing after RIPping, if composite override is enabled.                                                                                                    |
| -            | Paper jam occurs in duplexed multi-half-fold booklet jobs.                                                                                                    |

| - | Job may take longer than expected, if printed multiple copies.                 |
|---|--------------------------------------------------------------------------------|
| - | The behavior of the prerequisite checking patch is not correct when the system |
|   | is missing of a prerequisite.                                                  |

## Patch configuration

- If you wish to reinstall the system, install the patches as follows:

System Software Version 1.1

- + 1-1KPCFI.ps (Patch applied automatically when Ver.1.1 is installed)
- + FIT207662.ps (Composite Patch 01)
- + FIT101111970.ps (Composite Patch 02)
- + Color\_Controller\_E-22B\_SP6.ps (Service Pack 06)

## Before installing Color\_Controller\_E-22B\_SP6.ps

- 1. Known issues listed below, read before installing **Color\_Controller\_E-22B\_SP6.ps** patch:
  - None.
- 2. The following prerequisite(s) must be installed in the order specified before applying the **Color\_Controller\_E-22B\_SP6.ps** patch:
  - 1-1KPCFI.ps (Patch applied automatically when Ver.1.1 is installed)
  - FIT207662.ps (Composite Patch 01)
  - **FIT101111970.ps** (Composite Patch 02)
  - Color\_Controller\_E-22B\_SP6.ps (Service Pack 06)
- Do <u>NOT</u> install any of the following patch(es) <u>after</u> installing the Color\_Controller\_E-22B\_SP6.ps patch. If you must install any of the patch(es) below, do so <u>before</u> installing the Color\_Controller\_E-22B\_SP6.ps patch:
  - None.
- 4. This patch is exclusive, it must be installed by itself (no other patches should accompany this patch while installing), and the server must be rebooted or restarted once. After that, other patches can be applied to the server.

Note: If you have installed other non-exclusive patches before this patch you must reboot the server to apply those patches first.

5. In the case where the customer needs to install a patch which was previously skipped in the patch order, it is necessary to reinstall the system.

## Patch installation instructions

- 1. Make sure that the Fiery controller has reached Idle.
- 2. Import the patch file **Color\_Controller\_E-22B\_SP6.ps** using Command WorkStation to the **Direct queue**.
- You must wait until the file finishes processing and Command WorkStation or the LCD show Idle. This ensures the patch file is completely processed. User should wait approx 60 seconds for complete installation of patch.
- 4. From Command WorkStation, choose Server-> Reboot Server, or from the Fiery LCD, select Restart Fiery -> Restart System.
- 5. Wait until the Fiery controller reaches Idle and print the configuration page.
- 6. Verify that the Update Info section contains the patch number SP6\_FIT101776836.

## About Service Pack 01

The service pack installer package is distributed as an PS file, and is named **Color\_Controller\_E-22B\_SP6.ps**. When the service pack is installed on the controller, you can observe the below mentioned changes to confirm the service pack patch effectiveness:

 Latest version of the service pack will be listed in WebTools, Engine LCD panel, General tab of Command WorkStation & Fiery Configuration Page.

The service pack features are as follows.

- Uninstaller:
  - Uninstaller reverts back the changes made by the service pack. Uninstaller works by uninstalling the last installed service pack on the Fiery server.
  - The uninstaller would check the backup binaries and replace them. After the reboot the server would be back in the pre service pack state.
  - Uninstaller can be run multiple times to uninstall multiple service pack patches, one patch at a time.
- Prerequisite checking:
  - Service packs will run pre-requisite checks upon patch installation to ensure all dependent service packs/patches are installed.
  - Service pack installation will only succeed if pre-requisite patches are installed on server, otherwise the installation will fail.
- Versioning:
  - Service pack has versioning system where incremental version of each service pack would list on server
    - On Printer LCD for example SP1, SP2, SP3 etc.
    - On Configuration page → System Update log section → SP1\_FIT100000, SP2\_FIT20000

The Version information will appear as follows after installing Service Pack 01.

Version

: 1.1\_SP6

## About the Uninstaller Patch

- 1. The uninstaller patch (uninstall\_sp.ps) uninstalls the last patch applied to the system.
- 2. The uninstaller patch can only be used when the patch you intend to uninstall has the uninstallation capability.
- 3. The uninstaller patch uninstalls one patch at a time. Once the server reaches idle after uninstallation of the patch, the server will return to the state before the patch was first installed.
- 4. The uninstaller patch is exclusive and must be installed independently. Reboot the server, to install other patches.

## Notes for uninstalling the Color\_Controller\_E-22B\_SP6.ps

1. This Color\_Controller\_E-22B\_SP6.ps patch has the uninstaller capability.

To uninstall this patch, make sure to use the uninstaller patch (uninstall\_sp.ps) that is provided with Color Controller E-22B\_SP6.ps patch.

- 2. If Color\_Controller\_E-22B\_SP6.ps is not the last patch applied to the system, every patch installed after Color\_Controller\_E-22B\_SP6.ps must be uninstalled one by one before uninstalling Color\_Controller\_E-22B\_SP6.ps.
- Important notes for uninstalling Color\_Controller\_E-22B\_SP6.ps patch with the uninstaller patch:
  - None

#### **Uninstaller Patch installation instructions**

- 1. Make sure that the Fiery controller has reached Idle.
- 2. Import the patch file uninstall\_sp.ps using Command WorkStation to the Direct queue.
- You must wait until the file finishes processing and Command WorkStation or the LCD show Idle. This ensures the patch file is completely processed. User should wait approx 60 seconds for complete installation of patch.
- 4. From Command WorkStation, choose Server-> Reboot Server, or from the Fiery LCD, select Restart Fiery -> Restart System.
- 5. Wait until the Fiery controller reaches Idle and print the configuration page.
- 6. Verify that the Update Info section does not contain the last patch number installed.